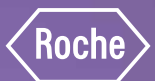

## Manuel de formation mmol/L

Système d'autosurveillance de la glycémie Accu-Chek® Aviva Combo

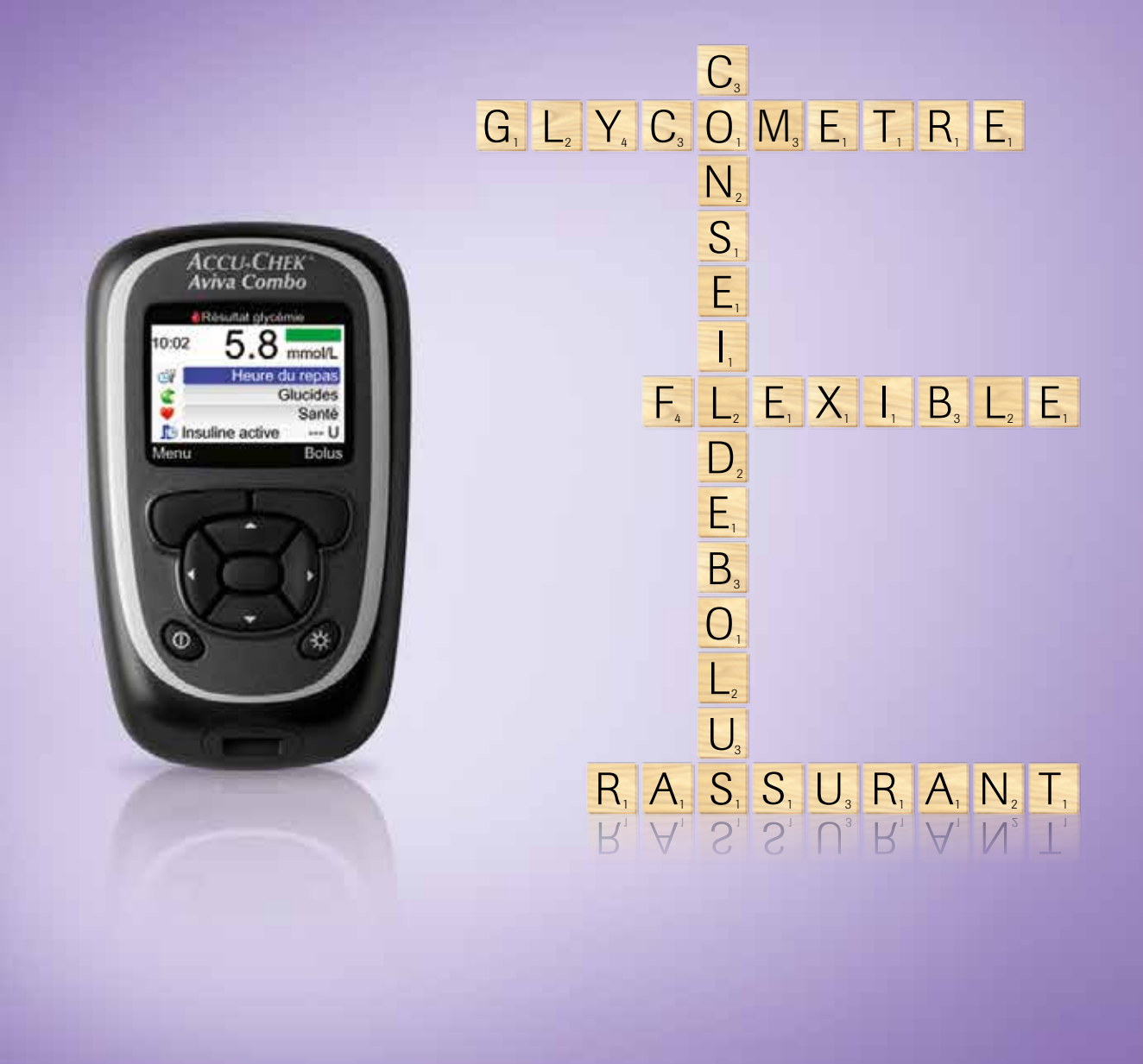

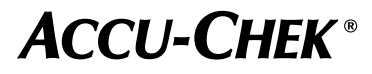

#### Modification des réglages de votre glycomètre

- 1. À partir du menu principal, appuyez sur la touche △ ou sur la touche マ pour sélectionner Réglages.
  - 10:02 2 Fév 08 ♦ Mesure glycémie IV Conseil bolus Ales données V Réglages
- 2. Appuyez sur la touche 🔘 pour y accéder. L'écran Réglages apparaît.

| 10:02     | 2       | 2 Fév 08 |
|-----------|---------|----------|
| ≽ Rappel  | s       |          |
| 🥼 Consei  | l bolus |          |
| 🛃 Lecteu  | •       |          |
| 🎶 Son/Vit | oreur   |          |
| 😡 Heure/I | Date    |          |
| 💱 Plages  | horaire | s        |
| Menu      |         |          |

- 4. Quand vous avez terminé, appuyez sur la touche 
  pour sauvegarder vos changements et sortir du menu.

#### Liste des réglages du glycomètre

| ≽ Rappels          | <ul> <li>Rappels de mesure de glycémie</li> </ul> | <ul> <li>Après un résultat trop élevé</li> <li>Après un résultat trop bas</li> <li>Après le repas</li> </ul>                       |
|--------------------|---------------------------------------------------|----------------------------------------------------------------------------------------------------|
|                    | > Réveil                                          | › Fonctions de réveil 1 à 8                                                                                                    |
|                    | <ul> <li>Rappels de dates</li> </ul>              | <ul> <li>Rendez-vous médical</li> <li>Analyses de laboratoire</li> </ul>                                                           |
| ₽ Conseil de bolus | <ul> <li>Plages horaires</li> </ul>               | <ul> <li>Heure de fin</li> <li>Objectif glycémique</li> <li>Ratio glucidique</li> <li>Sensibilité à l'insuline</li> </ul>          |
|                    | <ul> <li>Évènements santé</li> </ul>              | <ul> <li>&gt; Exercice 1</li> <li>&gt; Exercice 2</li> <li>&gt; Stress</li> <li>&gt; Maladie</li> <li>&gt; Prémenstruel</li> </ul> |
|                    | <ul> <li>Options de conseil</li> </ul>            | <ul> <li>Augmentation repas</li> <li>En-cas maximal</li> <li>Durée d'action</li> <li>Délai d'action</li> </ul>                     |
| Lecteur            | > Limites d'avertissement                         | <ul> <li>Hyper (glycémie élevée)</li> <li>Hypo (glycémie basse)</li> </ul>                                                         |
|                    | > Verrouillage des touches                        | > ON/OFF                                                                                                    |
|                    | > Langue                                          |                                                                                                    |
|                    | <ul> <li>Unités</li> </ul>                        | <ul> <li>Grammes, BE, KE, CC</li> <li>Incrément insuline</li> <li>Bolus maximal</li> </ul>                                         |
| \psi Son/Vibreur   | Signal sonore                                     | <ul> <li>Off, faible, moyen, fort</li> </ul>                                                                                       |
|                    | > Vibreur                                         | > ON / OFF                                                                                                    |
|                    | <ul> <li>Son des touches</li> </ul>               | > ON / OFF                                                                                                    |
| 🕒 Heure / Date     | › Format de l'heure                               |                                                                                                    |
|                    | > Heure                                           |                                                                                                    |
|                    | > Date                                            |                                                                                                    |

## Cher utilisateur,

Nos félicitations pour avoir choisi un glycomètre Accu-Chek<sup>®</sup> Aviva Combo!

Votre nouvel appareil va vous aider à gérer le diabète facilement, rapidement et en toute discrétion.

Ce manuel vous est fourni comme élément de formation pour l'utilisation du nouveau glycomètre Accu-Chek Aviva Combo. Vous y apprendrez comment configurer votre glycomètre de telle manière qu'il fasse bientôt partie de votre routine quotidienne.

L'équipe des Soins du diabète Roche

Ce manuel n'est destiné à remplacer ni la formation donnée par un éducateur agréé en diabète ni la documentation de l'utilisateur (Instructions d'utilisation) fournie avec votre glycomètre.
Avant d'intégrer votre glycomètre Accu-Chek Aviva Combo à votre programme de traitement, consultez la documentation du propriétaire fournie avec la trousse; vous y trouverez des renseignements détaillés sur les mises en garde et les précautions reliées à son utilisation.

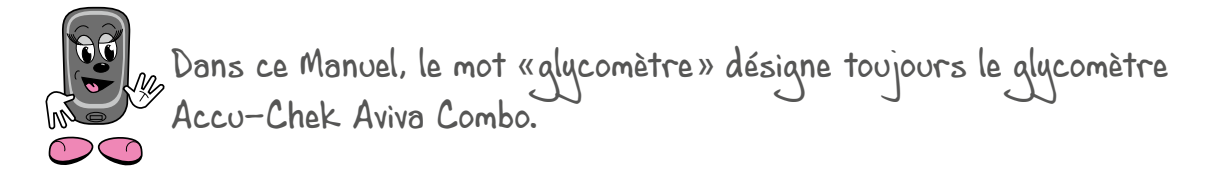

## Table des matières

| 1 | Votre glycomètre Accu-Chek Aviva Combo                                                                                                    | 5                                                        |
|---|----------------------------------------------------------------------------------------------------|----------------------------------------------------------|
|   | 1.1 Sommaire des fonctions et caractéristiques<br>Caractéristiques                                                                                                    | 5<br>5                                                   |
|   | 1.2 Fonctions des touches                                                                                                    | 6                                                        |
| 2 | Conseil de bolus généré par votre glycomètre                                                                                                    | 9                                                        |
|   | 2.1 La fonction Conseil de bolus                                                                                                    | 9                                                        |
|   | 2.2 Configuration de la fonction Conseil de bolus<br>Définition des plages horaires<br>Réglages des évènements reliés à la santé<br>Déglages des entiene de la fanction Canacil de bolue                                                                                                    | 10<br>10<br>11                                           |
| 0 | Regiages des options de la fonction conseil de polus                                                                                                    | 12                                                       |
| 3 | Mesure de votre glycemie                                                                                                    | 26                                                       |
|   | 3.1 Execution d'un test de controle                                                                                                    | 26                                                       |
|   | 3.2 Execution d'une mesure de votre glycemie<br>Interprétation de vos résultats                                                                                                    | 29<br>32                                                 |
|   | 3.3 Utilisation de la fonction Conseil de bolus<br>Obtention d'un conseil de bolus à la suite                                                                                                    | 33                                                       |
|   | d'une mesure de glycémie                                                                                                    | 33                                                       |
| 4 | Gestion de vos données<br>Consultation de vos données<br>Modifications de vos données                                                                                                    | 39<br>41<br>43                                           |
|   | Production de rapports de vos données                                                                                                    | 44<br>46                                                 |
|   | 4.1 Transfert de vos données à un ordinateur                                                                                                    | 56                                                       |
| F |                                                                                                    | 00                                                       |
| 2 | Utilisation des rappels<br>Programmation des rappels<br>Rappel de test de glycémie – après un résultat trop élevé<br>Rappel de test de glycémie – après un résultat trop bas<br>Rappel de test de glycémie – après le repas<br>Fonctions de réveil<br>Rappel de dates – Rendez-vous médical<br>Rappel de dates – Analyses de laboratoire                                                  | 50<br>59<br>60<br>61<br>63<br>65<br>67<br>69<br>71       |
| 6 | Utilisation des rappels<br>Programmation des rappels<br>Rappel de test de glycémie – après un résultat trop élevé<br>Rappel de test de glycémie – après un résultat trop bas<br>Rappel de test de glycémie – après le repas<br>Fonctions de réveil<br>Rappel de dates – Rendez-vous médical<br>Rappel de dates – Analyses de laboratoire<br>Modification des réglages de votre glycomètre | 50<br>59<br>60<br>61<br>63<br>65<br>67<br>69<br>71<br>75 |

## 1 Votre glycomètre Accu-Chek Aviva Combo

#### 1.1 Sommaire des fonctions et caractéristiques

#### **Caractéristiques**

Facilité et commodité des mesures de la glycémie.

#### 0

Résultats des tests en cinq secondes.

#### D

Fonction Conseil de bolus.

Échantillon sanguin de petit volume permettant des prélèvements au bout du doigt.

Détection automatique des résultats de tests non fiables.

Mémorisation d'évènements relatifs à votre gestion du diabète, par exemple résultats de mesures, administration d'insuline en débit de base et en doses bolus, consommation de glucides et évènements reliés à la santé.

Des fonctions de rappel variées vous aident à vous souvenir de gestes à poser dans le cadre de votre autogestion du diabète.

Votre glycomètre Accu-Chek Aviva Combo

## 1.2 Fonctions des touches

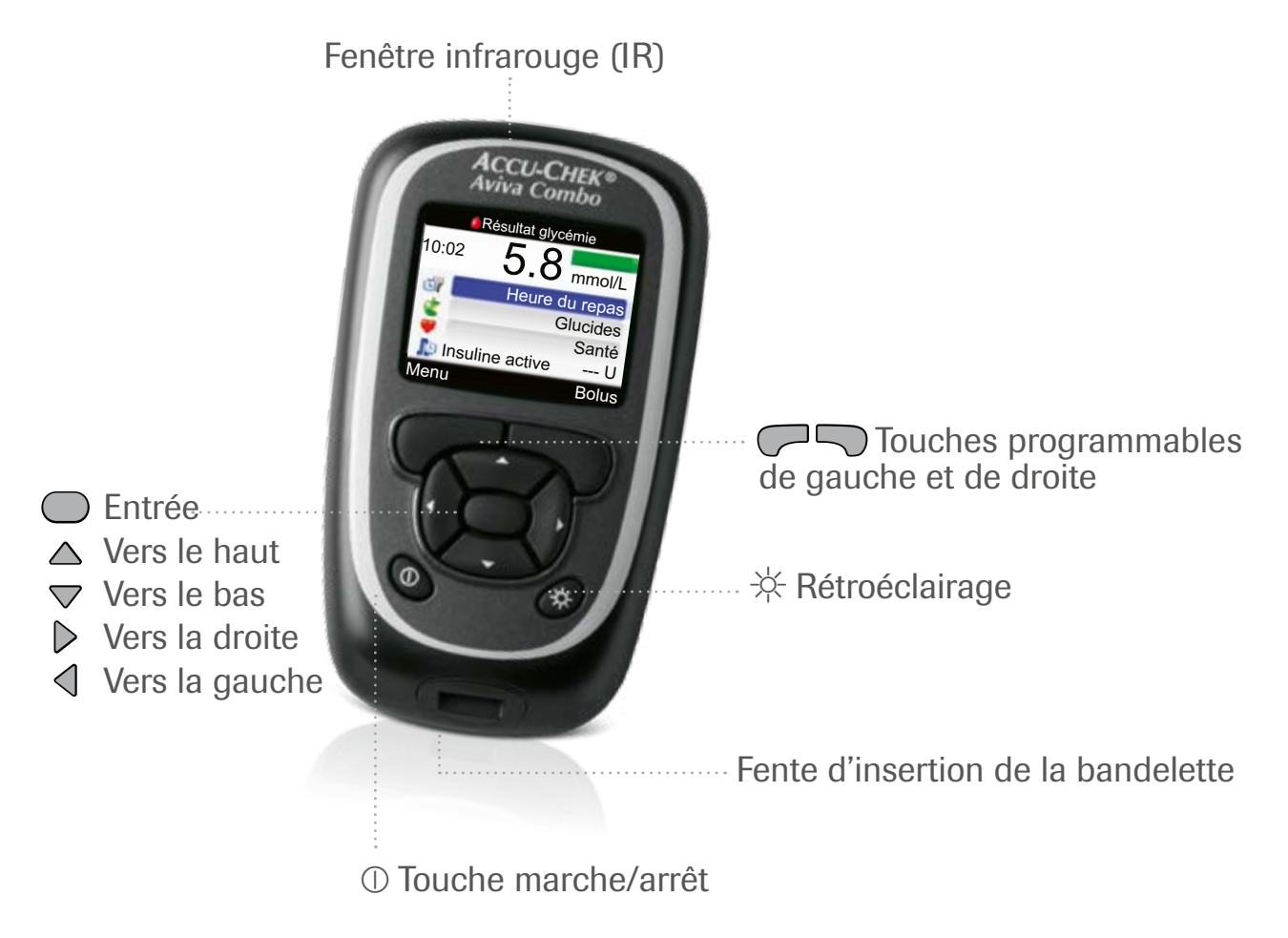

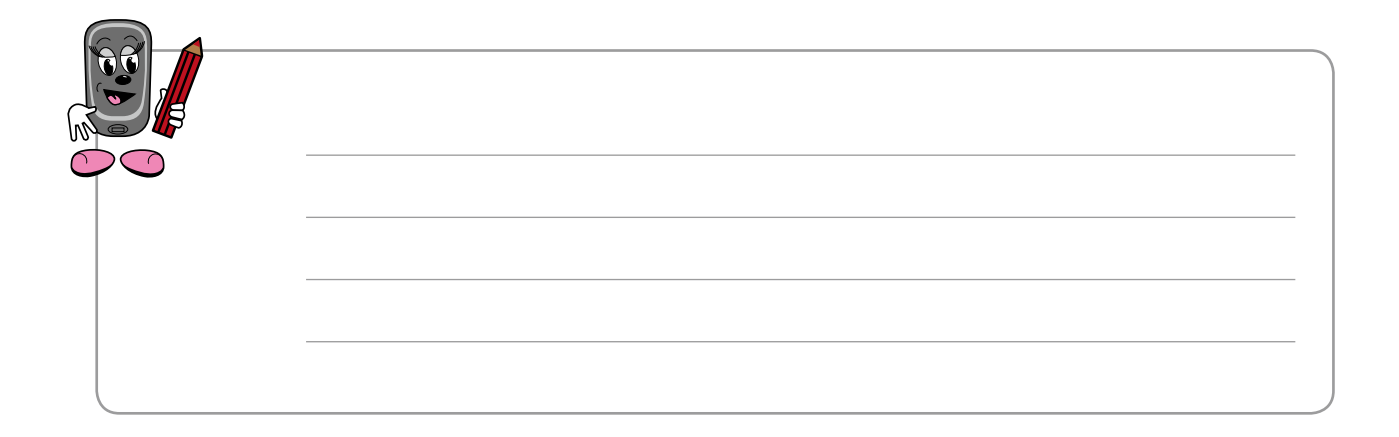

| Touche | Désignation    | Fonction                                                                                                    |
|--------|----------------|----------------------------------------------------------------------------------------------------|
| ()     | Marche/arrêt   | <ul> <li>Pour allumer ou éteindre le glycomètre</li> </ul>                                                                                                    |
| *      | Rétroéclairage | <ul> <li>Pour ajuster le niveau de rétroéclairage<br/>(faible, moyen, fort)</li> </ul>                                                                                                    |
| ٩      | Vers la gauche | <ul> <li>Pour vous déplacer d'un écran à l'autre</li> <li>Pour faire défiler un écran d'informations<br/>vers la gauche</li> </ul>                                                                                                    |
| Þ      | Vers la droite | <ul> <li>Pour vous déplacer d'un écran à l'autre</li> <li>Pour faire défiler un écran d'informations<br/>vers la droite</li> </ul>                                                                                                    |
|        | Vers le haut   | <ul> <li>Pour vous déplacer dans les menus, fonctions<br/>et écrans d'informations</li> <li>Pour faire défiler un écran d'informations<br/>vers le haut</li> <li>Pour augmenter une valeur dans une procédure<br/>de réglage</li> </ul> |
|        | Vers le bas    | <ul> <li>Pour vous déplacer dans les menus,<br/>fonctions et écrans d'informations</li> <li>Pour faire défiler un écran d'informations<br/>vers le bas</li> <li>Pour diminuer une valeur dans une procédure<br/>de réglage</li> </ul>   |

| Touche | Désignation                         | Fonction                                                                                                    |
|--------|-------------------------------------|----------------------------------------------------------------------------------------------------|
|        | Entrée                              | <ul> <li>Pour sélectionner un menu ou une option</li> <li>Pour sauvegarder vos changements</li> <li>Pour quitter un menu ou une option</li> </ul> |
| $\sim$ | Touche<br>programmable<br>de gauche | <ul> <li>Pour sélectionner l'option apparaissant<br/>dans l'affichage au-dessus de la touche</li> </ul>                                           |
|        | Touche<br>programmable<br>de droite | <ul> <li>Pour sélectionner l'option apparaissant<br/>dans l'affichage au-dessus de la touche</li> </ul>                                           |
|        | Tenir enfoncées                     | <ul> <li>Pour activer ou désactiver le verrouillage<br/>des touches</li> </ul>                                                                    |

## 2 Conseil de bolus généré par votre glycomètre

La fonction Conseil de bolus de votre glycomètre vous permet de recevoir des recommandations sur la quantité d'insuline dont vous avez besoin par rapport aux aliments que vous consommez ou pour corriger votre niveau de glycémie quand il ne s'inscrit pas dans votre intervalle cible. Dans le chapitre qui suit, vous apprendrez comment paramétrer vos réglages personnels en vue du calcul des recommandations de bolus par le glycomètre et comment utiliser la fonction Conseil de bolus dans votre quotidien.

## 2.1 La fonction Conseil de bolus

La fonction Conseil de bolus de votre glycomètre vous propose des recommandations de doses bolus calculées en fonction de

- · votre niveau actuel de glycémie
- · votre consommation projetée d'aliments et de boissons
- · votre niveau d'activité ou votre état de santé actuels
- vos réglages personnalisés, comme le ratio glucidique, la sensibilité à l'insuline et d'autres facteurs qui seront expliqués en détail plus loin dans ce chapitre.

Quand vous aurez programmé ces paramètres, il ne vous restera plus qu'à

- · faire une mesure de votre glycémie
- entrer la quantité de glucides que vous projetez de consommer dans l'immédiat
- entrer les informations concernant votre état de santé ou votre niveau d'activité physique.

Votre glycomètre calculera alors la quantité d'insuline requise sur la base de vos réglages personnels. Vous pourrez, si nécessaire, ajuster la dose calculée et après l'avoir confirmée, administrer la dose à l'aide d'une seringue ou d'un stylo à insuline.

Si les détails concernant la méthode de calcul de la dose bolus recommandée vous intéressent, veuillez consulter les Annexes A, B et C.

## 2.2 Configuration de la fonction Conseil de bolus

Avant de passer au réglage des paramètres de la fonction Conseil de bolus, vous en devrez discuter avec votre professionnel de la santé. Voici la liste des réglages nécessaires:

#### Définition des plages horaires

| L | es plages horaires | répartissent les 24 heures de la journée<br>en différentes périodes pour faciliter la<br>programmation des réglages qui doivent<br>changer au cours de la journée, par exemple<br>votre sensibilité à l'insuline et le ratio<br>glucidique. Vous n'avez à indiquer que l'heure<br>de la fin d'une plage horaire, puisque c'est<br>aussi l'heure de début de la prochaine plage.<br>Il y a cinq plages horaires déjà configurées<br>par défaut, mais vous pouvez en programmer<br>jusqu'à 8, si tels sont vos besoins. Les<br>paramètres suivants peuvent être définis<br>individuellement pour chaque plage horaire. |
|---|--------------------|----------------------------------------------------------------------------------------------------|

L'objectif glycémique... est constitué des valeurs de glycémie qui se situent entre un seuil inférieur et un seuil supérieur et sont considérées comme acceptables quand vous êtes à jeun (le matin au lever ou avant un repas). La cible glycémique sera automatiquement calculée comme la moyenne des valeurs seuils inférieure et supérieure.

Conseil de bolus généré par votre glycomètre

| Le ratio glucidique | correspond à la quantité d'insuline dont vous<br>avez besoin pour compenser pour une unité<br>de glucides. Vous devez programmer le ratio<br>glucidique pour chacune des plages horaires<br>que vous configurez |
|---------------------|----------------------------------------------------------------------------------------------------|
|                     | que vous configurez.                                                                                                    |

La sensibilité à l'insuline... est la quantité d'insuline qu'il vous faut pour abaisser votre glycémie d'une quantité prédéterminée. Vous connaissez peut-être ce paramètre sous la désignation de «facteur de correction». Vous devez programmer la sensibilité à l'insuline pour chacune des plages horaires que vous configurez.

#### Réglages des évènements reliés à la santé

| D | Les évènements<br>reliés à la santé | <ul> <li>vous permettent d'ajuster le calcul de la quantité<br/>d'insuline par un pourcentage déterminé en<br/>fonction de vos besoins personnels et de divers<br/>états de santé, par exemple lorsque vous pla-<br/>nifiez une activité physique intense (diminution<br/>par un pourcentage donné) ou quand vous êtes<br/>malade (augmentation par un pourcentage donné).<br/>Il est possible de régler des pourcentages<br/>d'ajustement en rapport avec</li> <li>les situations correspondant à votre niveau<br/>d'Exercice 1</li> <li>les situations de stress</li> <li>les jours de maladie</li> <li>vos périodes prémenstruelles</li> </ul> |
|---|-------------------------------------|----------------------------------------------------------------------------------------------------|
|   | Il n'est pas possible d'ajus        | ster le niveau À jeun.                                                                                                    |
|   |                                     |                                                                                                    |

## Réglages des options de la fonction Conseil de bolus

| D | L'augmentation<br>prandiale | représente une augmentation de votre<br>glycémie qui est considérée acceptable<br>suivant l'ingestion d'un repas. Après un repas,<br>la valeur glycémique cible additionnée à<br>l'augmentation prandiale est acceptée sans<br>bolus de correction, tant que la durée d'action<br>et le délai d'action de l'insuline sont encore<br>en vigueur (consultez les explications<br>ci-dessous). |
|---|-----------------------------|----------------------------------------------------------------------------------------------------|
| ٥ | L'en-cas maximal            | est la quantité maximale de glucides qui n'est<br>pas considérée comme un repas régulier.<br>Le glycomètre recommandera un bolus, mais<br>le paramètre «augmentation prandiale» ne<br>sera pas activé.                                                                                                    |
| ٥ | La durée d'action           | est le temps total durant lequel une dose<br>bolus d'insuline demeure efficace. La durée<br>d'action est réinitialisée lors de chaque<br>nouveau bolus.                                                                                                    |
| ٥ | Le délai d'action           | est le temps total nécessaire pour que<br>votre niveau glycémique commence à<br>diminuer suivant l'administration d'un bolus.<br>Le délai d'action est réinitialisé à chaque<br>nouveau bolus.                                                                                                    |

Conseil de bolus généré par votre glycomètre

| l | J |
|---|---|

# ACCU-CHEK

Appuyez sur la touche ① jusqu'à ce que le glycomètre se mette en marche. L'écran Accu-Chek s'affiche pendant quelques secondes.

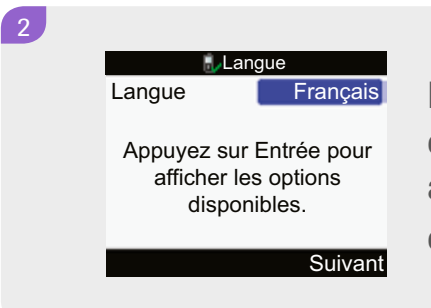

L'écran Language apparaît. Si vous désirez conserver le réglage de la langue par défaut, appuyez sur nour sélectionner Next et continuer à l'étape 6.

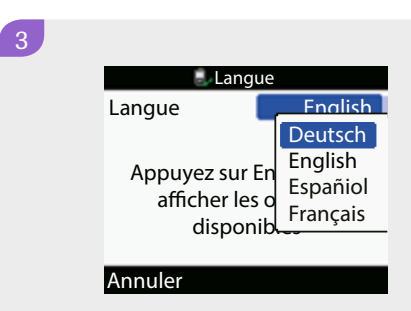

Sinon, appuyez sur 
pour faire afficher les autres langues disponibles.

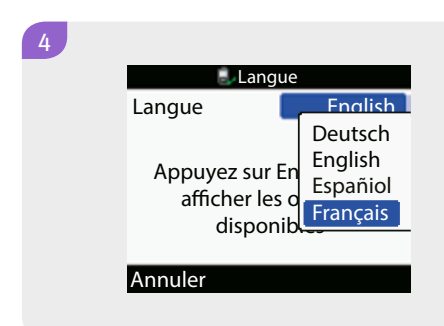

Appuyez sur  $\triangle$  ou  $\bigtriangledown$  pour sélectionner la langue de votre choix.

Conseil de bolus généré par votre glycomètre

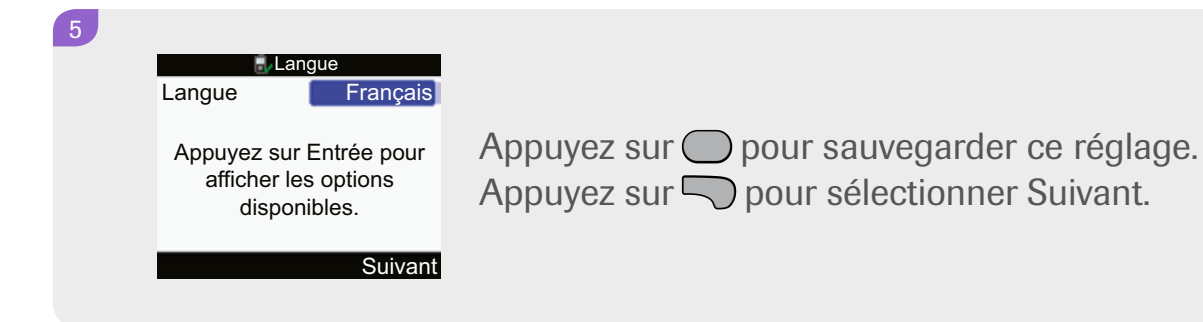

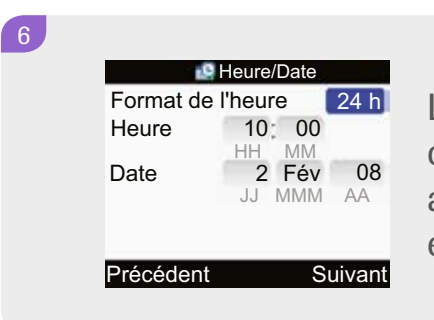

L'écran Heure/Date apparaît. Si vous désirez conserver l'heure qui apparaît par défaut, appuyez sur no pour sélectionner Suivant et continuer à l'étape 12.

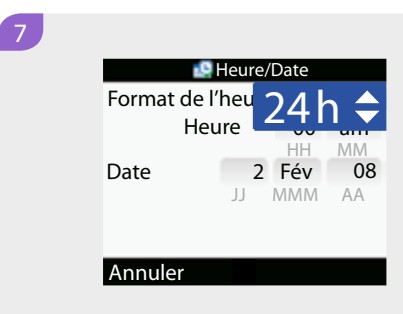

Sinon, appuyez sur 
pour modifier le format de l'heure.

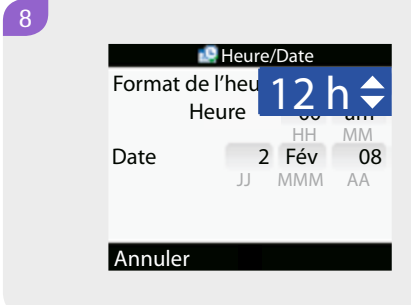

Appuyez sur △ ou ▽ pour sélectionner le format 12 heures ou le format 24 heures. Appuyez sur ○ pour sauvegarder votre changement.

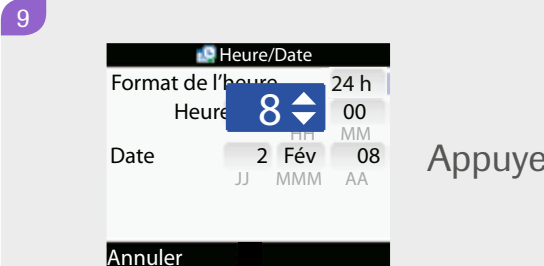

Appuyez sur Opour changer l'heure.

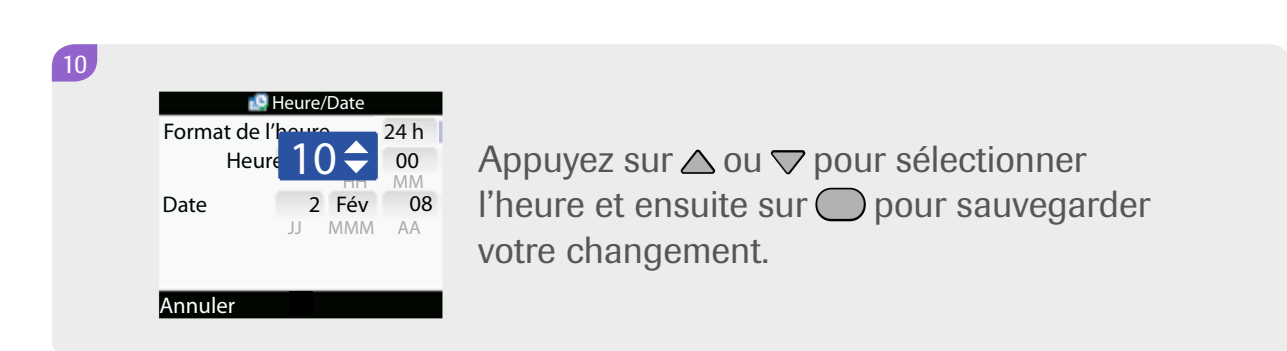

11

| 10.         | Heure/ | Date |       |
|-------------|--------|------|-------|
| Format de l | 'heure | :    | 12 h  |
|             |        | 10   | 00    |
|             |        | HH   | MM    |
| Date        | 2      | Fév  | 08    |
|             | JJ     | MMM  | AA    |
|             |        |      |       |
|             |        |      |       |
| Précédent   |        | S    | uivan |
|             |        |      |       |
|             |        |      |       |

Continuez d'utiliser les touches ○, △, マ et ○ pour faire vos réglages

- des minutes
- de AM ou PM, au besoin
- de la date du jour
- du mois
- de l'année

Appuyez ensuite sur 💭 pour sélectionner Suivant.

| 12 | UnitésGlucidesGrammesIncréments insuline1 UBolus max50 UPrécédentSuivant | L'écran Unités apparaît.<br>Appuyez sur , , , , , , , , , , , , , , , , , , , |
|----|--------------------------------------------------------------------------|-------------------------------------------------------------------------------|
|    |                                                                          |                                                                               |

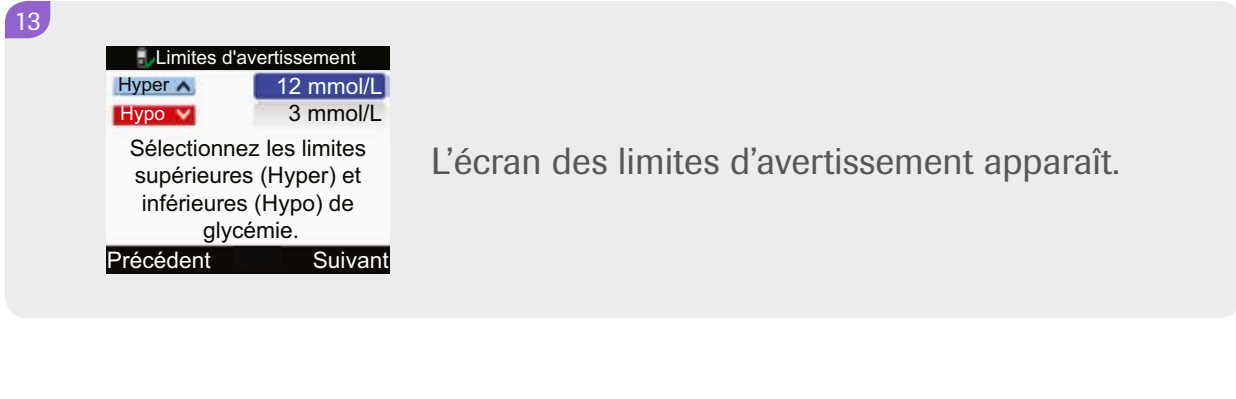

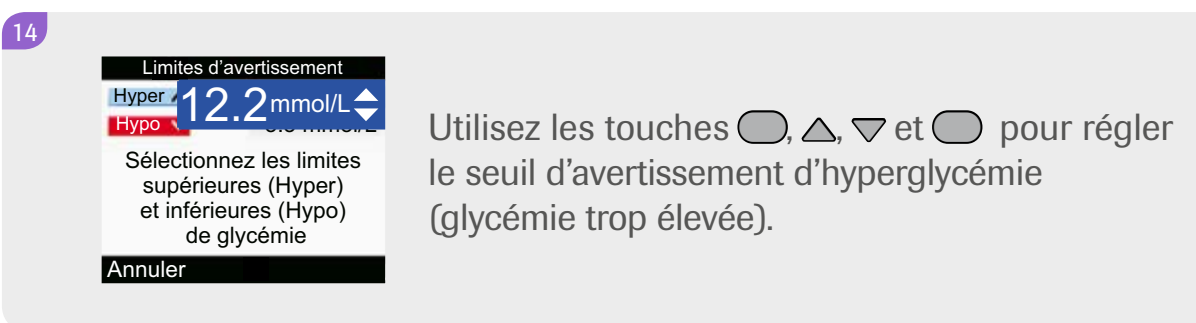

Limites d'avertissement Hyper 3.1 mmol/L Sélectionnez les limites supérieures (Hyper) et inférieures (Hypo) de glycémie Annuler Suivant

Utilisez les touches ○, △, マ et ○ pour régler le seuil d'avertissement d'hypoglycémie (glycémie trop basse). Appuyez sur ○ pour sélectionner Suivant.

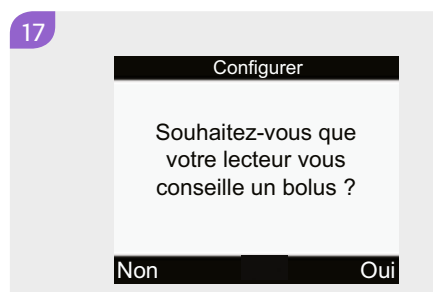

Votre glycomètre affiche le message «Souhaitez-vous que votre lecteur vous conseille un bolus?». Appuyez sur 💭 pour sélectionner Oui.

18

16

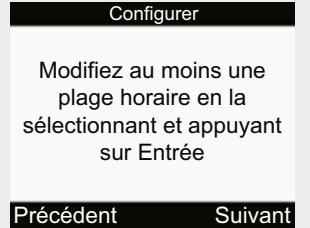

Le prochain écran vous invite à modifier au moins une plage horaire. Appuyez sur 💭 pour sélectionner Suivant.

19

| Plages horaires |          |
|-----------------|----------|
| Démarrer        | Terminer |
| 0:00            | 5:30     |
| 5:30            | 11:00    |
| 11:00           | 17:00    |
| 17:00           | 21:30    |
| 21:30           | 0:00     |
| Précédent       |          |

L'écran Plages horaires s'affiche. Appuyez sur O pour accéder à la première.

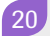

22

23

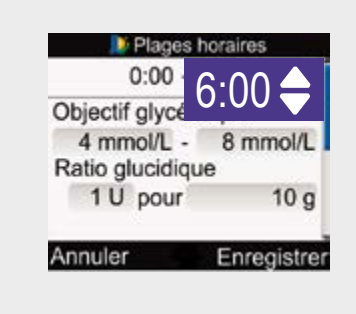

La première plage horaire s'affiche. Appuyez sur pour accéder au champ où apparaît l'heure de la fin de la plage horaire.

Appuyez sur la touche  $\triangle$  ou sur la touche  $\bigtriangledown$  pour sélectionner la nouvelle heure de fin de la plage horaire.

Appuyez sur pour sauvegarder ce réglage et pour passer au champ du seuil inférieur de l'objectif glycémique.

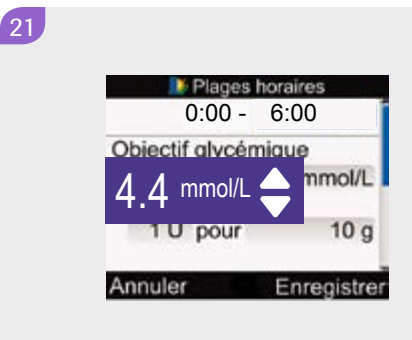

Appuyez sur 🔘 pour y accéder.

Appuyez sur la touche △ ou sur la touche マ pour sélectionner la nouvelle valeur du seuil inférieur de l'objectif glycémique.

Appuyez sur pour sauvegarder ce réglage et pour passer au champ du seuil supérieur de l'objectif glycémique.

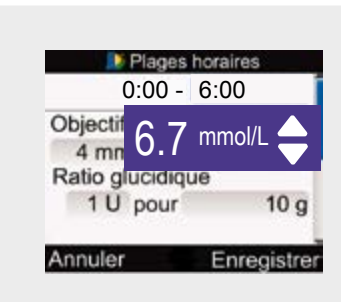

Appuyez sur Opour y accéder.

Appuyez sur la touche △ ou sur la touche マ pour sélectionner la nouvelle valeur du seuil supérieur de l'objectif glycémique.

Appuyez sur pour sauvegarder ce réglage et pour passer au champ du ratio glucidique.

Plages horaires
 0:00 - 6:00
 Objectif glycémique
 4 mmol/L - 8 mmol/L
 Ratio glucidique
 1 U pour 10 g
 Annuler Enregistrer

Appuyez sur → pour y accéder.
Appuyez sur la touche → ou sur la touche → pour sélectionner la quantité d'insuline.
Appuyez sur → pour sauvegarder ce réglage et pour passer au champ des glucides.

24

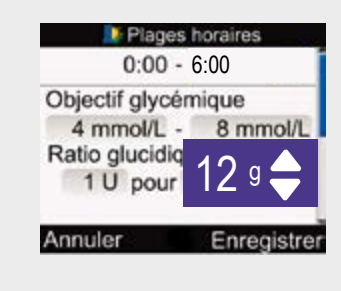

Appuyez sur 🔵 pour y accéder.

Appuyez sur la touche △ ou sur la touche マ pour sélectionner la quantité de glucides que couvre la quantité d'insuline.

Appuyez sur pour sauvegarder ce réglage et pour passer au champ de la sensibilité à l'insuline.

Appuyez sur 🔵 pour y accéder.

Appuyez sur la touche  $\triangle$  ou sur la touche  $\bigtriangledown$  pour sélectionner la quantité d'insuline.

Appuyez sur pour sauvegarder et passer au champ de la glycémie.

25

| 💵 Plages          | horaires   |
|-------------------|------------|
| Objectif glycér   | nique      |
| 4 mmol/L -        | 8 mmol/L   |
| Ratio glucidiqu   | le         |
| 1 U pour          | 10 g       |
| Sensibilité à l'i | nsuline    |
| 1 U pour          | 2 mmol/L   |
| Annuler           | Enregistre |

Appuyez sur → pour y accéder.
Appuyez sur la touche → ou sur la touche →
pour sélectionner la diminution de la glycémie
provoquée par la quantité d'insuline.
Appuyez sur → pour sauvegarder.
Appuyez sur → pour quitter les réglages de la
présente plage horaire et retourner à l'écran
Plages horaires.

| 🚺 Plag   | es horaires |
|----------|-------------|
| Démarrer | Terminer    |
| 0:00     | 5:30        |
| 5:30     | 11:00       |
| 11:00    | 17:00       |
| 17:00    | 21:30       |
| 21:30    | 0:00        |

Appuyez sur la touche △ ou sur la touche ▽ pour vous déplacer vers la prochaine plage horaire.
Appuyez sur ○ pour y accéder.
Les réglages de la première plage horaire seront automatiquement copiés dans toutes les autres

plages horaires. Appuyez sur 💭 pour sélectionner Suivant.

27

26

Répétez les étapes 20 à 26 pour compléter les réglages des autres plages horaires comme vous le souhaitez.

Appuyez sur la touche 🤝 pour sélectionner Suivant.

| 28 | Événements santéExercice 10%Exercice 20%Stress0%Maladie0%Prémenstruel0%AnnulerEnregistrer                                                                               | L'écran des Évènements reliés à la santé<br>s'affiche.<br>Appuyez sur O pour accéder au champ<br>Exercice 1.                 |
|----|----------------------------------------------------------------------------------------------------|----------------------------------------------------------------------------------------------------|
|    |                                                                                                    |                                                                                                    |
| 29 | Evénements santé         Exercice 1         Exercice 2         Stress       0%         Maladie       0%         Prémenstruel       0%         Annuler       Enregistrer | Appuyez sur la touche △ ou sur la touche マ pour<br>sélectionner le pourcentage requis.<br>Appuyez sur ○ pour le sauvegarder. |
|    |                                                                                                    |                                                                                                    |
| 30 | Événements santé                                                                                                    |                                                                                                    |

| 🥼 Événements santé |             |  |
|--------------------|-------------|--|
| Exercice 1         | -10%        |  |
| Exercice 2         | -20%        |  |
| Stress             | 0%          |  |
| Maladie            | +20%        |  |
| Prémenstruel       | 0%          |  |
|                    |             |  |
| Annuler            | Enregistrer |  |

Appuyez sur la touche △ ou sur la touche マ pour vous déplacer vers le prochain champ des évènements reliés à la santé que vous désirez paramétrer.

#### 31

Utilisez les touches  $\bigcirc$ ,  $\triangle$ ,  $\bigtriangledown$  et  $\bigcirc$  pour compléter tous les réglages que vous souhaitez en rapport avec les évènements reliés à la santé. Appuyez sur  $\bigcirc$  pour sélectionner Suivant.

| 📑 Options de   | conseil    |
|----------------|------------|
| Augm. repas    | 3.0 mmol/L |
| En-cas max.    | 24 g       |
| Durée d'action | 4:00       |
| Délai d'action | 1:00       |
|                | HH MM      |
|                |            |
| Précédent      | Suivant    |

L'écran des Options de conseil s'affiche.

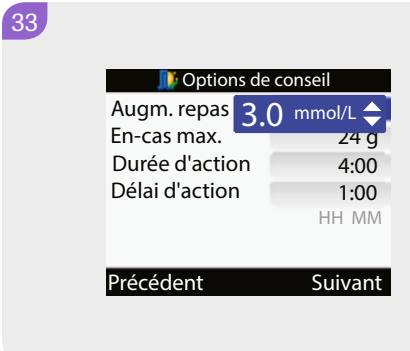

Appuyez sur la touche → pour accéder au champ Augmentation repas. Appuyez sur la touche → ou sur la touche → pour sélectionner le niveau d'augmentation prandiale. Appuyez sur → pour le sauvegarder et vous déplacer vers le champ En-cas maximal.

34

32

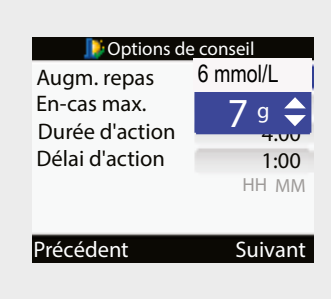

Appuyez sur la touche — pour accéder au champ En-cas maximal.

Appuyez sur la touche △ ou sur la touche ▽ pour sélectionner la quantité seuil des glucides consommés.

Appuyez sur pour la sauvegarder et vous déplacer vers le champ Durée d'action.

35

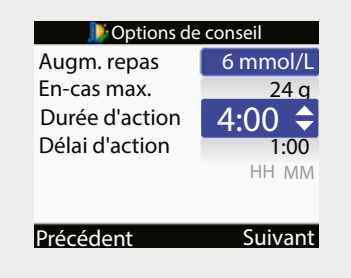

Appuyez sur la touche → pour accéder au champ Durée d'action.
Appuyez sur la touche → ou sur la touche → pour sélectionner la durée d'action.
Appuyez sur → pour la sauvegarder et vous déplacer vers le champ Délai d'action.

36

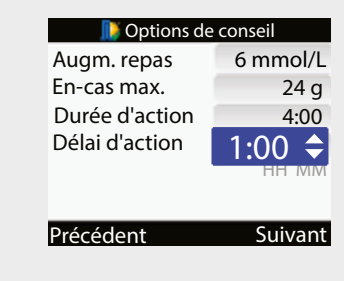

Appuyez sur la touche ○.
Appuyez sur la touche △ ou sur la touche ▽ pour sélectionner le délai d'action.
Appuyez sur la touche ○ pour le sauvegarder.
Appuyez sur la touche ○ pour sauvegarder tous vos réglages et sélectionner Suivant.

37

38,

🗦 Options de conseil

Les modifications de l'en-cas max. sont appliquées au rappel après le repas.

OK

Oui

Si vous avez modifié la quantité de l'en-cas maximal, vous verrez s'afficher le message indiquant que la nouvelle quantité sera utilisée pour la fonction de rappel après le repas. Appuyez sur 💭 pour sélectionner OK.

Voulez-vous configurer les rappels de mesure de glycémie ?

Nor

Votre glycomètre affiche le message «Voulez-vous configurer les rappels de mesure de glycémie?». Appuyez sur 🖓 pour sélectionner **Non.** 

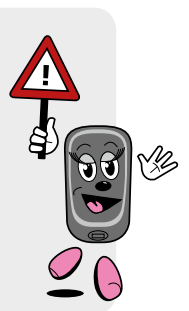

ht hètre,

Conseil de bolus généré par votre glycomètre

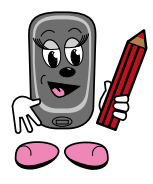

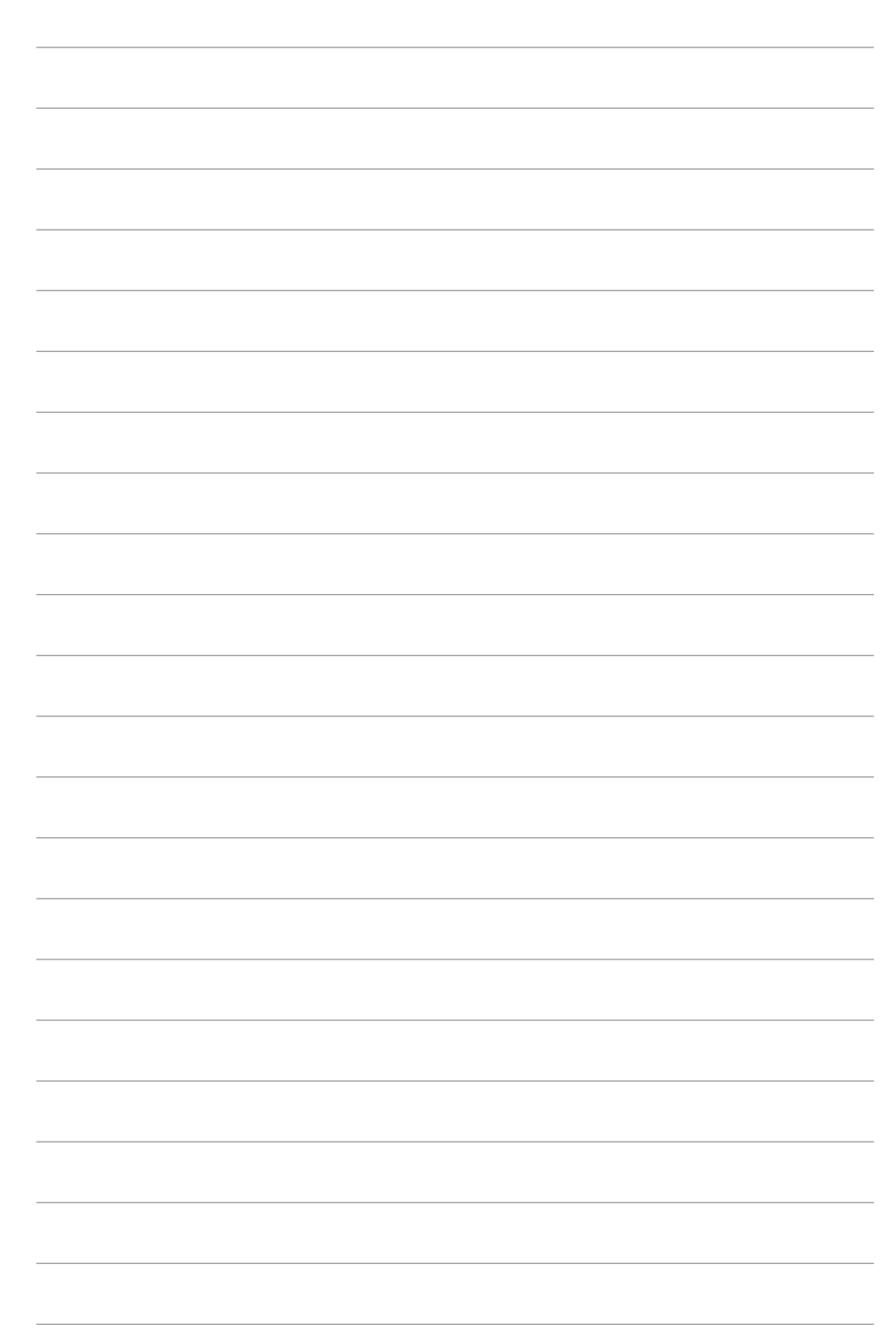

## 3 Mesure de votre glycémie

## 3.1 Exécution d'un test de contrôle

Vous aurez besoin:

- d'une nouvelle bandelette-test
- d'un flacon de solution de contrôle de niveau 1 ou de niveau 2. Le niveau de contrôle est indiqué sur l'étiquette du flacon.

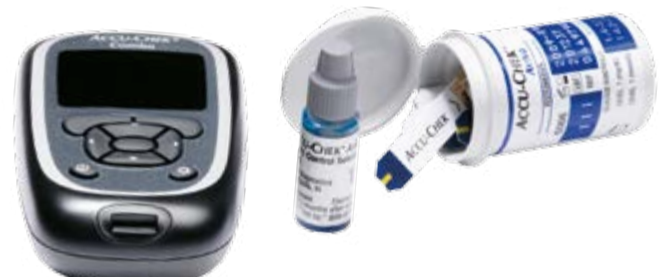

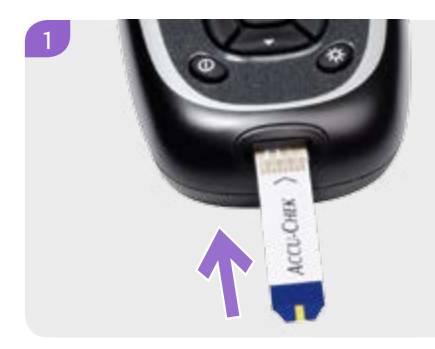

Placez votre glycomètre sur une surface unie et ferme (sur une table, par exemple), et insérez la bandelette-test dans la fente d'insertion du glycomètre, dans le sens indiqué par la flèche. Votre glycomètre se met en marche.

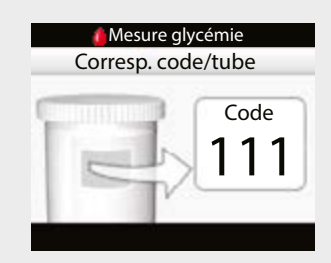

L'écran Correspondance Code/Flacon apparaît.Vérifiez que le code affiché à l'écran correspond au code indiqué sur le contenant de bandelettes-test.

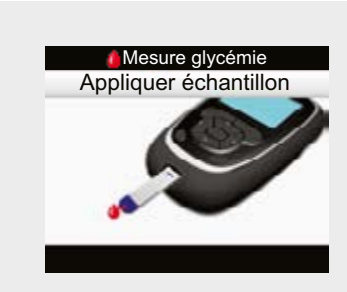

L'écran Appliquer échantillon apparaît et un bref signal sonore indique que la bandelette est prête pour la mesure.

3

#### 4.

6

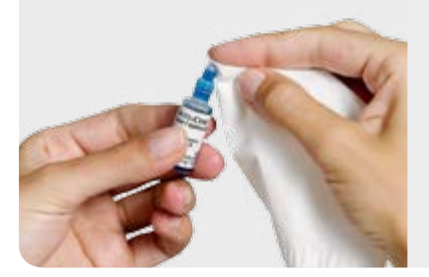

Retirez le bouchon du flacon de solution de contrôle et essuyez-en l'embout avec un papier-mouchoir.

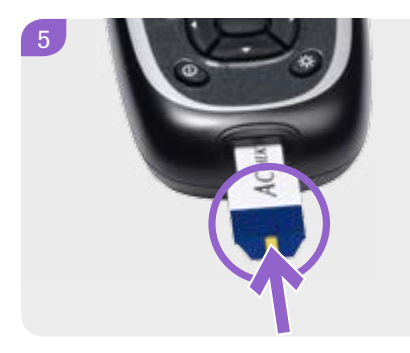

Pressez doucement le flacon jusqu'à ce qu'une petite goutte se forme à l'embout. Appliquez cette gouttelette au bord avant de la fenêtre jaune de la bandelette.

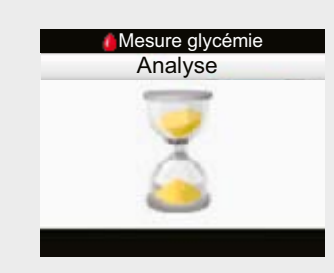

L'écran Analyse s'affiche aussitôt que vous avez appliqué un échantillon de solution de contrôle suffisant. Essuyez l'embout du flacon, puis replacez le bouchon en le vissant à fond.

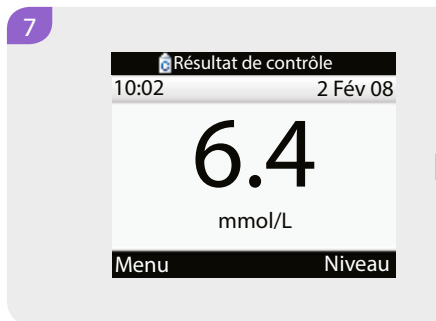

L'écran Résultat de contrôle apparaît.

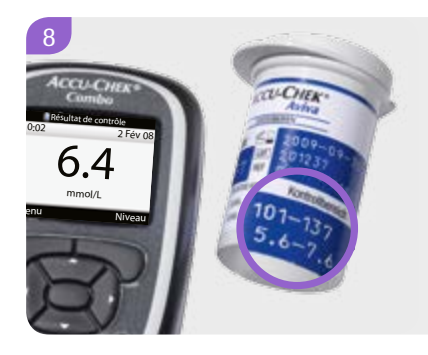

Comparez ce résultat à l'intervalle des valeurs acceptables sur l'étiquette du contenant des bandelettes.

Appuyez sur la touche 
pour sélectionner
Niveau.

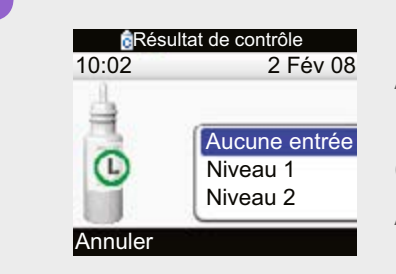

Appuyez sur la touche  $\triangle$  ou sur la touche  $\bigtriangledown$  pour sélectionner le niveau de la solution de contrôle utilisée.

Appuyez sur la touche Opour confirmer.

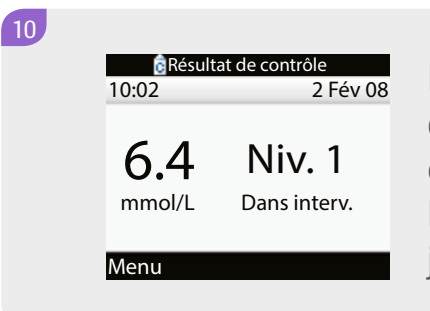

Lorsque le résultat du test de contrôle se situe dans l'intervalle acceptable, les bandelettes-test et le glycomètre fonctionnent comme il se doit. Retirez la bandelette usagée du glycomètre et jetez-la.

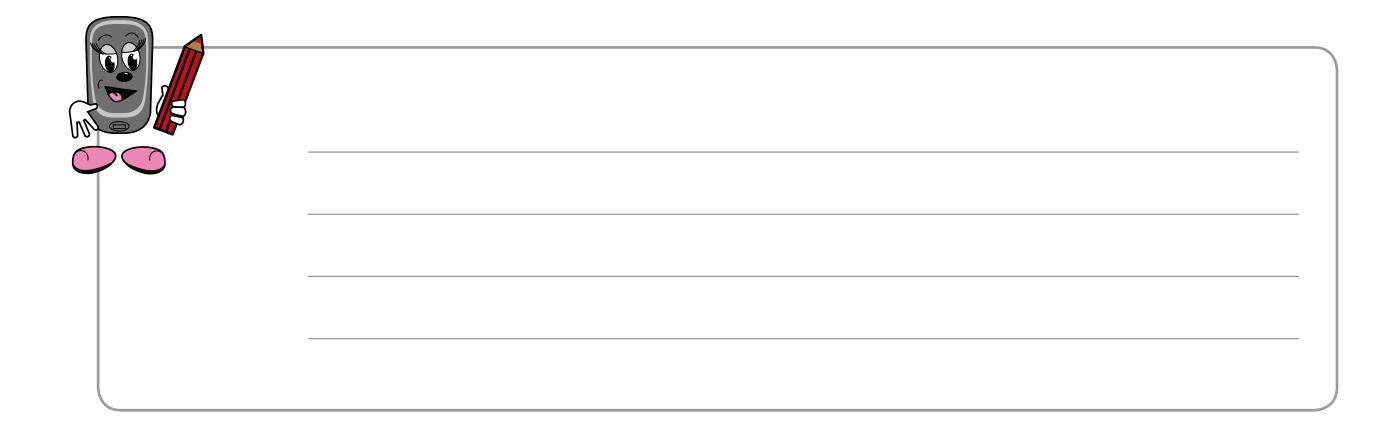

## 3.2 Exécution d'une mesure de votre glycémie

Pour procéder à une mesure de votre glycémie, vous aurez besoin :

- · de votre autopiqueur
- d'une nouvelle bandelette-test.

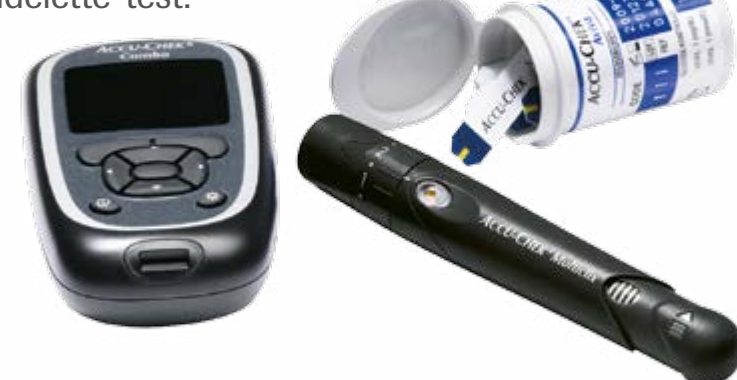

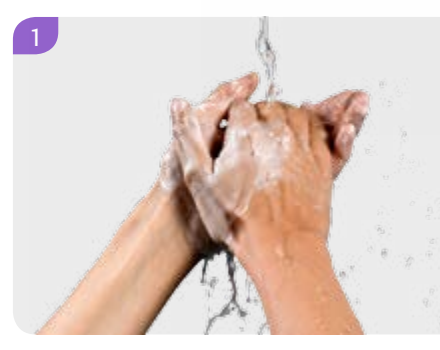

Préparez votre autopiqueur selon les instructions du manufacturier. Lavez-vous les mains et séchez-les bien.

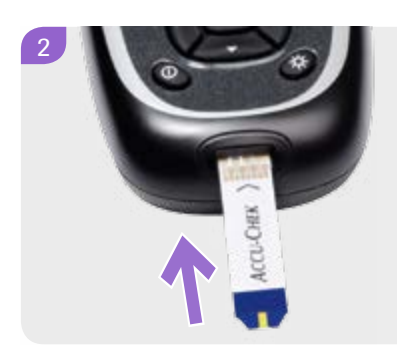

Placez votre glycomètre sur une surface unie et ferme (sur une table, par exemple), et insérez la bandelette dans la fente d'insertion du glycomètre, dans le sens indiqué par la flèche. Votre glycomètre se met en marche.

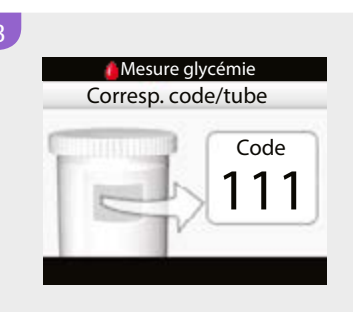

L'écran Correspondance Code/Flacon apparaît. Vérifiez que le code affiché à l'écran correspond au code indiqué sur le contenant de bandelettes-test.

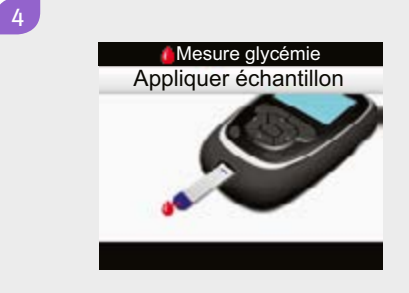

L'écran Appliquer échantillon apparaît et un bref signal sonore indique que la bandelette est prête pour la mesure.

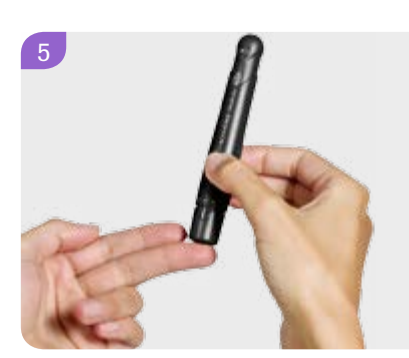

Piquez votre doigt à l'aide de votre autopiqueur.

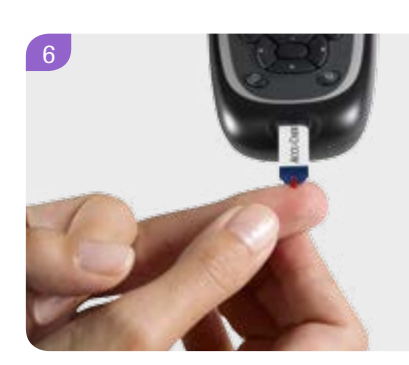

Exercez une légère pression sur votre doigt pour qu'une petite goutte de sang se forme. Mettez cette gouttelette en contact avec le bord avant de la fenêtre jaune de la bandelette.

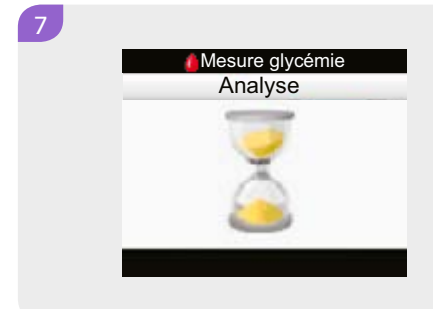

L'écran Analyse s'affiche aussitôt que vous avez appliqué un échantillon sanguin suffisant.

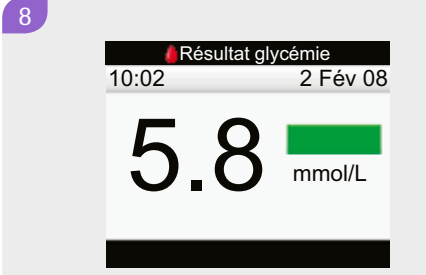

Votre résultat de glycémie apparaît à l'écran.

9

10

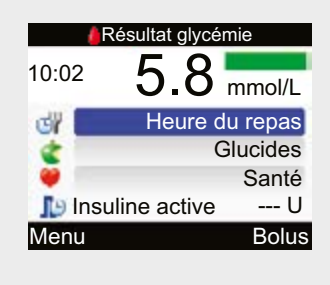

Environ 3 secondes plus tard, l'écran des détails de votre résultat de glycémie s'affiche. Vous pouvez maintenant ajouter des renseignements sur l'heure de votre repas, sur les glucides que vous projetez de consommer et sur votre état de santé ou d'activité actuel.

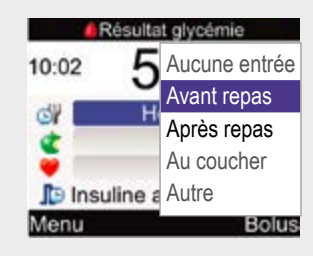

Appuyez sur la touche △ ou sur la touche ▽ pour vous déplacer vers le champ Heure du repas (ou Glucides ou Santé, selon vos besoins), et appuyez sur la touche ○ pour y accéder.
Appuyez sur la touche △ ou sur la touche ▽ pour sélectionner une valeur.
Appuyez sur la touche ○ pour sauvegarder cette valeur. Si vous entrez des valeurs dans les champs Glucides et Santé, elles seront prises en compte à l'écran Conseil de bolus.
Appuyez sur la touche ○ pour sélectionner Bolus et vous déplacer vers l'écran Conseil de bolus.

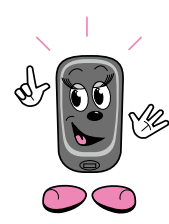

Dans la prochaine section de ce manuel, vous apprendrez comment obtenir une recommandation de dose bolus après une mesure de votre glycémie.

#### Interprétation de vos résultats

La barre colorée affichée contre la valeur de votre résultat de glycémie vous donne la signification de votre résultat.

| Lorsque la<br>barre est | votre niveau de glycémie se situe                                                                                                    |
|-------------------------|----------------------------------------------------------------------------------------------------|
| Hyper bleue             | au-dessus de votre seuil d'avertissement d'hyperglycémie.<br>Il vous est recommandé de faire un test de corps cétoniques<br>et de mesurer fréquemment votre glycémie.  |
| bleue                   | au-dessus de votre intervalle cible, mais sous votre seuil<br>d'avertissement d'hyperglycémie.                                                                         |
| verte                   | dans l'intervalle de vos valeurs cibles.                                                                                                    |
| jaune                   | en-dessous de votre intervalle cible, mais au-dessus de votre seuil d'avertissement d'hypoglycémie.                                                                    |
| Hypo rouge              | en-dessous de votre seuil d'avertissement d'hypoglycémie.<br>Il vous est recommandé de consommer immédiatement<br>une quantité appropriée de glucides à action rapide. |

Discutez avec votre professionnel de la santé des gestes à poser en réaction à chacune de ces situations.

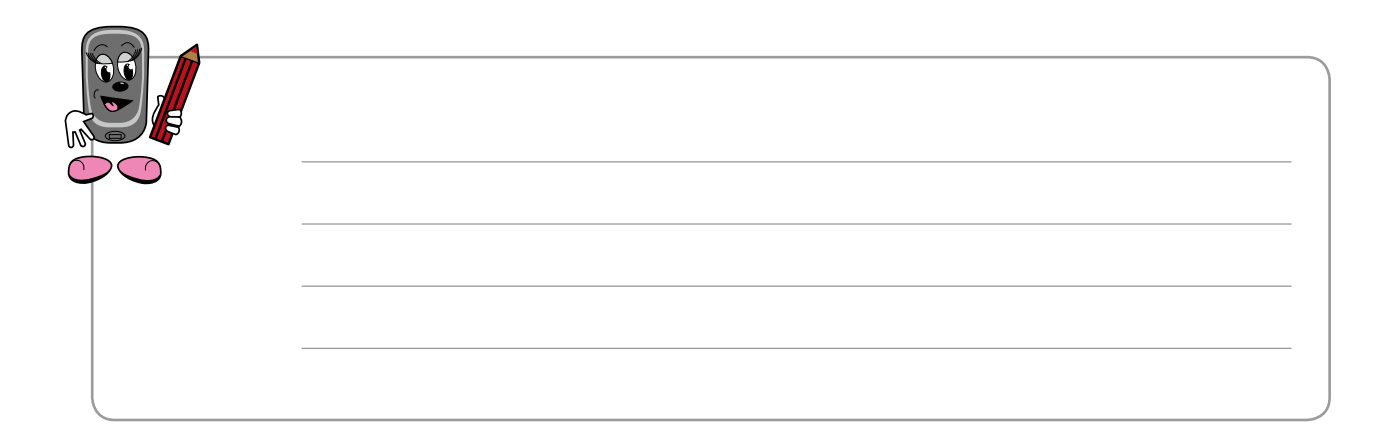

## 3.3 Utilisation de la fonction Conseil de bolus

La fonction Conseil de bolus ne peut fournir de recommandation fiable d'une dose bolus que sur la base d'une mesure de la glycémie actuelle. Il vous est donc fortement recommandé de toujours procéder à une mesure de votre glycémie avant de recourir à la fonction Conseil de bolus pour obtenir une recommandation. Quand vous activez la fonction Conseil de bolus, vous verrez s'afficher un avertissement si la mesure la plus récente de votre glycémie remonte à plus de cinq (5) minutes.

### Obtention d'un conseil de bolus à la suite d'une mesure de glycémie

Vous aurez besoin

- · de votre autopiqueur
- d'une nouvelle bandelette-test.

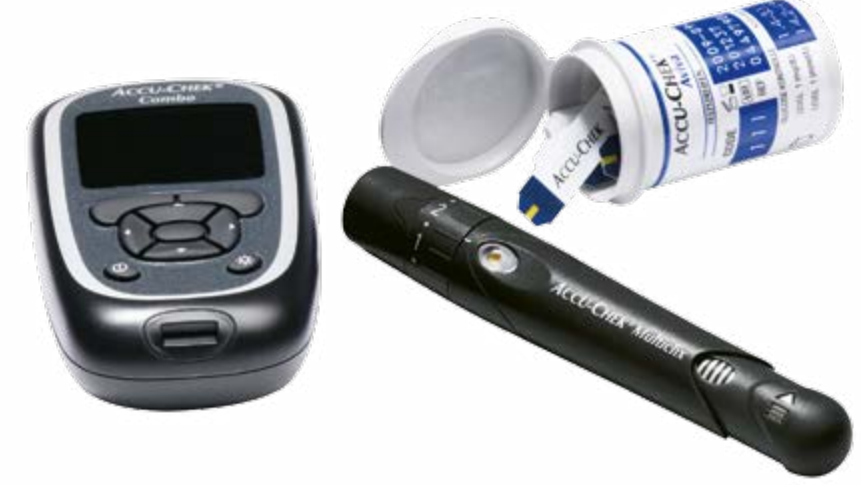

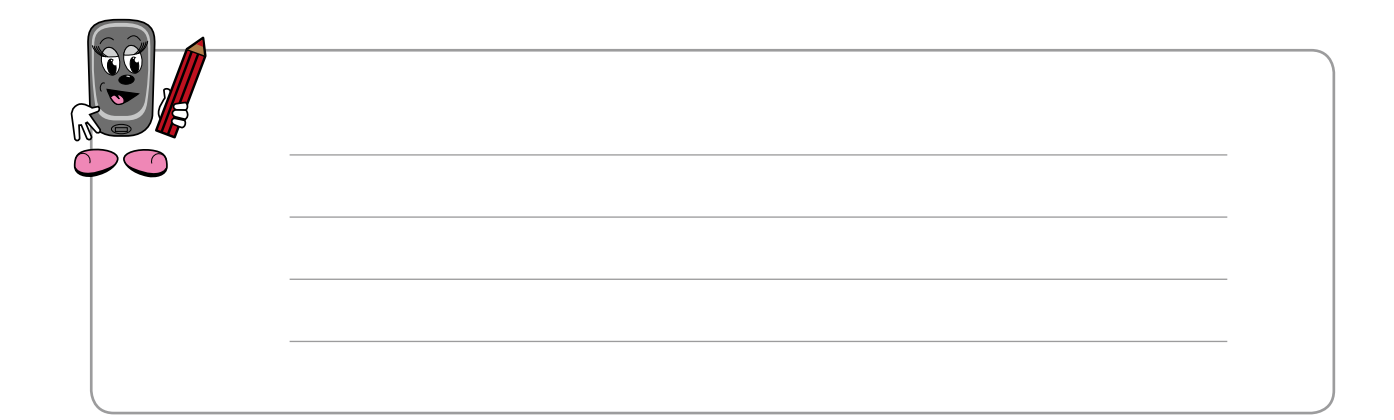

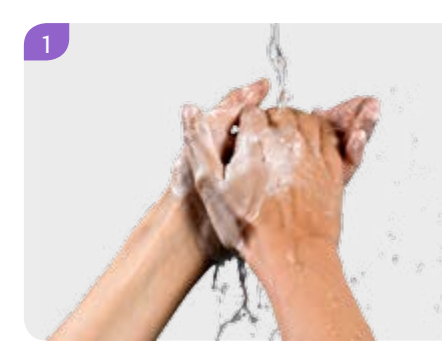

Préparez votre autopiqueur selon les instructions du manufacturier. Lavez-vous les mains et séchez-les bien.

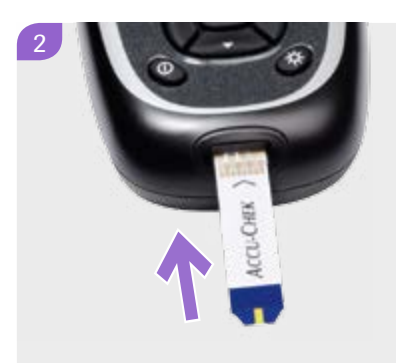

3

Placez votre glycomètre sur une surface unie et ferme (sur une table, par exemple), et insérez la bandelette dans la fente d'insertion du glycomètre, dans le sens indiqué par la flèche.

Votre glycomètre se met en marche.

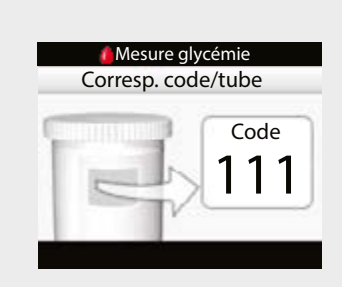

L'écran Correspondance Code/Flacon apparaît.

Vérifiez que le code affiché à l'écran correspond au code indiqué sur le contenant de bandelettes-test.

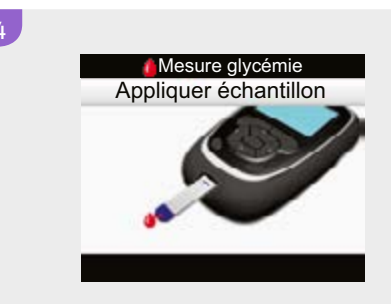

L'écran Appliquer échantillon apparaît et un bref signal sonore indique que la bandelette est prête pour la mesure.
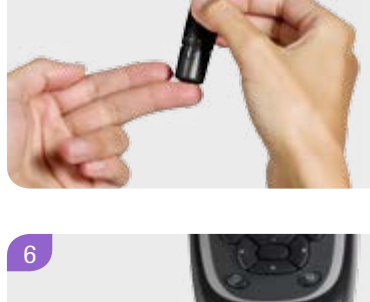

Piquez votre doigt à l'aide de votre autopiqueur. Exercez une légère pression sur votre doigt pour qu'une petite goutte de sang se forme.

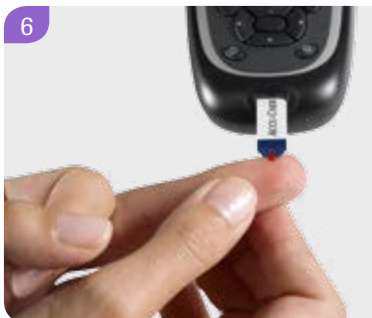

Mettez cette gouttelette en contact avec le bord avant de la fenêtre jaune de la bandelette.

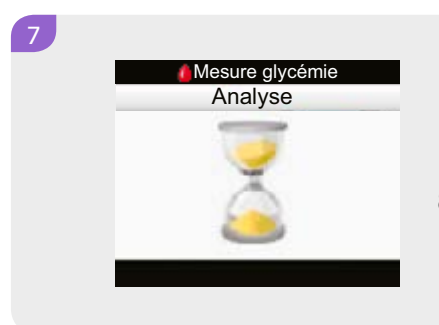

L'écran Analyse s'affiche aussitôt que vous avez appliqué un échantillon sanguin suffisant.

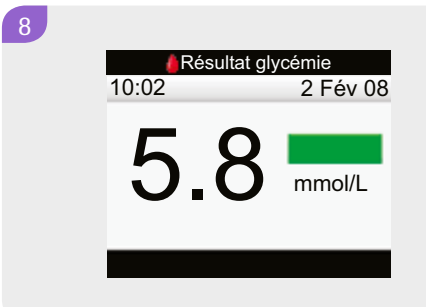

Votre résultat de glycémie apparaît à l'écran.

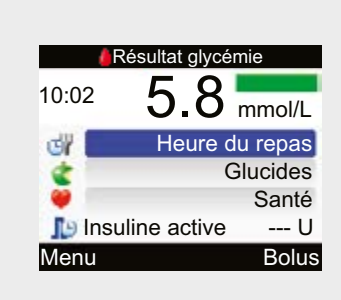

Environ 3 secondes plus tard, l'écran des détails de votre résultat de glycémie s'affiche. Vous pouvez maintenant ajouter des renseignements sur l'heure de votre repas, sur les glucides que vous projetez de consommer et sur votre état de santé ou d'activité actuel aux fins de statistiques.

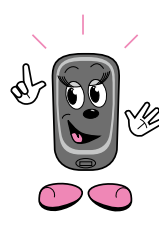

9

Si vous utilisez ce résultat de mesure de votre alycémie pour obtenir une recommandation de dose bolus, vous ne pourrez pas modifier ultérieurement les renseignements qui l'accompagnent. Il est donc important d'ajouter dès maintenant l'information concernant l'heure de votre repas.

10

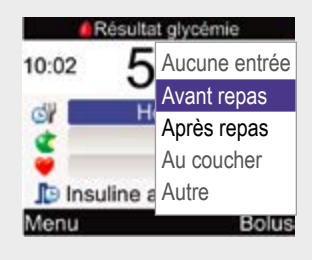

Appuyez sur la touche △ ou sur la touche ▽ pour vous déplacer vers le champ Heure du repas (ou Glucides ou Santé, selon vos besoins) et appuyez sur la touche ○ pour y accéder. Appuyez sur la touche △ ou sur la touche ▽ pour sélectionner une valeur. Appuyez sur la touche ○ pour sauvegarder cette valeur. Si vous entrez des valeurs dans les champs Glucides et Santé, elles seront reproduites à l'écran Conseil de bolus.

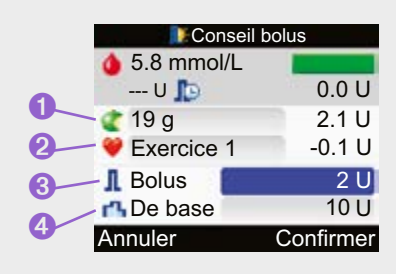

Appuyez sur la touche 
 pour accéder au champ Glucides.

Appuyez sur la touche △ ou sur la touche マ pour sélectionner la quantité de glucides que vous projetez de consommer.

3 Appuyez sur la touche pour le sauvegarder et vous déplacer vers le champ de la quantité du Bolus.

Si vous désirez modifier le volume de la dose bolus recommandée, utilisez les touches  $\bigcirc$ ,  $\triangle$ ,  $\bigtriangledown$  et  $\bigcirc$  pour faire le changement et pour vous déplacer vers le champ Débit de base.

 Si vous ne voulez faire aucune modification à la dose recommandée, passez directement au champ Débit de base.

Appuyez sur  $\triangle$  Appuyez sur la touche  $\triangle$  ou sur la touche  $\bigtriangledown$  pour indiquer le volume du débit de base.

Appuyez sur  $\triangle$  pour sauvegarder.

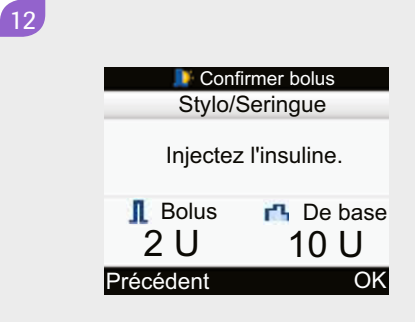

Appuyez sur la touche 
pour confirmer et pour passer à l'écran Bolus. Appuyez sur la touche 
pour sélectionner OK.

Utilisez votre stylo à insuline ou une seringue pour administrer l'insuline requise.

| - |  |
|---|--|
|   |  |
|   |  |
|   |  |
|   |  |
|   |  |
|   |  |
|   |  |
|   |  |
|   |  |
|   |  |
|   |  |
|   |  |
|   |  |
|   |  |
|   |  |
|   |  |
|   |  |
|   |  |
|   |  |
|   |  |
|   |  |
|   |  |
|   |  |
|   |  |
|   |  |
|   |  |
|   |  |
|   |  |
|   |  |
|   |  |
|   |  |
|   |  |
|   |  |
|   |  |
|   |  |
|   |  |
|   |  |
|   |  |
|   |  |
|   |  |
|   |  |

# 4 Gestion de vos données

L'analyse méticuleuse des données recueillies sur votre glycémie constitue pour vous et pour votre professionnel de la santé un outil efficace de gestion et de contrôle du diabète.

Votre glycomètre enregistre automatiquement en mémoire jusqu'à 1 000 entrées de journal, accompagnées de la date et de l'heure. Vous pouvez consulter jusqu'à 250 de ces entrées de journal directement sur votre glycomètre ou la totalité des 1 000 enregistrements à l'aide d'un logiciel compatible (vendu séparément). Ces données sont conservées dans l'ordre chronologique, allant de la plus récente à la plus ancienne. Il est important que la date et l'heure soient proprement réglées pour vous assurer que votre médecin et vous pouvez interpréter vos résultats de glycémie avec exactitude et que la fonction Conseil de bolus utilise les paramètres appropriés pour la plage horaire concernée.

Chaque entrée du Journal peut comprendre:

- · la date et l'heure
- · le résultat de mesure de la glycémie
- · l'heure du repas (évènements)Carbs
- · un évènement relié à la santé
- la quantité du bolus

Vous pouvez afficher les données filtrées ou triées, sous forme de graphique ou de tableau. Votre glycomètre génère des rapports, comme des moyennes glycémiques accompagnées des déviations standards (écarts types), pour la période que vous sélectionnez (par exemple, les 7 derniers jours ou les 30 derniers jours). Les graphiques peuvent être une excellente façon de visualiser vos résultats de glycémie. Votre glycomètre peut afficher un graphique linéaire qui décrit les tendances de votre glycémie, un graphique qui indique les variations de vos résultats de glycémie pour une journée ou pour une semaine et un graphique circulaire aux sections de différentes couleurs pour illustrer la quantité de vos mesures de glycémie qui se trouvent à l'intérieur, au-dessus ou au-dessous de l'intervalle cible de vos valeurs glycémiques.

# Le tableau qui suit décrit les icônes utilisées pour afficher vos données :

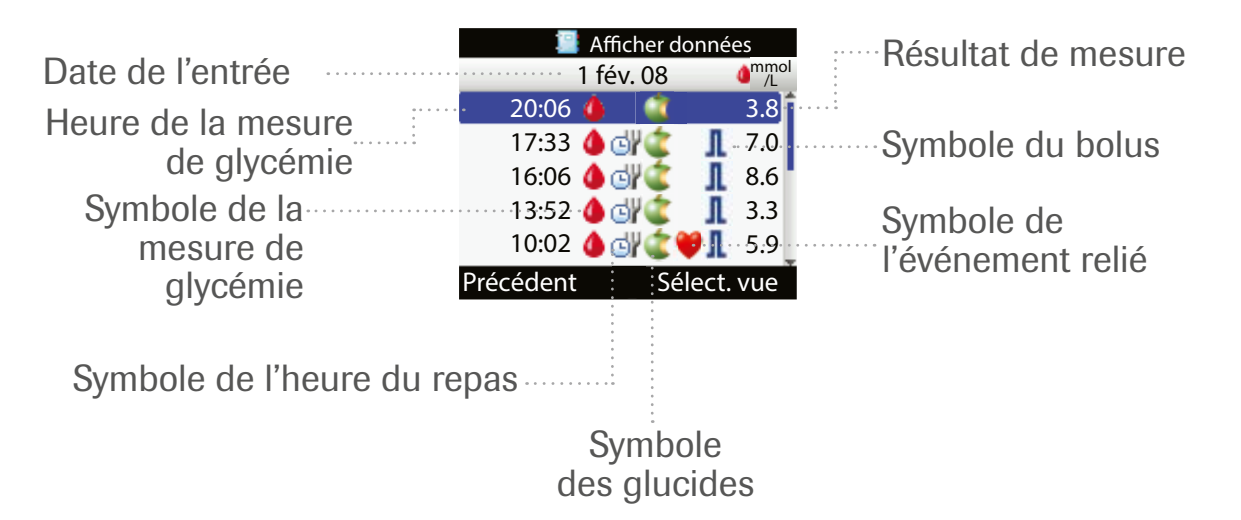

| lcône | Désignation                 | Description                                                                                                    |
|-------|-----------------------------|----------------------------------------------------------------------------------------------------|
| ۵     | Test de glycémie            | <ul> <li>Cette icône est affichée lorsque cette entrée<br/>du journal est associée à information relative<br/>à une mesure de la glycémie.</li> </ul>         |
| 6     | Heure du repas              | <ul> <li>Cette icône est affichée lorsque cette entrée<br/>du journal est associée à une information<br/>relative à une heure de repas.</li> </ul>            |
| ٢     | Glucides                    | <ul> <li>Cette icône est affichée lorsque cette entrée<br/>du journal est associée une information relative<br/>aux glucides.</li> </ul>                      |
| ۲     | Événement lié<br>à la santé | <ul> <li>Cette icône est affichée lorsque cette entrée<br/>du journal est associée à une information<br/>concernant un événement relié à la santé.</li> </ul> |
| Л     | Bolus                       | <ul> <li>Cette icône est affichée lorsqu'une dose bolus<br/>a été administrée.</li> </ul>                                                                     |

#### Consultation de vos données

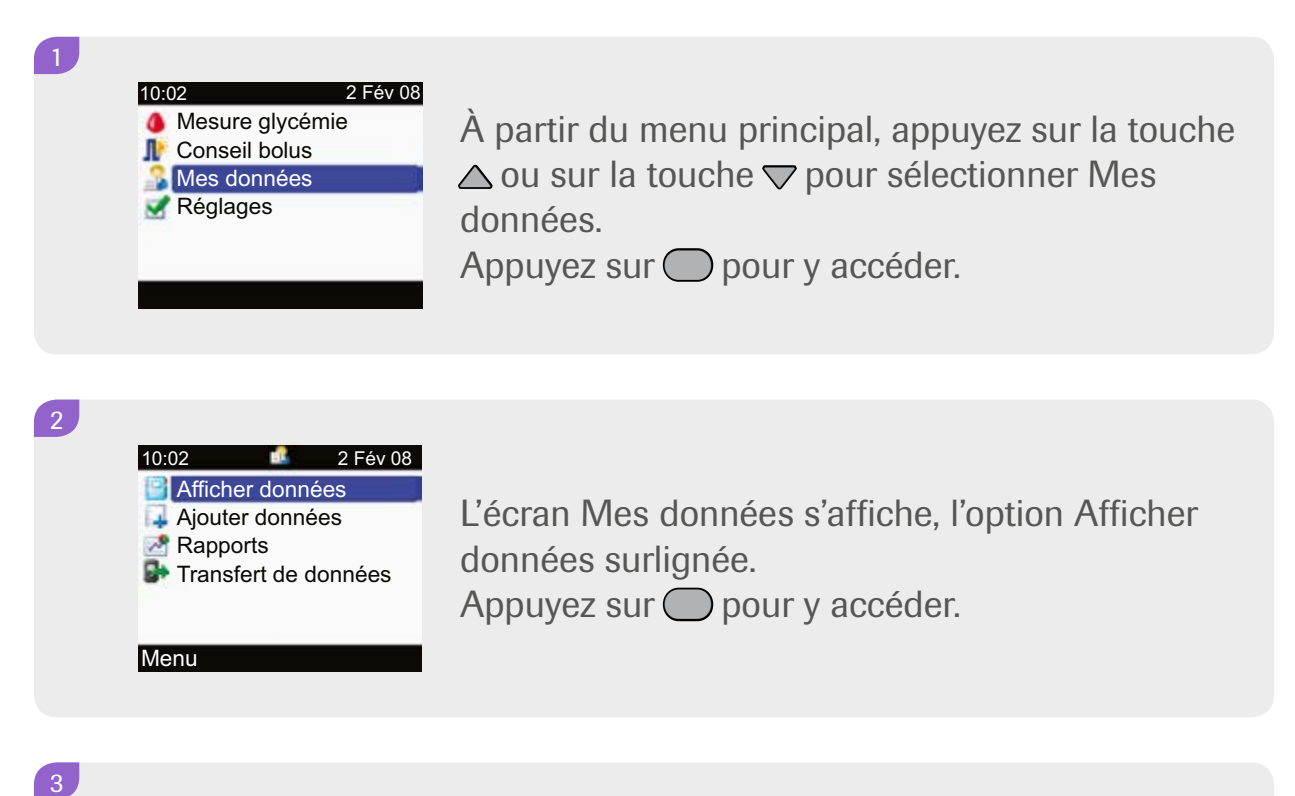

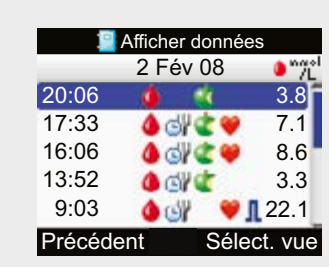

L'écran Afficher données apparaît. Appuyez sur la touche △ ou sur la touche マ pour visionner d'autres entrées (l'écran défile lorsqu'il y a des données additionnelles).

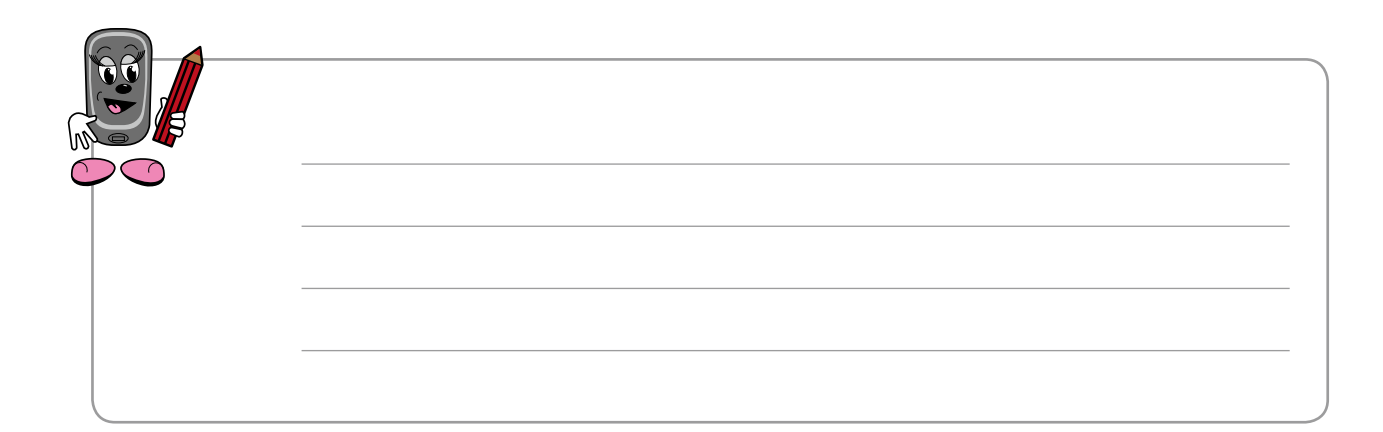

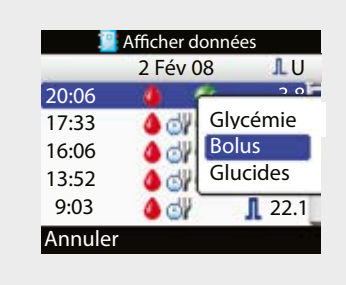

6

Dans la colonne de droite s'affichent par défaut les résultats de glycémie, mais vous pouvez aussi visionner les informations sur les bolus ou sur les glucides.

Appuyez sur la touche 
pour sélectionner
« Sélect. vue ».

Appuyez sur la touche  $\triangle$  ou sur la touche  $\bigtriangledown$  pour sélectionner Bolus ou Glucides.

Appuyez sur la touche —.

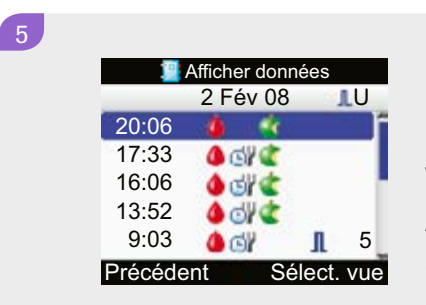

Pour faire afficher les détails d'une entrée particulière, appuyez sur la touche pour vous déplacer vers l'entrée en question. Appuyez sur la touche pour la sélectionner et y accéder.

|     | _        |             |
|-----|----------|-------------|
|     | 📃 Affich | ner détails |
| (10 | :02      | 2 Fév 08    |
|     | Glycémie | 3.8 mmol/L  |
| 01  | Hr repas |             |
| 1   | Glucides | 60 g        |
| ٠   | Santé    |             |
| L   | Bolus    |             |
| r,  | De base  |             |
| Pré | cédent   | Modifier    |

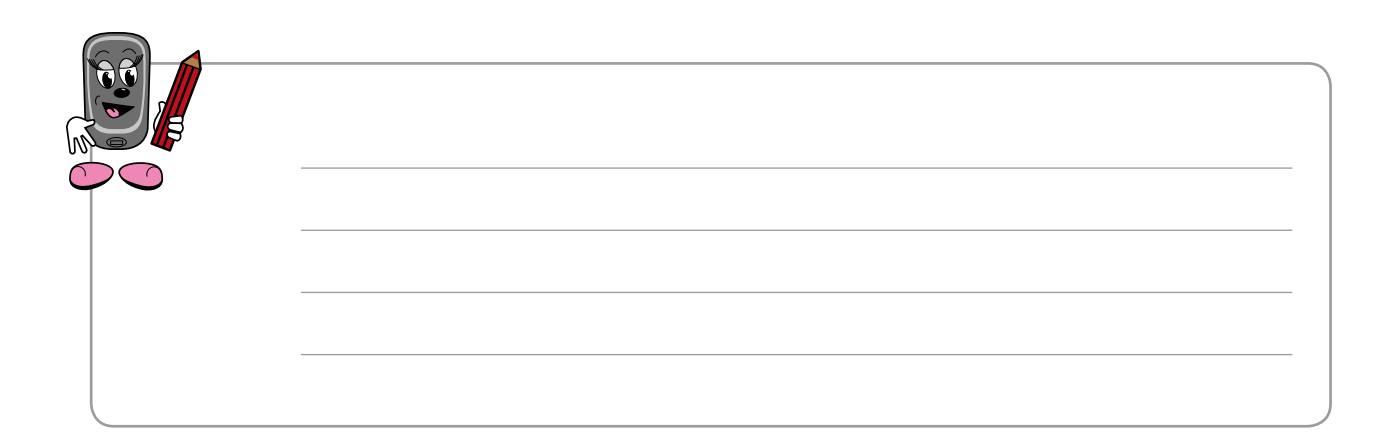

#### Modification de vos données

Vous pouvez utiliser cette fonction pour ajouter des renseignements sur vos débits de base à partir de l'écran Afficher détails à l'étape 6 de la procédure précédente.

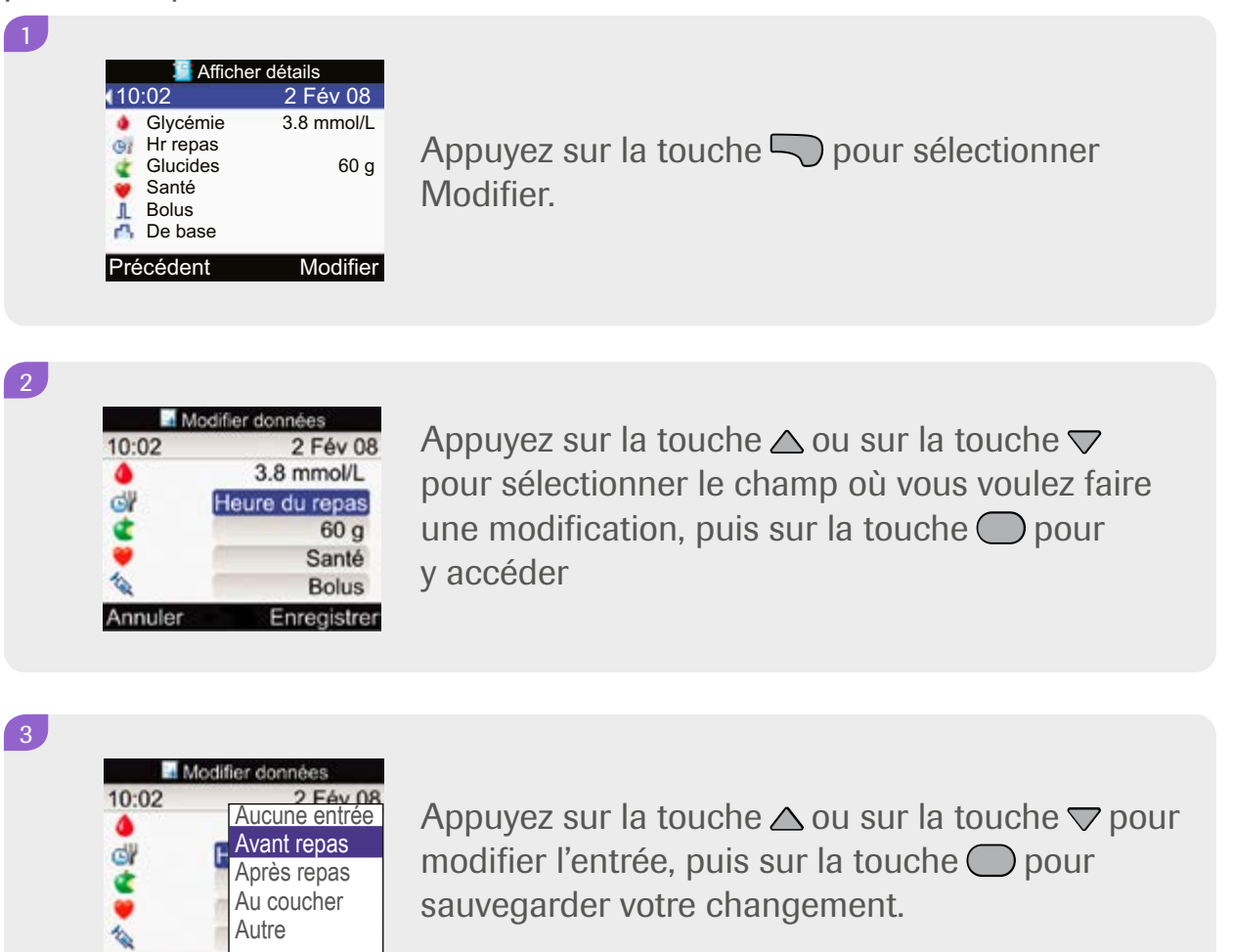

#### 4

Annuler

Modifiez les autres champs de la même façon, au besoin. Appuyez sur la touche pour sauvegarder vos changements et quitter ce menu.

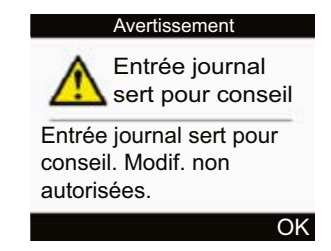

Enregistre

Vous ne pouvez pas accéder à une entrée et la modifier lorsqu'elle a été utilisée par la fonction Conseil de bolus !

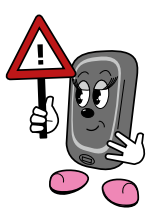

#### Ajout de données complémentaires

Vous pouvez ajouter des informations à une entrée de journal concernant glucides, état de santé et bolus, mais non pas à un résultat de glycémie.

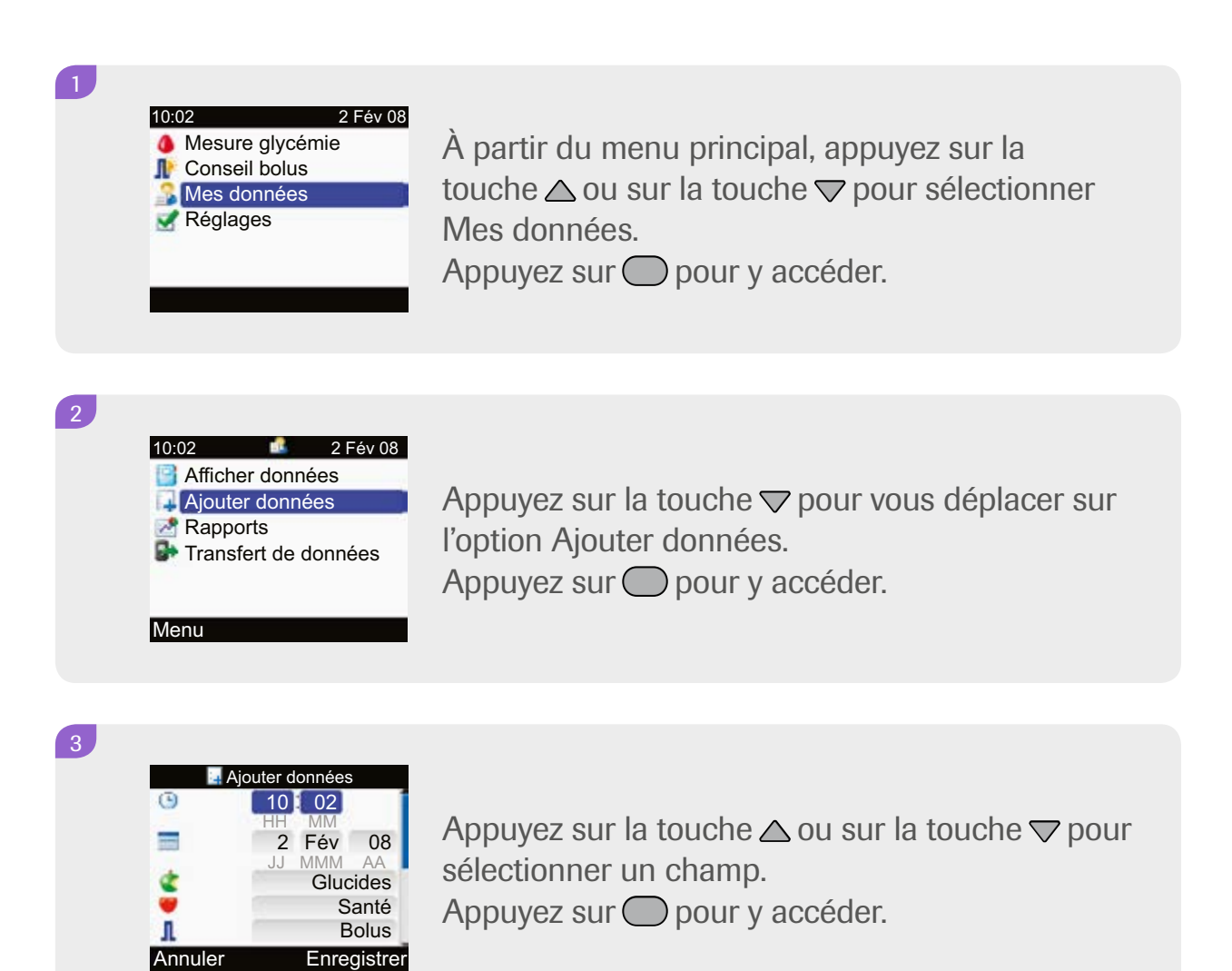

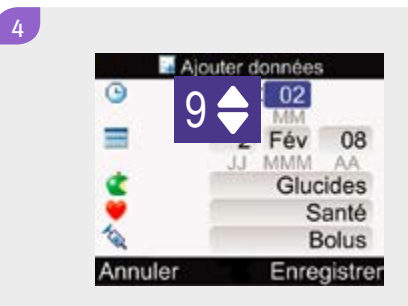

Appuyez sur la touche △ ou sur la touche マ pour modifier l'entrée. Appuyez sur ○ pour confirmer.

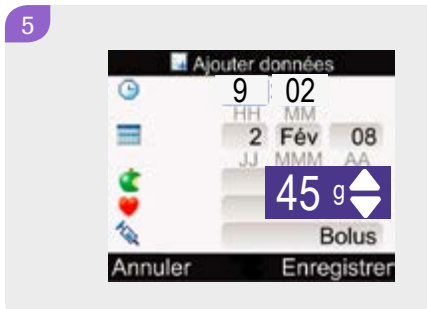

Utilisez les touches  $\triangle$ ,  $\bigtriangledown$  et  $\bigcirc$  pour modifier d'autres entrées de la même façon.

| 0 | 9 02  |     |
|---|-------|-----|
| = | 2 Fév | 0   |
| 4 | Gluci | de  |
|   | Sa    | ant |

6

Appuyez sur la touche 💭 pour sauvegarder vos modifications et retourner à l'écran Mes données.

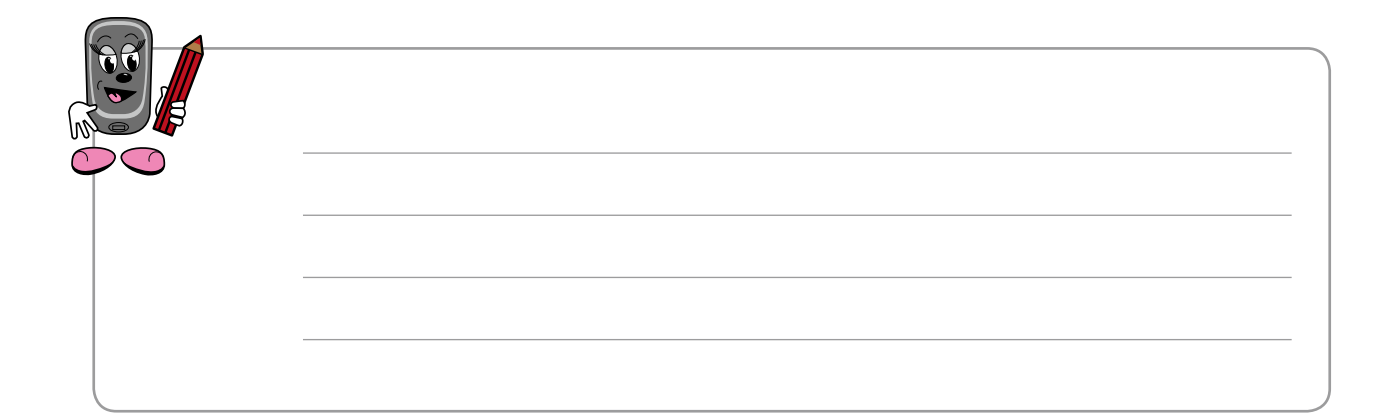

#### Production de rapports de vos données

Dans le menu Rapports, vous pouvez visionner toutes sortes de statistiques concernant vos résultats de mesures de glycémie, par exemple des moyennes accompagnées de la déviation standard (ou écart type). La déviation standard est l'expression statistique du degré de dispersion de vos résultats individuels par rapport à la moyenne.

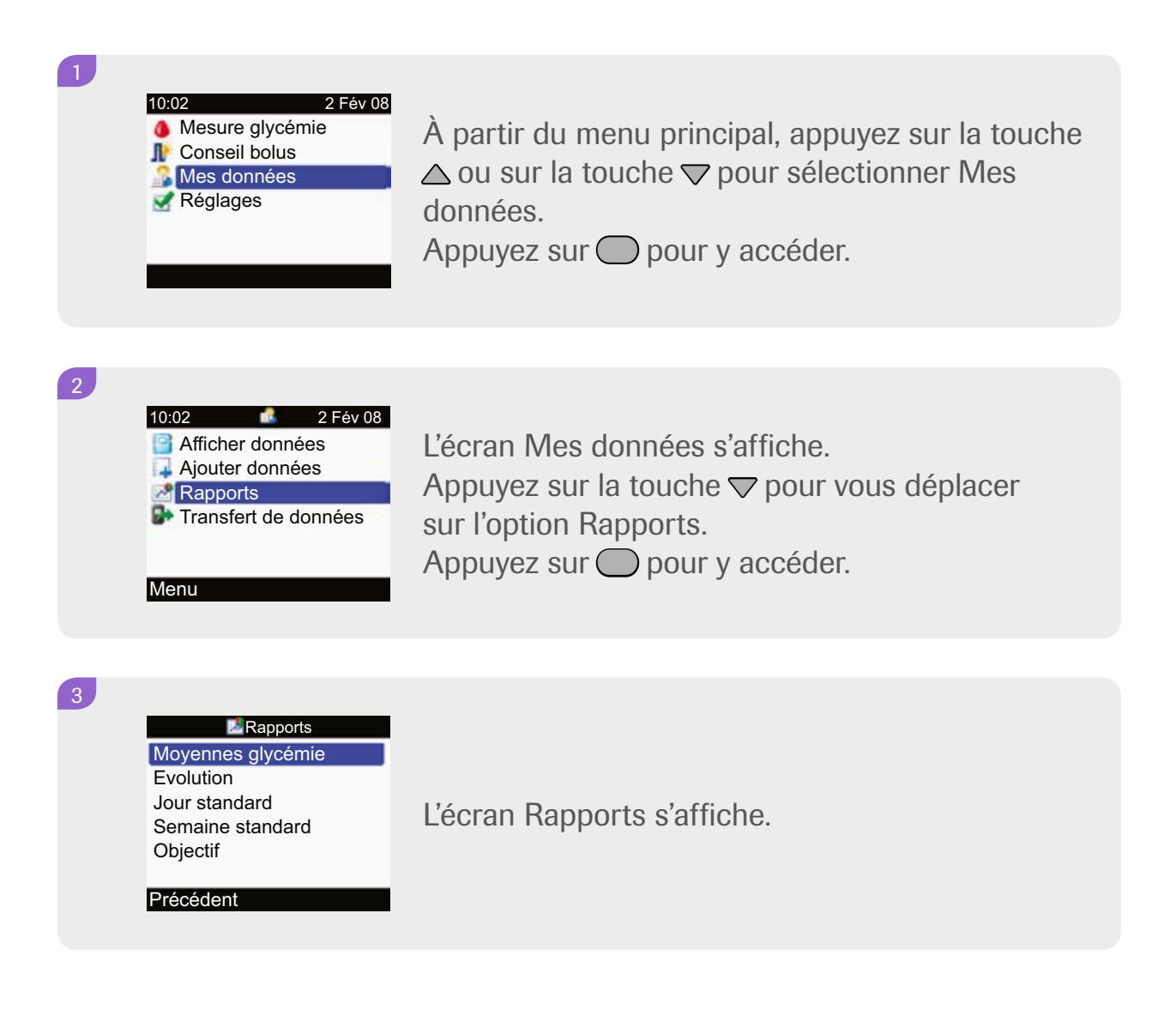

#### Moyennes glycémiques...

Le rapport des moyennes de glycémie vous indique les moyennes et la déviation standard de vos résultats de glycémie pour les catégories Total, Avant repas, Après repas, Au coucher et Autre. Les résultats de mesures qui ne sont pas associés à une heure de repas sont inclus dans la catégorie Total. Vous pouvez choisir de produire un rapport des moyennes glycémiques et déviations standards comprenant les mesures des 7, 14, 30, 60 ou 90 derniers jours.

#### 1

Rapports Moyennes glycémie Evolution Jour standard Semaine standard Objectif

Précédent

Depuis l'écran Rapports, appuyez sur la touche pour accéder à l'option Moyennes glycémie.

#### 2

| 4 7 dern    |            |     |       |
|-------------|------------|-----|-------|
|             | mmol<br>/L | SD  | Tests |
| Total       | 9.1        | 4.5 | 37    |
| Avant repas | 7.6        | 3.7 | 13    |
| Après repas | 11.2       | 7.1 | 5     |
| Au coucher  | 3.1        |     | 1     |
| Autre       | 9.7        | 2.8 | 2     |
| Précédent   |            |     |       |

3

| d 30 der    | 30 derniers jours |     |       |
|-------------|-------------------|-----|-------|
|             | mmol<br>/L        | SD  | Tests |
| Total       | 9.1               | 4.5 | 37    |
| Avant repas | 7.6               | 3.7 | 13    |
| Après repas | 11.2              | 7.1 | 5     |
| Au coucher  | 3.1               |     | 1     |
| Autre       | 9.7               | 2.8 | 2     |
| Précédent   |                   |     |       |

Appuyez sur la touche Pour sélectionner Précédent et retourner à l'écran Rapports.

#### Évolution ...

Le rapport d'évolution combine les résultats de vos mesures de glycémie pour les catégories Total, Avant repas, Après repas, Au coucher et Autre avec les données disponibles enregistrées en lien avec les glucides et l'insuline. Il est disponible pour visualisation sous forme de tableau ou sous forme de graphique. Vous pouvez choisir un rapport des résultats des 8, 24 ou 48 dernières heures, ou des 7 derniers jours.

#### 🗾 Rapports

Moyennes glycémie Evolution Jour standard Semaine standard Objectif

Précédent

2

1

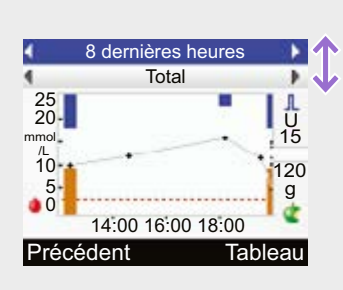

L'écran du rapport Évolution apparaît. Appuyez sur la touche △ ou sur la touche ▽ pour alterner entre le champ de sélection de la période du rapport et celui des catégories de tests (c'est-à-dire des heures de repas: Total, Avant repas, etc.).

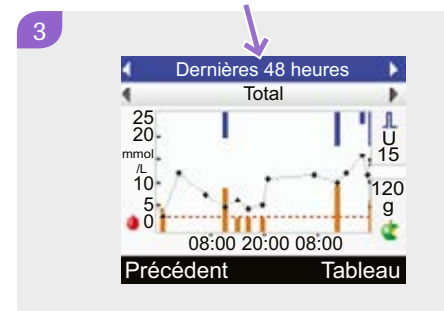

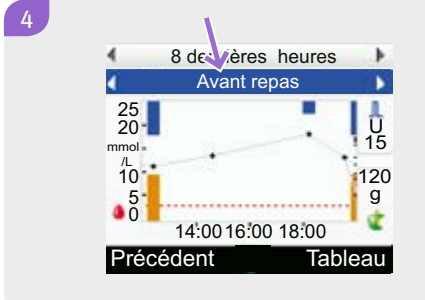

Lorsque le champ de la catégorie de tests est surligné, appuyez sur la touche pour sélectionner la catégorie que vous désirez visionner (Total, Avant repas, Après repas, Au coucher ou Autre).

5

| 8 dernières heures  |            |    |    |  |
|---------------------|------------|----|----|--|
| 4                   | Total      |    |    |  |
| 2 Fév 08            | mmol<br>/L | ¢g | LU |  |
| 20:06               | 3.8        | 66 | i  |  |
| 17:33               | 7.1        | 60 |    |  |
| 16:06               | 8.6        | 20 |    |  |
| 13:52               | 3.3        | 60 |    |  |
| Précédent Graphique |            |    |    |  |

Appuyez sur la touche 
pour alterner entre l'affichage du graphique et celui du tableau.
Appuyez sur la touche 
pour sélectionner
Précédent et retourner à l'écran Rapports.

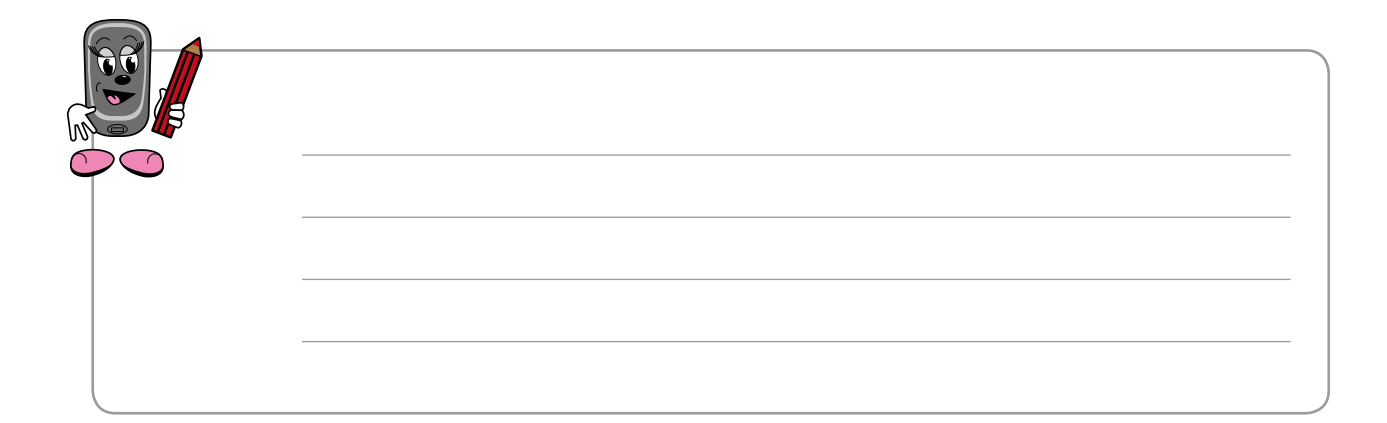

#### Jour standard ...

٠,

1

2

Le rapport Jour standard illustre les moyennes et les déviations standards de vos mesures de glycémie pour les catégories Total, Avant repas, Après repas, Au coucher et Autre calculées pour chaque plage horaire de vos réglages Conseil de bolus/Plages horaires. Le rapport est disponible sous forme de graphique ou sous forme de tableau. Vous pouvez choisir les moyennes et déviations standards de vos résultats des 7, 14, 30, 60 ou 90 derniers jours.

 Rapports

 Moyennes glycémie

 Evolution

 Jour standard

 Semaine standard

 Objectif

Précédent

Depuis l'écran Rapports, appuyez sur la touche ▲ ou sur la touche ♥ pour sélectionner l'option Jour standard.

Appuyez sur la touche 🔘 pour y accéder.

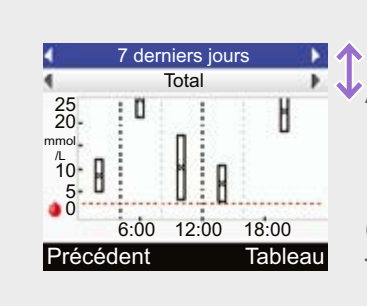

L'écran du rapport Jour standard apparaît. Appuyez sur la touche △ ou sur la touche ▽ pour alterner entre le champ de sélection de la période du rapport et celui des catégories de tests (c'est-à-dire des heures de repas: Total, Avant repas, etc.).

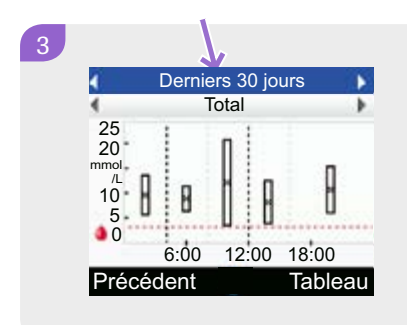

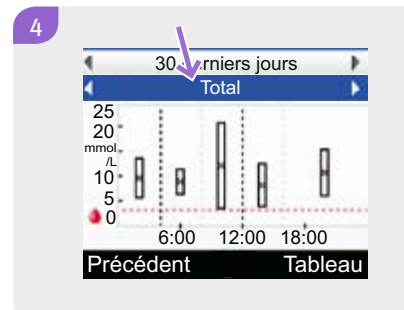

Lorsque le champ de la catégorie de tests est surligné, appuyez sur la touche <a>d</a> ou sur la touche <a>pour sélectionner la catégorie que vous désirez visionner (Total, Avant repas, Après repas, Au coucher ou Autre).

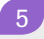

| 4 7 derni     | 7 derniers jours |       |       |  |
|---------------|------------------|-------|-------|--|
| T             | otal             |       | •     |  |
| _             | mmol<br>/L       | SD    | Tests |  |
| 0:00 - 4:00   | 8.7              | 3.7   | 3     |  |
| 4:00 - 8:00   | 8.1              | 2.6   | 4     |  |
| 8:00 - 12:00  | 11.1             | 8.1   | 4     |  |
| 12:00 - 16:00 | 7.4              | 4.1   | 9     |  |
| Précédent     | 0                | Grapl | nique |  |

Appuyez sur la touche 
pour alterner entre l'affichage du graphique et celui du tableau. 
Appuyez sur la touche 
pour sélectionner 
Précédent et retourner à l'écran Rapports.

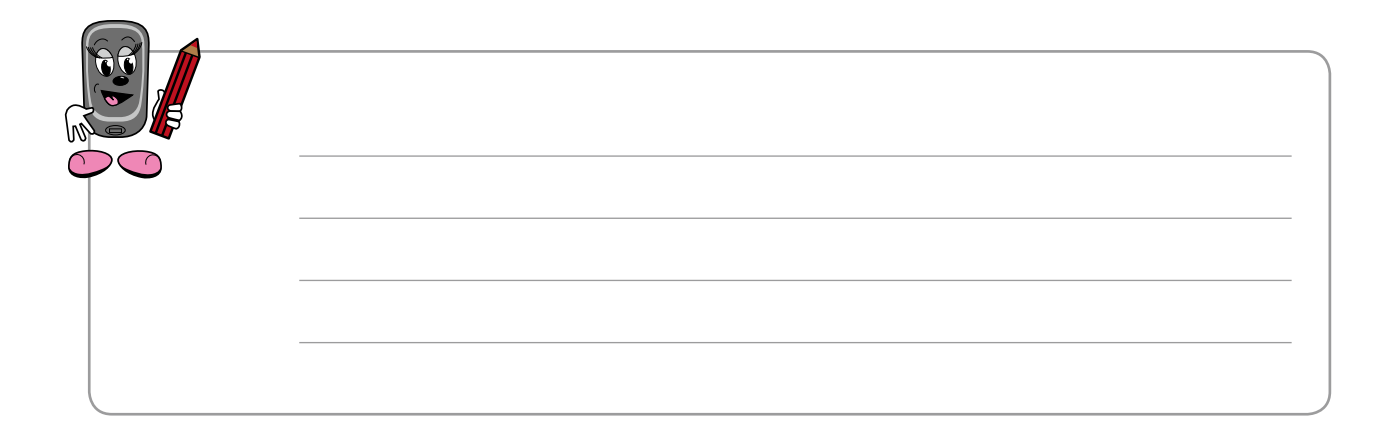

#### **Semaine**

Le rapport Semaine standard illustre les moyennes et les déviations standards de vos mesures de glycémie pour les catégories Total, Avant repas, Après repas, Au coucher et Autre, calculées pour chaque jour de la semaine. Le rapport est disponible sous forme de graphique ou sous forme de tableau. Vous pouvez choisir les moyennes et déviations standards de vos résultats des 7, 14, 30, 60 ou 90 derniers jours.

#### Moyennes glycémie Evolution Jour standard Semaine standard Objectif

Précédent

2

Depuis l'écran Rapports, appuyez sur la touche ▲ ou sur la touche マ pour sélectionner l'option Semaine standard.

Appuyez sur la touche 🔵 pour y accéder.

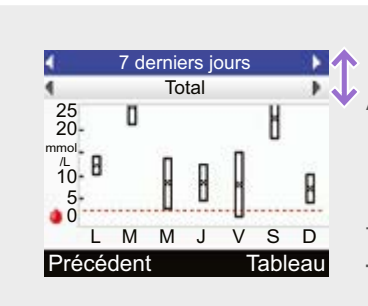

L'écran du rapport Semaine standard apparaît. Appuyez sur la touche △ ou sur la touche ▽ pour alterner entre le champ de sélection de la période du rapport et celui des catégories de tests (c'est-à-dire des heures de repas: Total, Avant repas, etc.).

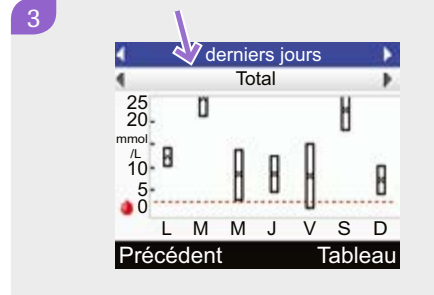

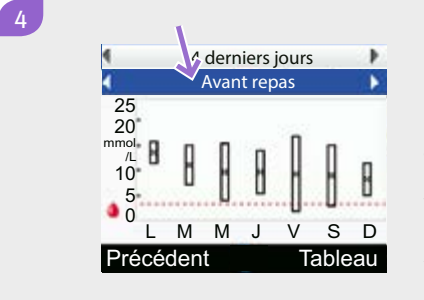

Lorsque le champ de la catégorie de tests est surligné, appuyez sur la touche dou sur la touche pour sélectionner la catégorie que vous désirez visionner (Total, Avant repas, Après repas, Au coucher ou Autre).

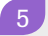

| 7 derniers jours    |            |     |       |
|---------------------|------------|-----|-------|
| 4                   | Total      |     |       |
|                     | mmol<br>/L | SD  | Tests |
| Lundi               | 12.4       | 2.2 | 5     |
| Mardi               | 10.1       | 3.9 | 5     |
| Mercredi            | 8.7        | 5.5 | 5     |
| Jeudi               | 8.8        | 4.0 | 5     |
| Précédent Graphique |            |     |       |

Appuyez sur la touche 
pour alterner entre l'affichage du graphique et celui du tableau. 
Appuyez sur la touche 
pour sélectionner 
Précédent et retourner à l'écran Rapports.

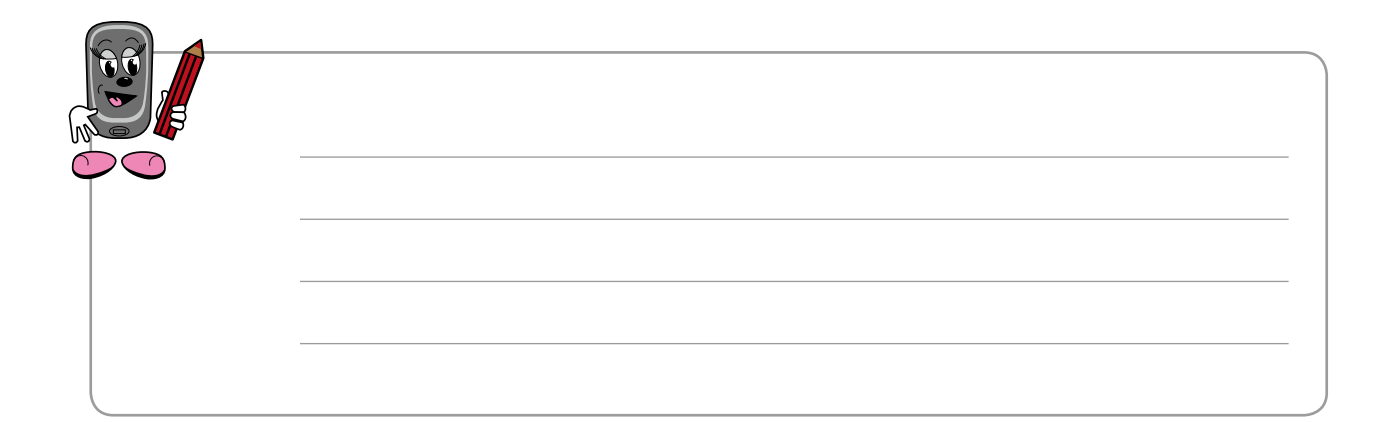

#### **Objectif**...

Le rapport Objectif indique les pourcentages de vos résultats de mesures de glycémie des catégories Total, Avant repas, Après repas, Coucher et Autre qui se situent

- au-dessus de votre objectif glycémique, (intervalle entre la valeur établie comme limite inférieure et la valeur établie comme limite supérieure de vos niveaux de glycémie),
- à l'intérieur de votre objectif glycémique
- en-dessous de votre objectif glycémique
- en-dessous de la valeur programmée comme seuil d'avertissement d'hypoglycémie.

Le rapport est disponible sous forme de graphique circulaire ou sous forme de tableau. Vous pouvez choisir d'inclure vos résultats des 7, 14, 30, 60 ou 90 derniers jours.

Rapports Moyennes glycémie Evolution Jour standard Semaine standard Objectif

Précédent

Depuis l'écran Rapports, appuyez sur la touche △ ou sur la touche 
→ pour sélectionner l'option Objectif.

Appuyez sur la touche opour y accéder.

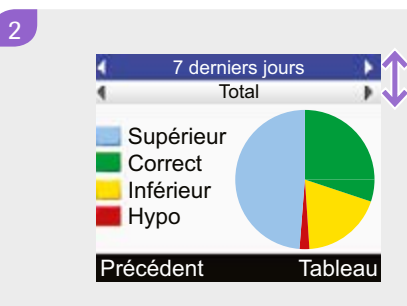

L'écran du rapport Objectif apparaît.

Appuyez sur la touche △ ou sur la touche マ pour alterner entre le champ de sélection de la période du rapport et celui des catégories de tests (c'est-à-dire des heures de repas: Total, Avant repas, etc.).

# Supérieur Correct Inférieur Hypo Précédent Tableau

Lorsque le champ de la période est surligné (7, 14, 30, 60 ou 90 jours), appuyez sur la touche ◀ ou sur la touche ▷ pour sélectionner la période à inclure dans le rapport.

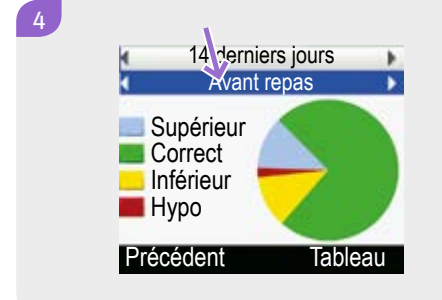

#### 5

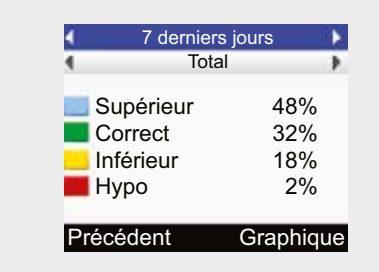

Appuyez sur la touche 
pour alterner entre l'affichage du graphique et celui du tableau.
Appuyez sur la touche 
pour sélectionner
Précédent et retourner à l'écran Rapports.

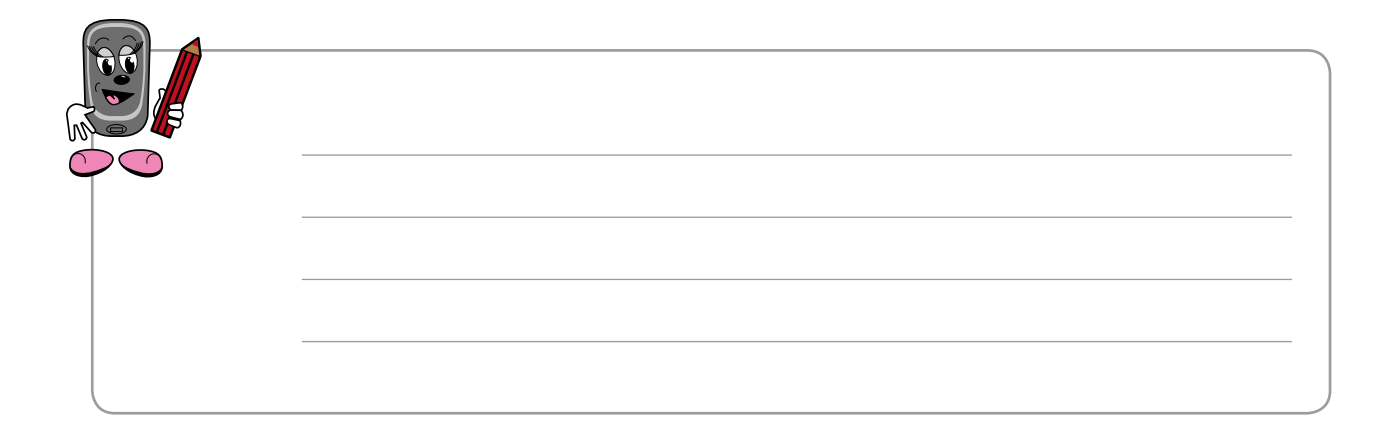

# 4.1 Transfert de vos données à un ordinateur

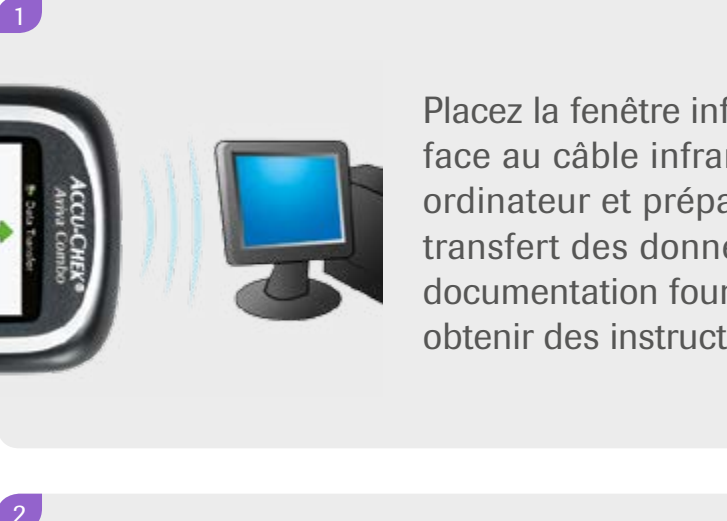

Placez la fenêtre infrarouge de votre glycomètre face au câble infrarouge branché à votre ordinateur et préparez l'ordinateur pour le transfert des données (veuillez consulter la documentation fournie avec l'ordinateur pour obtenir des instructions détaillées).

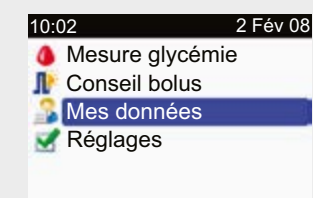

FÀ partir du menu principal, appuyez sur la touche △ ou sur la touche マ pour sélectionner
Mes données.
Appuyez sur ○ pour y accéder.

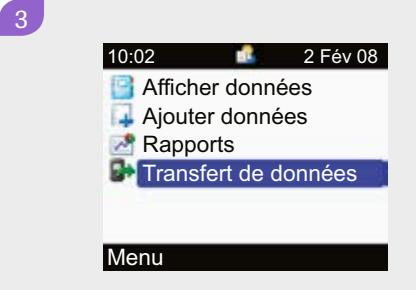

Appuyez sur la touche  $\triangle$  ou sur la touche  $\bigtriangledown$  pour vous déplacer vers l'option Transfert de données. Appuyez sur  $\bigcirc$  pour y accéder.

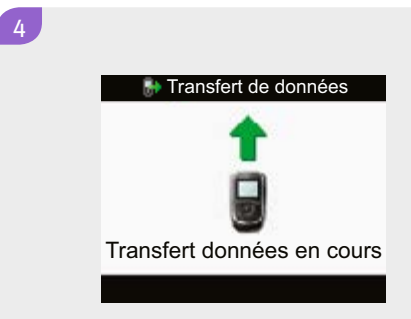

Le transfert des données commence. Lorsqu'il est complété, le message «Terminé» s'affiche pendant 3 secondes, puis le glycomètre s'éteint.

Gestion de vos données

# 5 Utilisation des rappels

Vous avez besoin de toute votre attention pour gérer votre travail, vos études, votre famille. Votre glycomètre peut vous aider à gérer le diabète. Avec ses fonctions de rappel, il vous aide à vous souvenir de toutes sortes de tâches et d'activités reliées au diabète.

Il y a trois différents types de rappels disponibles pour répondre à différents besoins.

| D | Rappels de mesure<br>de glycémie | <ul> <li>La fonction vous rappelle de mesurer votre<br/>glycémie dans certaines circonstances<br/>particulières:</li> <li>après un résultat de test trop élevé<br/>(hyperglycémie)</li> <li>après un résultat de test trop bas<br/>(hypoglycémie)</li> <li>après un repas</li> </ul>                                                 |
|---|----------------------------------|----------------------------------------------------------------------------------------------------|
| Ø | Fonction réveil                  | La fonction réveil vous permet de régler<br>8 rappels différents par jour. Vous pouvez les<br>programmer pour vous rappeler:<br>• de faire une mesure de glycémie<br>• de faire une injection d'insuline<br>• d'autres situations ou évènements                                                                                      |
| 0 | Rappels de dates                 | <ul> <li>La fonction vous rappelle des évènements<br/>particuliers, comme:</li> <li>un rendez-vous chez le médecin (programmé<br/>pour que l'avertissement se fasse entendre à<br/>une date donnée)</li> <li>des analyses de laboratoire (programmé pour<br/>que l'avertissement se fasse entendre à une<br/>date donnée)</li> </ul> |

#### **Programmation des rappels**

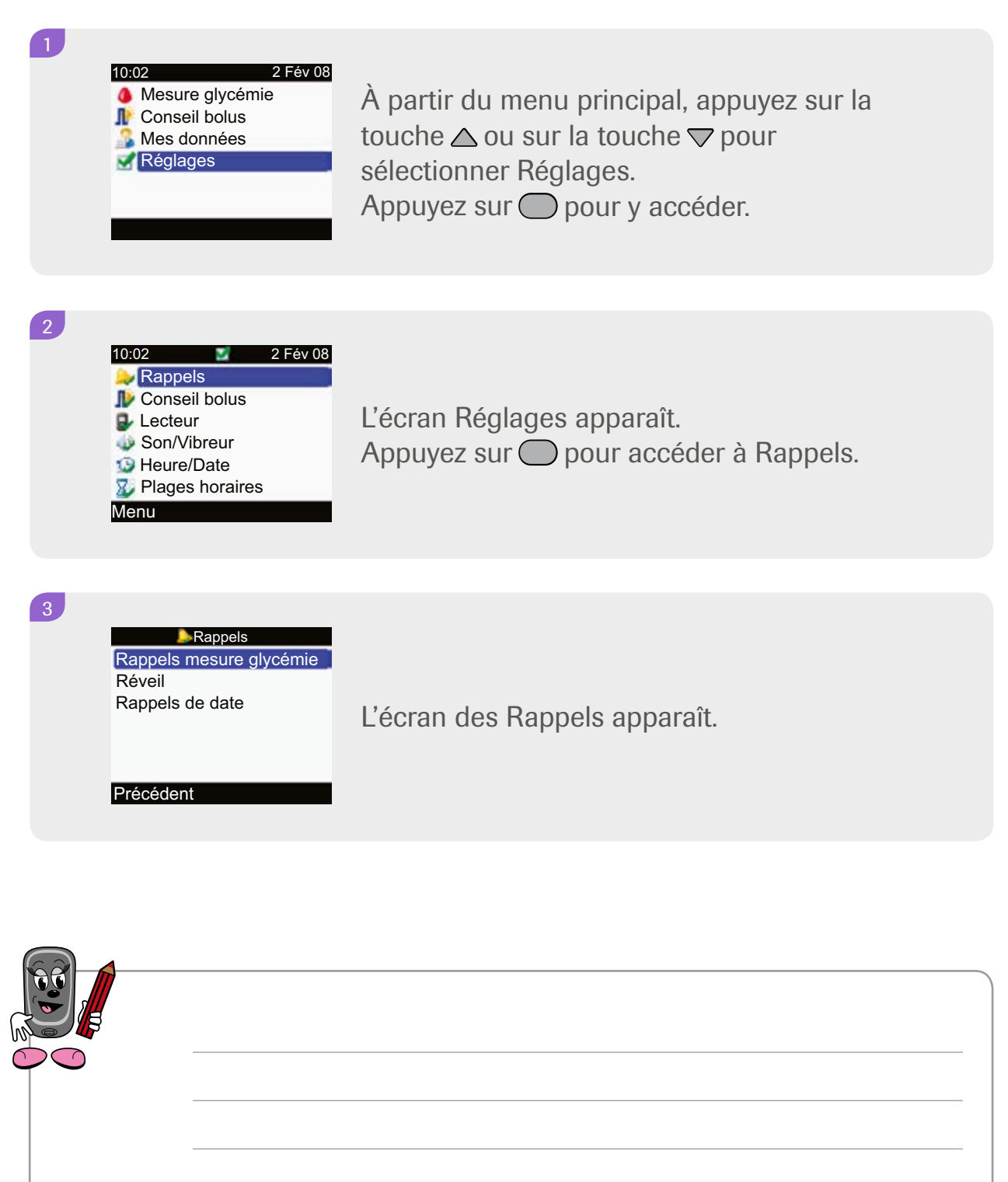

# Rappel de test de glycémie - après un résultat trop élevé

Ce rappel mettra votre glycomètre en marche. Vous pouvez l'annuler en appuyant sur la touche —.

Vous pouvez aussi faire en sorte qu'il soit répété après 15 minutes en appuyant sur la touche —.

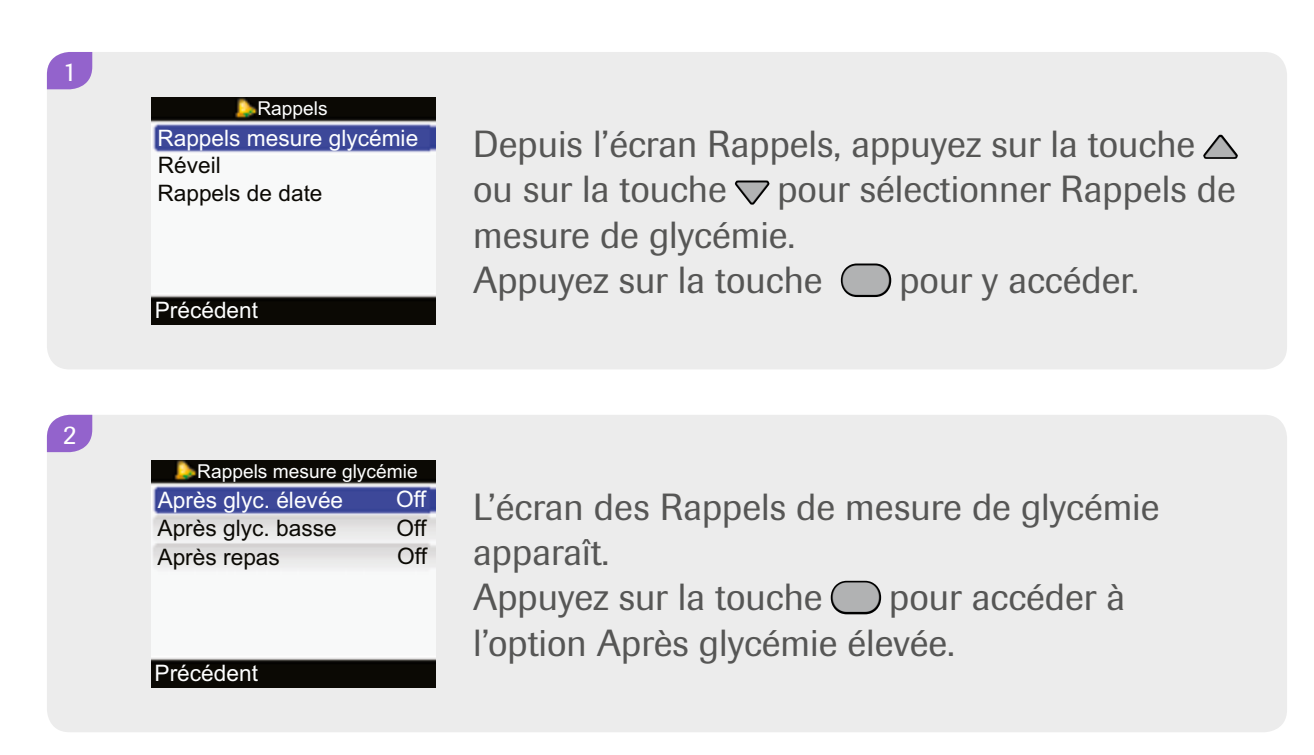

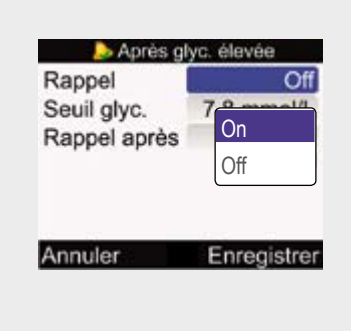

3

L'écran Après glycémie élevée apparaît. Appuyez sur la touche O pour accéder au champ Rappel.

Appuyez sur la touche  $\triangle$  ou sur la touche  $\bigtriangledown$  pour sélectionner On ou Off, selon la situation.

Appuyez sur la touche pour confirmer et vous déplacer vers le champ Seuil glycémique. La limite d'avertissement d'hyperglycémie sert par défaut de seuil glycémique pour déclencher le rappel.

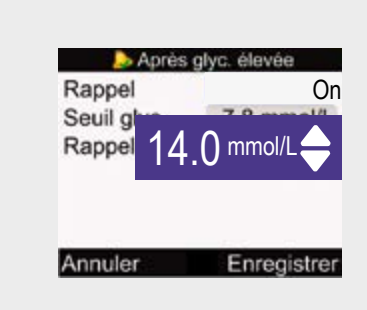

Pour modifier le seuil glycémique, appuyez sur la touche O.

Appuyez sur la touche  $\triangle$  ou sur la touche  $\bigtriangledown$  pour sélectionner la valeur glycémique requise. Appuyez ensuite sur la touche  $\bigcirc$  pour confirmer

et pour passer au champ Rappel après.

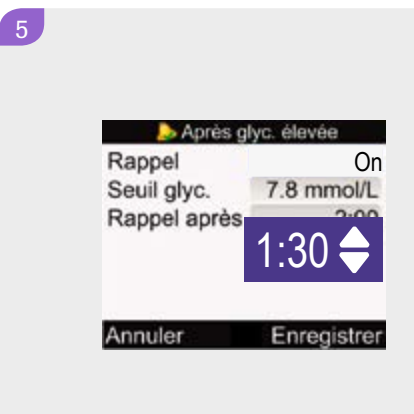

Appuyez sur la touche O pour accéder au champ Rappel après.

Appuyez sur la touche  $\triangle$  ou sur la touche  $\bigtriangledown$  pour sélectionner la période après laquelle le rappel doit se faire entendre.

Appuyez sur la touche — pour confirmer. Appuyez sur la touche — pour sauvegarder

et retourner à l'écran des Rappels de mesure de glycémie.

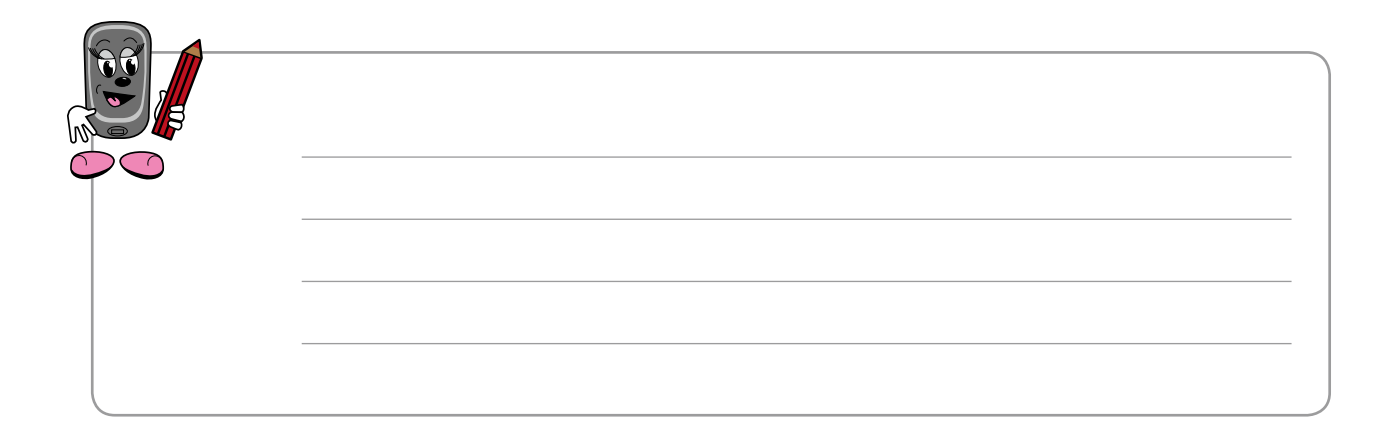

## Rappel de test de glycémie - après un résultat trop bas

Ce rappel mettra votre glycomètre en marche. Vous pouvez l'annuler en appuyant sur la touche —.

Vous pouvez aussi faire en sorte qu'il soit répété après 5 minutes en appuyant sur la touche 🦳

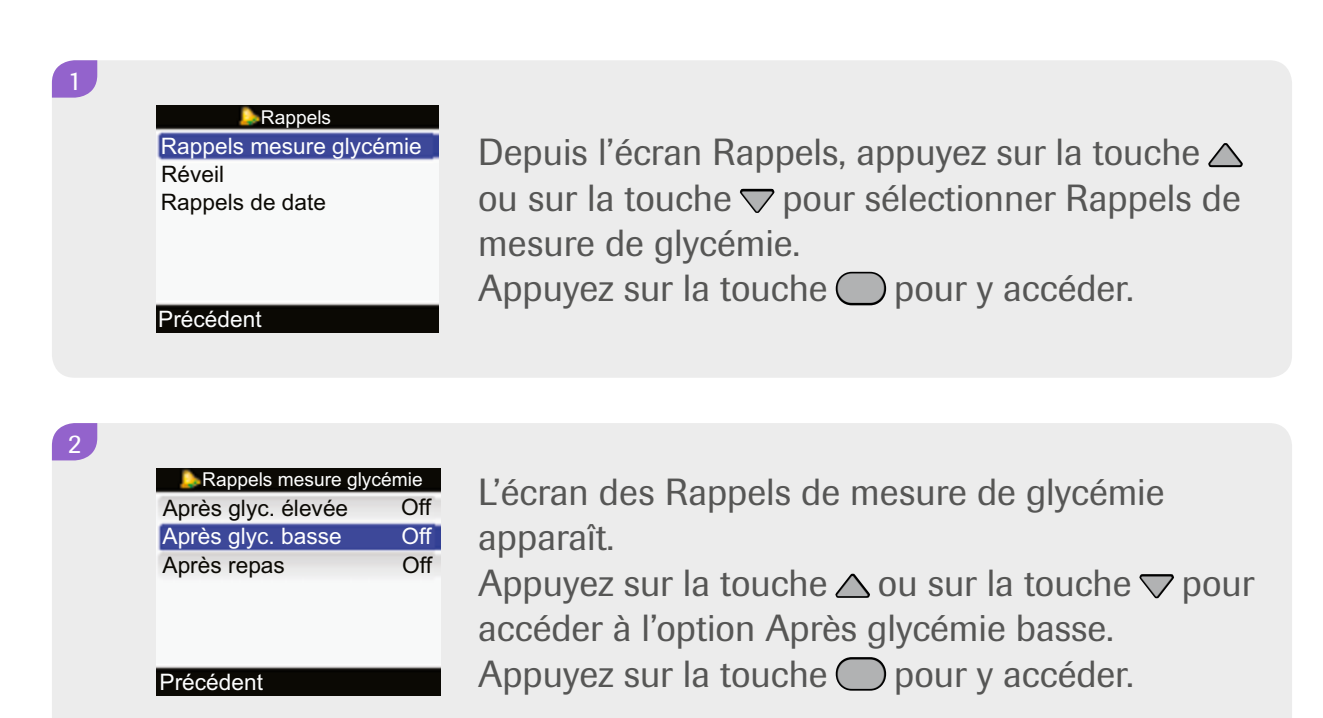

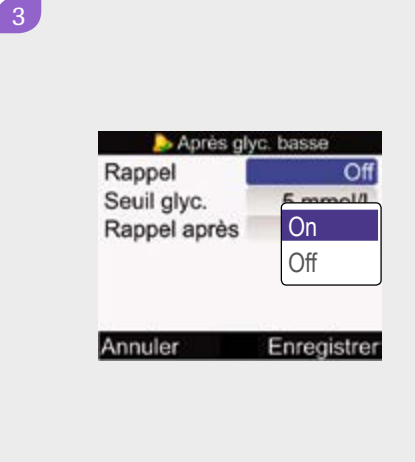

L'écran Après glycémie basse apparaît. Appuyez sur la touche O pour accéder au champ Rappel.

Appuyez sur la touche △ ou sur la touche ▽ pour sélectionner On ou Off, selon la situation.
Appuyez sur la touche ○ pour confirmer et vous déplacer vers le champ Seuil glycémique.
La limite d'avertissement d'hypoglycémie sert par défaut de seuil glycémique pour déclencher le rappel.

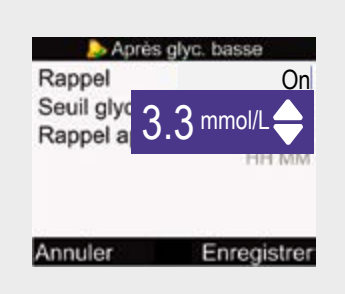

5

Pour modifier le seuil glycémique, appuyez sur la touche .

Appuyez sur la touche  $\triangle$  ou sur la touche  $\bigtriangledown$  pour sélectionner la valeur glycémique requise.

Appuyez ensuite sur la touche O pour confirmer et pour passer au champ Rappel après.

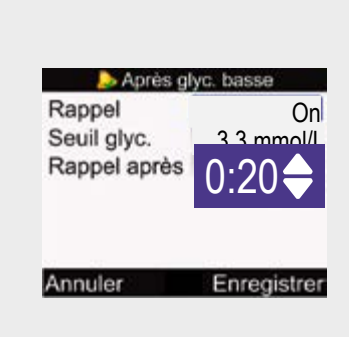

Appuyez sur la touche — pour accéder au champ Rappel après.

Appuyez sur la touche  $\triangle$  ou sur la touche  $\bigtriangledown$  pour sélectionner la période après laquelle le rappel doit se faire entendre.

Appuyez sur la touche opour confirmer. Appuyez sur la touche opour sauvegarder et retourner à l'écran des Rappels de mesure de glycémie.

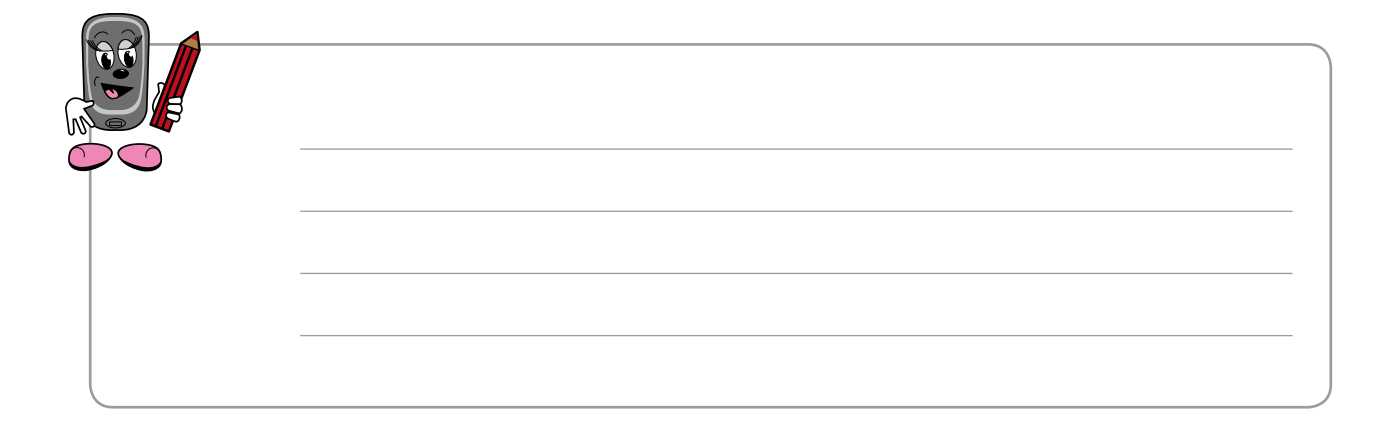

### Rappel de test de glycémie - après le repas

Ce rappel mettra votre glycomètre en marche. Vous pouvez l'annuler en appuyant sur la touche —.

Vous pouvez aussi faire en sorte qu'il soit répété après 5 minutes en appuyant sur la touche —.

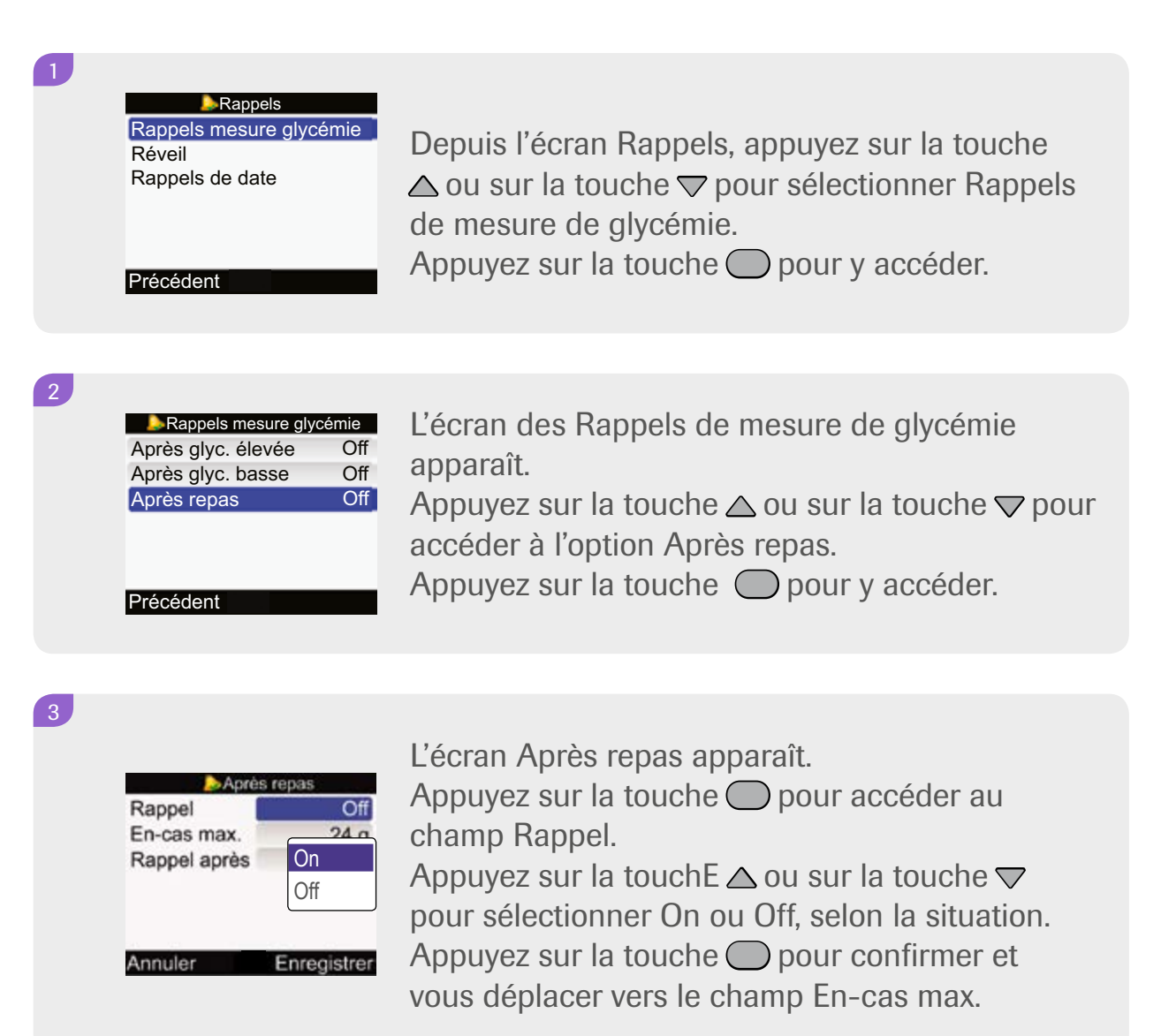

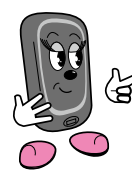

La valeur de l'en-cas maximal est la même que celle que vous avez paramétrée dans les Options de conseil. Si vous la changez ici, elle sera ussi automatiquement changée pour la fonction Conseil de bolus.

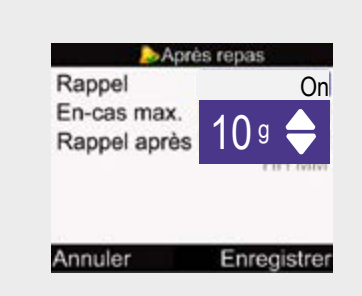

Appuyez sur la touche ○.
Appuyez sur la touche △ ou sur la touche ▽
pour sélectionner la quantité appropriée.
Appuyez ensuite sur la touche ○ pour confirmer et pour passer au champ Rappel après.

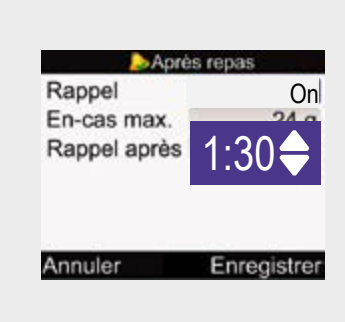

5

Appuyez sur la touche Opour accéder au champ Rappel après.

Appuyez sur la touche  $\triangle$  ou sur la touche  $\bigtriangledown$  pour sélectionner la période après laquelle le rappel doit se faire entendre.

Appuyez sur la touche O pour confirmer. Appuyez sur la touche O pour sauvegarder et retourner à l'écran des Rappels de mesure de glycémie.

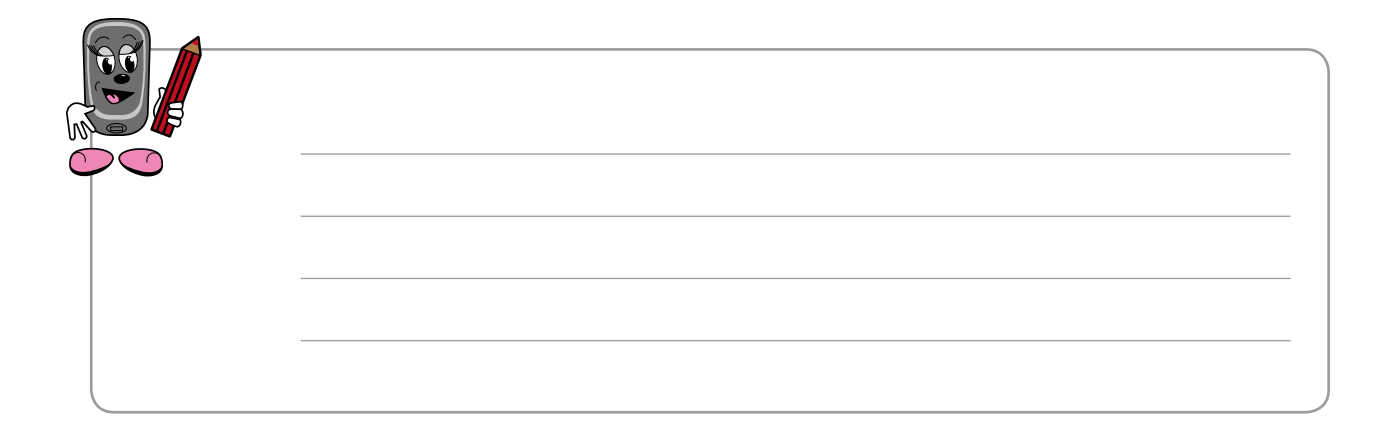

#### Fonctions de réveil

Ce rappel mettra votre glycomètre en marche. Vous pouvez l'annuler en appuyant sur la touche —.

Vous pouvez aussi faire en sorte qu'il soit répété après 15 minutes en appuyant sur la touche .

# Image: Rappels Rappels mesure glycémie Réveil Rappels de date Depuis l'écran Rappels, appuyez sur la touche △ ou sur la touche ▽ pour sélectionner l'option Réveil. Appuyez sur la touche ○ pour y accéder.

| 💫 Réveil                                                                                                    |                  |
|----------------------------------------------------------------------------------------------------|------------------|
| HH MM                                                                                                    | 1                |
| 0:00 Of                                                                                                    | f                |
| 0:00 Of                                                                                                    | f                |
| 0:00 Of                                                                                                    | f                |
| 0:00 Of                                                                                                    | f                |
| 0:00 Of                                                                                                    | f                |
| nuler Enregisti                                                                                                    | er               |
| 0:00         Of           0:00         Of           0:00         Of           0:00         Of           0:00         Of           0:00         Of           0:00         Of           0:00         Of           0:00         Of           0:00         Of           0:00         Of           nuler         Enregistr | f<br>f<br>f<br>f |

2

3

L'écran Réveil apparaît. Appuyez sur la touche △ ou sur la touche マ pour sélectionner le champ de l'option réveil que vous désirez modifier.

Appuyez sur la touche Opour y accéder.

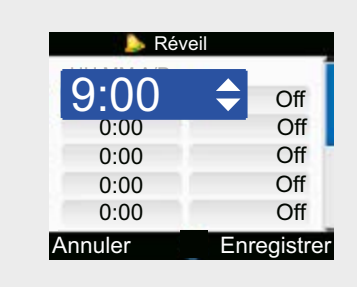

Appuyez sur la touche △ ou sur la touche マ pour sélectionner l'heure appropriée. Appuyez sur la touche ○ pour confirmer et accéder au champ Off/Type de rappel.

| 🕨 Rév                                         | eil                                |
|-----------------------------------------------|------------------------------------|
| HH MM<br>9:00<br>0:00<br>0:00<br>0:00<br>0:00 | Off<br>Mesure<br>glycémie<br>Autre |
| Annuler                                       |                                    |

5

Appuyez sur la touche → pour y accéder. Appuyez sur la touche → ou sur la touche → pour sélectionner Off, Mesure de glycémie, Injection ou Autre, selon le besoin. Appuyez sur la touche → pour confirmer.

#### Réveil 9:00 Mesure gl. 0:00 Off 0:00 Off 0:00 Off 0:00 Off 0:00 Off 0:00 Off Annuler Enregistrer

Si vous le souhaitez, répétez les étapes 2 à 4 pour programmer d'autres options réveil. Appuyez sur la touche nour sauvegarder vos réglages et retourner à l'écran Rappels.

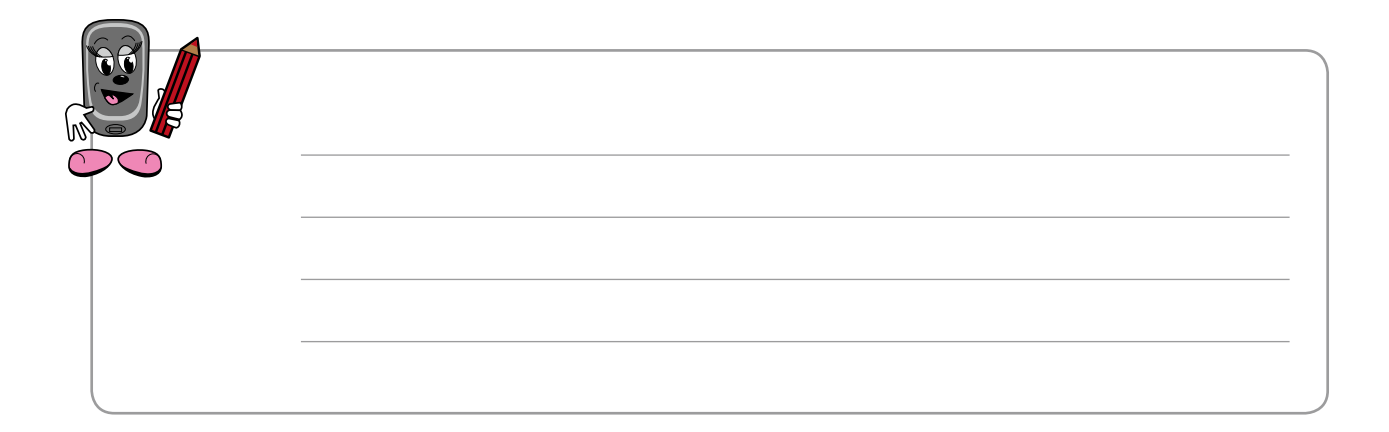

# Rappel de dates – Rendez-vous médical

Ce rappel ne mettra pas votre glycomètre en marche, mais il se fera entendre aussitôt que vous allumerez votre glycomètre le jour donné. Vous pouvez l'annuler en appuyant sur la touche **S**.

|   | Rappels<br>Rappels mesure glycémie<br>Réveil<br>Rappels de date<br>Précédent                                                          | Depuis l'écran Rappels, appuyez sur la touche<br>△ ou sur la touche マ pour sélectionner l'option<br>Rappels de dates.<br>Appuyez sur la touche O pour y accéder.           |
|---|----------------------------------------------------------------------------------------------------|----------------------------------------------------------------------------------------------------|
| 2 | Rappels de date<br>Visite Dr Off<br>Analyse labo Off<br>Précédent                                                                     | L'écran Rappels de dates apparaît.<br>Appuyez sur la touche △ ou sur la touche マ<br>pour vous déplacer vers l'option Visite Dr.<br>Appuyez sur la touche ◯ pour y accéder. |
| 3 | Visite Dr<br>Rappel Off<br>Date/heure rendez-vous<br>Date 2 Fév On<br>Off<br>Heure 10:00<br>(Facultatif) HH MM<br>Annuler Enregistrer | L'écran Visite Dr apparaît.<br>Appuyez sur la touche                                                                                                    |

|                        | Visite Dr   |  |
|------------------------|-------------|--|
| Rappel                 | Off         |  |
| Date/heure rendez-vous |             |  |
| Date                   | 2 Fév 08    |  |
|                        | JJ MMM AA   |  |
| Heure                  | 10:00       |  |
| (Facultatif)           | HH MM       |  |
| Annuler                | Enregistrer |  |

Appuyez sur la touche O pour accéder au champ Jour.

Appuyez sur la touche  $\triangle$  ou sur la touche  $\bigtriangledown$  pour sélectionner la date.

Appuyez sur la touche O pour confirmer et passer au champ Mois.

Appuyez sur la touche  $\triangle$  ou sur la touche  $\bigtriangledown$  pour sélectionner le mois.

Appuyez sur la touche O pour confirmer et passer au champ Année.

Appuyez sur la touche  $\triangle$  ou sur la touche  $\bigtriangledown$  pour sélectionner l'année.

| 🔈 Visite Dr            |             |  |  |
|------------------------|-------------|--|--|
| Rappel                 | Off         |  |  |
| Date/heure rendez-vous |             |  |  |
| Date                   | 2 Fév 08    |  |  |
|                        | JJ MMM AA   |  |  |
| Heure                  | 10:00       |  |  |
| (Facultatif)           | HH MM       |  |  |
| Annuler                | Enreaistrer |  |  |

Appuyez sur la touche O pour confirmer et passer au champ Heure.

Appuyez sur la touche O pour y accéder.

| 6 |  |
|---|--|
| - |  |

4

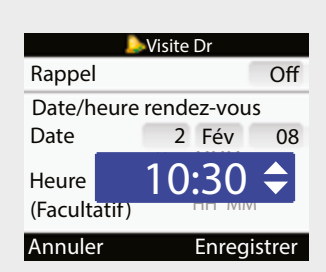

Appuyez sur la touche △ ou sur la touche マ
pour sélectionner l'heure.
Appuyez sur la touche ○ tpour confirmer.
Appuyez sur la touche ○ pour sauvegarder vos
réglages et retourner à l'écran Rappels de dates.

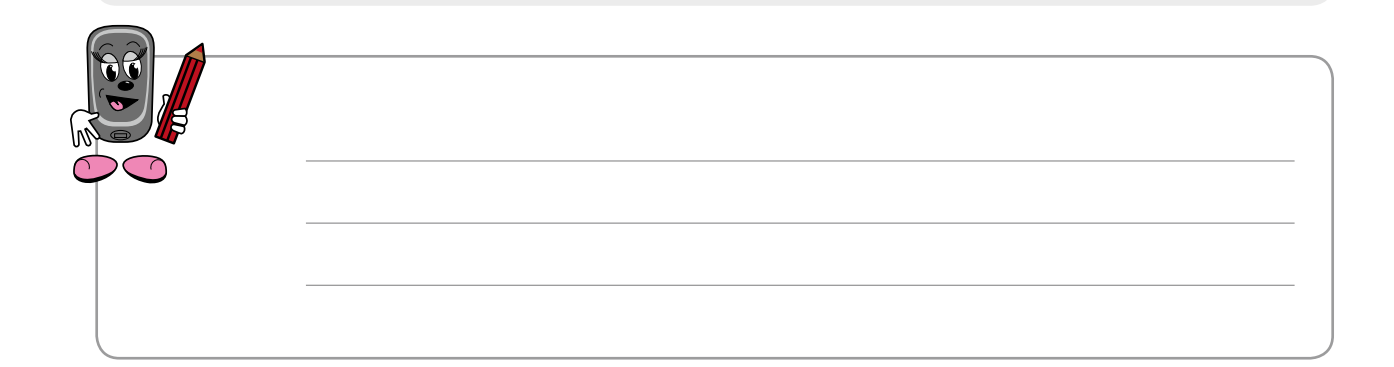
## Rappel de dates – Analyses de laboratoire

Ce rappel ne mettra pas votre glycomètre en marche, mais il se fera entendre aussitôt que vous allumerez votre glycomètre le jour donné. Vous pouvez l'annuler en appuyant sur la touche **S**.

| 1 | Rappels<br>Rappels mesure glycémie<br>Réveil<br>Rappels de date<br>Précédent                                                                    | Depuis l'écran Rappels, appuyez sur la touche △<br>ou sur la touche マ pour sélectionner l'option<br>Rappels de dates.<br>Appuyez sur la touche O pour y accéder.        |
|---|----------------------------------------------------------------------------------------------------|----------------------------------------------------------------------------------------------------|
| 2 | Rappels de date<br>Visite Dr Off<br>Analyse labo Off<br>Précédent                                                                               | L'écran Rappels de dates apparaît.<br>Appuyez sur la touche △ ou sur la touche マ<br>pour sélectionner l'option Analyse labo.<br>Appuyez sur la touche ◯ pour y accéder. |
| 3 | Analyse labo<br>Rappel Off<br>Date/heure rendez-vous<br>Date 2 Fév On<br>JJ MMM Off<br>Heure 10:00<br>(Facultatif) HH MM<br>Annuler Enregistrer | L'écran Analyse labo apparaît.<br>Appuyez sur la touche                                                                                                    |

|              | Analy  | yse labo |        |
|--------------|--------|----------|--------|
| Rappel       |        |          | On     |
| Date/heure   | rend   | lez-vou  | S      |
| Date         | 2      | Fév      | 08     |
|              | JJ     | MMM      | _AA    |
| Time         |        | 10:00    |        |
| (Facultatif) | -6<br> | HH MN    |        |
| Annuler      |        | Enreg    | istrer |

4

5

6

Appuyez sur la touche O pour accéder au champ Jour.

Appuyez sur la touche  $\triangle$  ou sur la touche  $\bigtriangledown$  pour sélectionner la date.

Appuyez sur la touche pour confirmer et passer au champ Mois.

Appuyez sur la touche O pour confirmer et passer au champ Année.

Appuyez sur la touche △ou sur la touche マ pour sélectionner l'année.

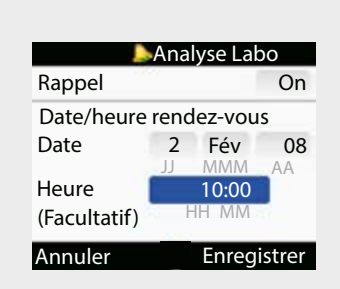

Appuyez sur la touche O pour confirmer et passer au champ de l'heure. Appuyez sur la touche O pour y accéder.

|                    | Analys    | se labo | )  |
|--------------------|-----------|---------|----|
| Rappel             |           |         | On |
| Date/he            | ure rende | z-vou   | JS |
| Date               | 2         | Fév     | 08 |
| Heure<br>(Facultat | 8:3(      | 0       |    |
| Annuler            |           |         |    |

Appuyez sur la touche △ ou sur la touche マ
pour sélectionner l'heure.
Appuyez sur la touche ○ pour confirmer.
Appuyez sur la touche ○ pour sauvegarder vos
réglages et retourner à l'écran Rappels de dates.

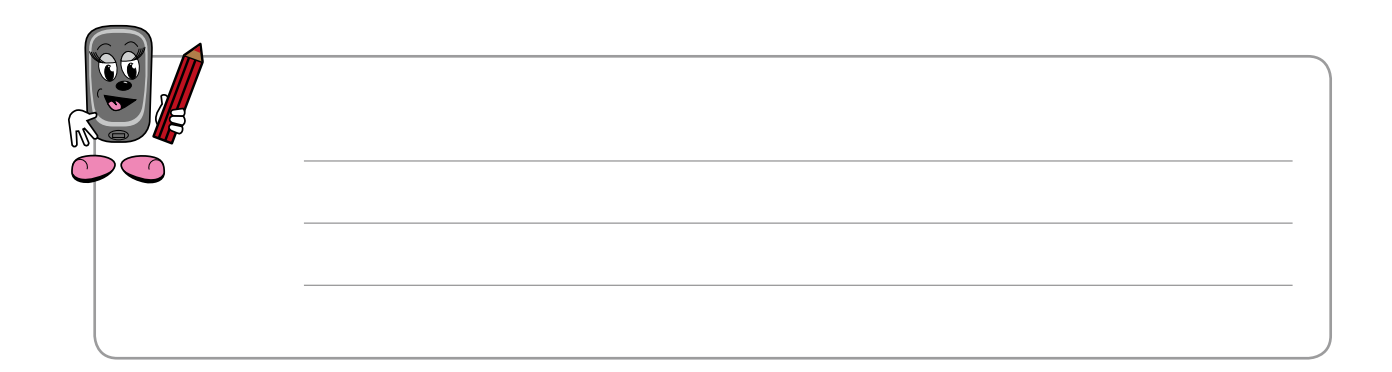

# 6 Modification des réglages de votre glycomètre

Les circonstances de votre vie ou votre état de santé peuvent changer, de telle sorte que vous deviez modifier certaines valeurs des réglages de votre glycomètre. Discutez avec votre professionnel de la santé avant de modifier vos réglages.

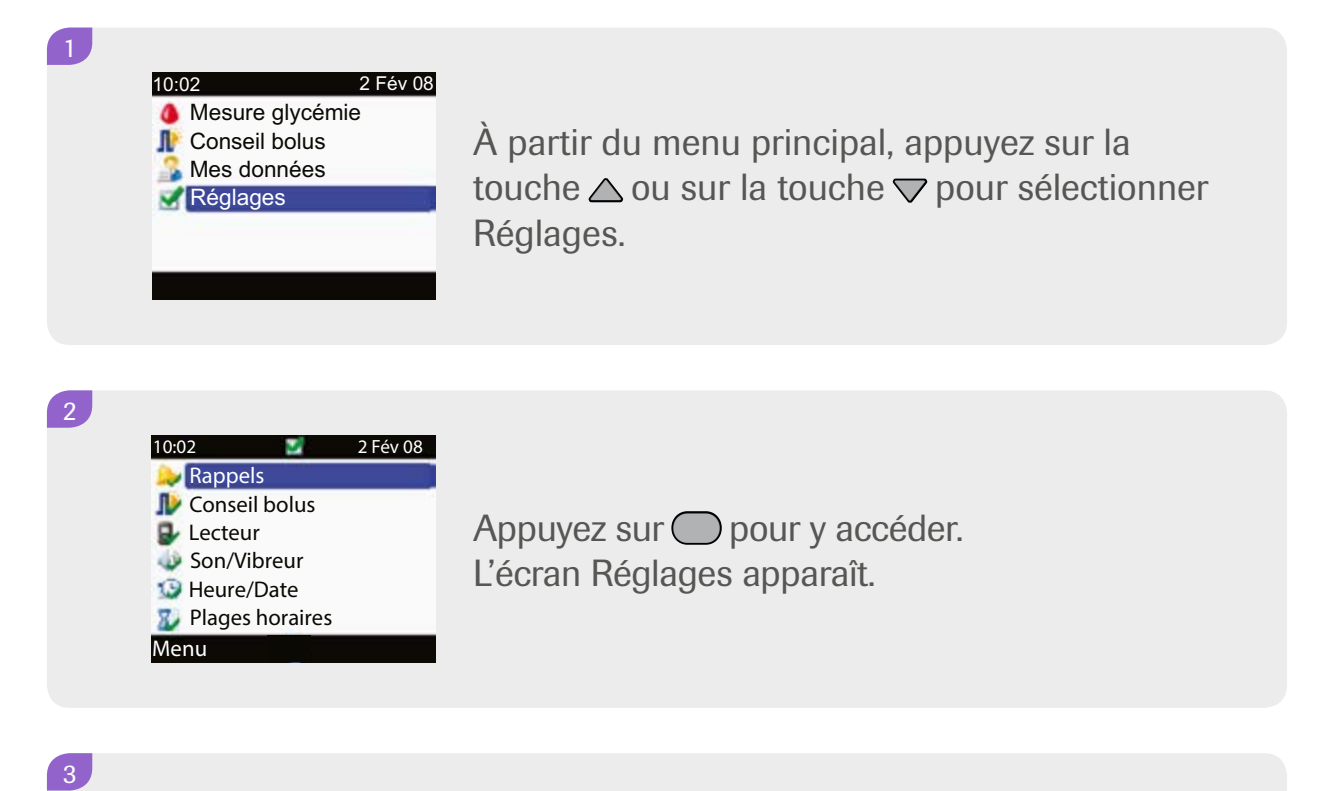

Appuyez sur les touches  $\triangle$ ,  $\bigtriangledown$  et  $\bigcirc$  pour accéder aux paramètres concernés et effectuer les changements désirés.

4

Quand vos modifications sont complétées, appuyez sur la touche pour les sauvegarder et quitter le menu des réglage. Voici les instructions qui vous permettront de trouver facilement le chemin d'accès aux réglages que vous voulez modifier.

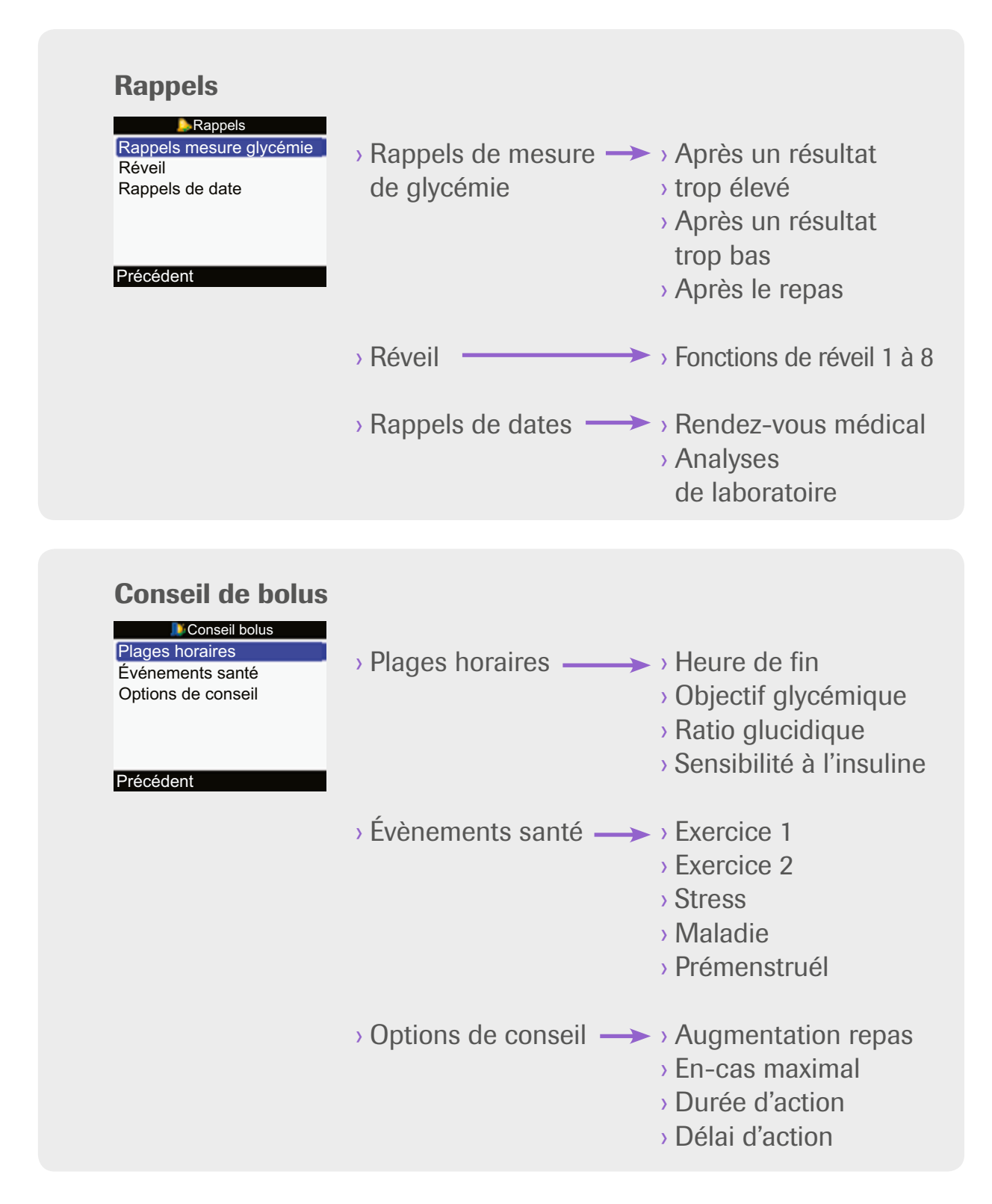

Modification des réglages de votre glycomètre

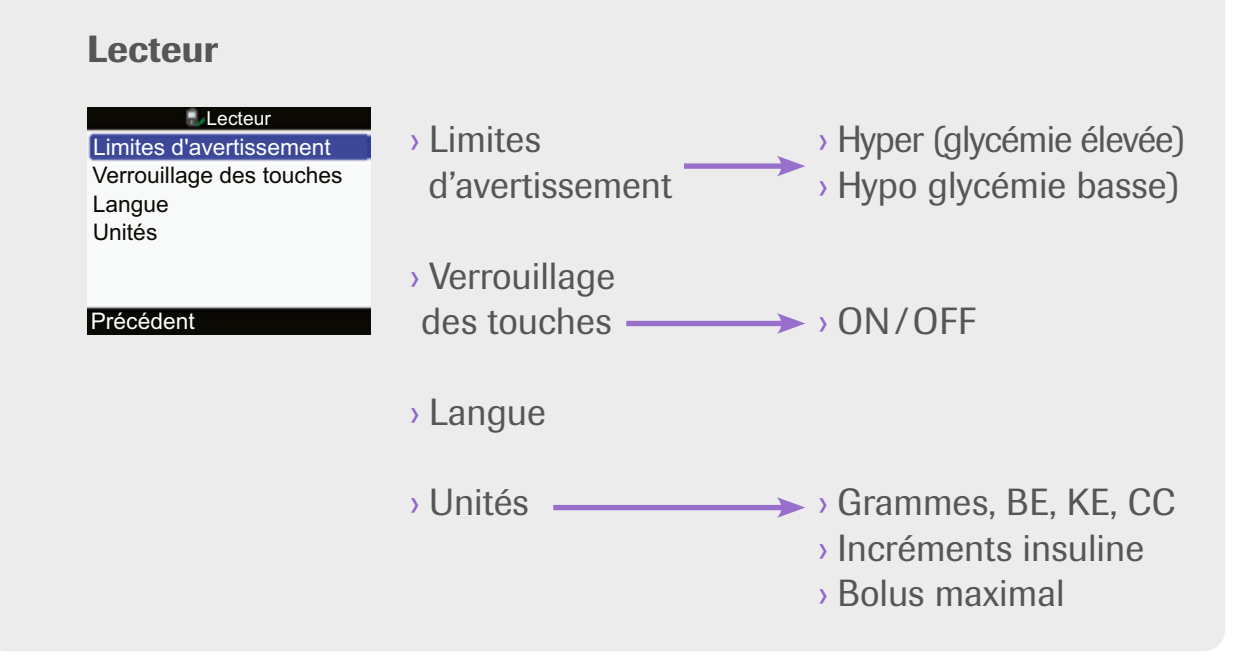

#### Son/Vibreur

| Signal sonore Moyen<br>Vibreur Off | $\rightarrow$ Signal sonore $\longrightarrow$ $\rightarrow$ Off, faible, moyen, fort |
|------------------------------------|--------------------------------------------------------------------------------------|
| Son touches On                     | > Vibreur> > ON/OFF                                                                  |
| Annuler Enregistrer                | $\rightarrow$ Son des touches $\longrightarrow$ $\rightarrow$ ON/OFF                 |

#### Heure / Date

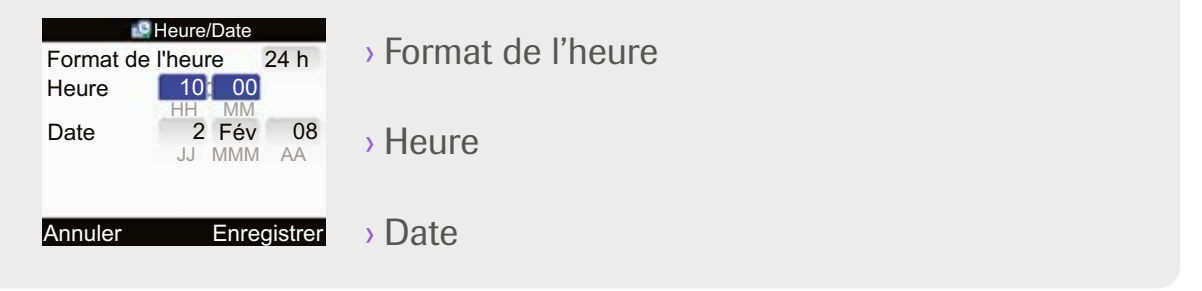

# Annexe A

Ce n'est pas une sinécure de calculer correctement une dose bolus.

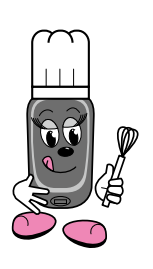

Si vous deviez y parvenir vous-même, voici ce que vous auriez à faire. Recette de Combo pour un Bolus d'insuline prêt à servir Ingrédients • Une quantité fraîche de glucides • Votre ratio glucidique actuel (ou facteur glucidique) • Votre ratio glucidique de votre glucémie • Une mesure Fraîche de votre glucémie • Votre objectif glucémique actuel • Votre sensibilité à l'insuline actuelle (aussi appelée facteur de correction) • Un facteur d'ajustement de la dose d'insuline requise en fonction de votre niveau d'exercice, de stress, d'une maladie ou de votre état prémenstruel (selon les circonstances actuelles) • De l'insuline

Ustensiles • Une montre ou une horloge . Un alycomètre • Une bandelette-test . Un stylo où une seringue à insuline · Un autopiqueur 1. Vérifiez l'heure et multipliez les glucides par votre ratio glucidique actuel. Les glucides dont vous vous servez maintenant doivent être nouveaux et Instructions n'avoir jamais été utilisés dans le calcul d'un bolus 2. Mettez ce résultat de côté. C'est votre bolus 3. Effectuez une mesure de votre alucémie pour obtenir un résultat tout frais. Assurez-vous que le résultat a été obtenu il y a moins de 5 minutes et qu'il n'a pas été utilisé dans un calcul de bolus précédent.

4. Soustrayez votre objectif glycémique actuel de votre résultat de mesure de glycémie. 5. Multipliez ce résultat par votre sensibilité à l'insuline ou ratio glucidique actuel (vérifiez l'heure). Vous obtenez ainsi votre bolus de correction. 6. Ajoutez le bolus de correction au bolus prandial que vous avez préparé plus tôt. (Si le résultat est inférieur à zéro, vous n'avez pas à administrer d'insuline pour le moment.) 7. Ajoutez ou soustrayez les pourcentages relatifs aux évènements de santé, comme l'exercice, le stress, la maladie ou la période prémenstruelle, au besoin. 8. Injectez la quantité résultante d'insuline au moyen d'un stylo à insuline ou d'une serinque. Note: Ne réutilisez jamais la quantité des glucides ou le résultat de mesure de votre glycémie pour un bolus subséquent: vous risqueriez un double dosage et l'hypoglycémie.

Heureusement, c'est tellement plus facile de calculer correctement une dose bolus à l'aide du nouveau système Accu-Chek Combo! Ingrédients • Une quantité fraîche de glucides • Une mesure fraîche de votre glycémie • Un pourcentage d'ajustement de la dose d'insuline requise en fonction de votre niveau d'exercice, de stress, d'une maladie ou de votre état prémenstruel (ajouter selon les circonstances actuelles) Votre glycomètre Accu-Chek Aviva Combo tient automatiquement compte de l'heure qu'il est, de votre ratio glucidique pour l'heure actuelle, de votre sensibilité à l'insuline (aussi appelée facteur de correction) actuelle et des pourcentages de correction de dose relatifs à l'exercice, au stress, à la maladie ou à une période prémenstruelle que vous avez programmés à l'aide de l'Assistant d'installation.

Annexe A

· Votre glycomètre Accu-Chek Aviva Combo Ustensiles • Une bandelette-test • Votre stylo à insuline ou une seringue · Votre autopiqueur Résultat glycémie 5.8 mmol/L 10:02 Heure du repas Glucides 1. Effectuez une mesure de votre glucémie C Santé --- U Instructions Insuline active à l'aide de votre nouveau glycomètre Menu 2. Accédez à la Fonction Conseil de bolus depuis l'écran de votre résultat de mesure de glycémie. 3. Dans Conseil de bolus, entrez la quantité de glucides que vous projetez de consommer, de même que les renseignements relatifs aux évènements de santé qui sont pertinents. La fonction Conseil de bolus fera le calcul 4. Administrez l'insuline à l'aide votre stylo ou d'une seringue.

Votre alycomètre Accu-Chek Aviva Combo préviendra automatiquement qu'une quantité de glucides ou un résultat de glucémie soit utilisé pour un second bolus! Pour des détails supplémentaires, consultez l'Annexe B, Calculs de la fonction Conseil de bolus et l'Annexe C. Fondements mathématiques des calculs de doses bolus.

# Voici comment trouver les réglages de la fonction Conseil de bolus sur votre glycomètre

| Calcul manuel                                                                                                    | Sur votre glycomètre                                                                                                    |
|----------------------------------------------------------------------------------------------------|----------------------------------------------------------------------------------------------------|
| Paramètres dépendants<br>du moment de la journée<br>(rythme circadien)                                                            | Plages horaires :<br>Dans Réglages > Conseil de bolus > Plages<br>horaires                                                                                                    |
| Ratio insuline-glucides                                                                                                    | Ratio glucidique :<br>À l'intérieur de chaque Plage horaire<br>(dans Réglages > Conseil de bolus > Plages<br>horaires                                                                                                    |
| Sensibilité à l'insuline /<br>facteur de correction                                                                               | Sensibilité à l'insuline :<br>À l'intérieur de chaque Plage horaire<br>(dans Réglages > Conseil de bolus > Plages<br>horaires)                                                                                                    |
| Intervalle cible de<br>votre glycémie                                                                                             | Objectif glycémique:<br>À l'intérieur de chaque Plage horaire<br>(dans Réglages > Conseil de bolus > Plages<br>horaires)<br>La valeur de l'objectif est automatiquement<br>calculée comme la médiane entre les limites<br>inférieure et supérieure de l'intervalle cible. |
| Ajustements de la dose<br>d'insuline en fonction de<br>l'exercice, du stress, de la<br>maladie ou de la période<br>prémenstruelle | Santé:<br>Dans l'écran du Résultat de mesure de<br>glycémie ou dans la fonction Conseil de<br>bolus (sélectionnez la valeur dans Réglages ›<br>Conseil de bolus › Évènements santé.                                                                                       |

| Calcul manuel                                                              | Sur votre glycomètre                                                                                                    |
|----------------------------------------------------------------------------|----------------------------------------------------------------------------------------------------|
| Prévention de double<br>dosage après repas                                 | Augmentation repas:<br>En lien avec la durée d'action et le délai<br>d'action (dans Réglages > Conseil de bolus ><br>Options de conseil). |
| Prévention de double<br>dosage après un résultat<br>de glycémie trop élevé | <b>Délai d'action</b> et <b>Durée d'action</b><br>après un bolus de correction.                                                           |

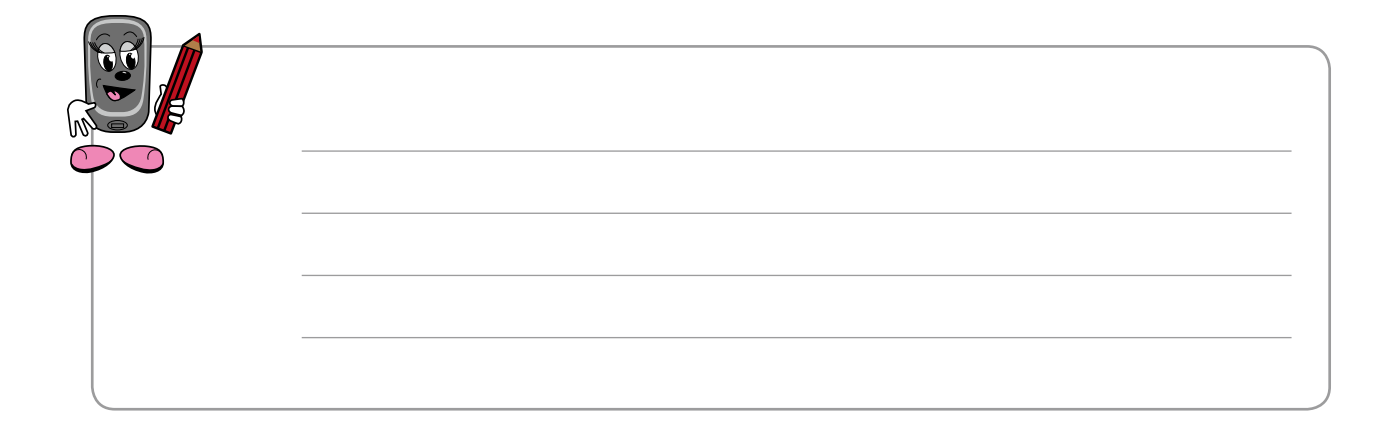

# Annexe B: Calculs de la fonction Conseil de bolus

Dans cette section, vous apprendrez comment les recommandations de la fonction Conseil de bolus sont calculées. Pour vous assurer d'obtenir les recommandations qui correspondent à vos besoins, vous devez fournir à la fonction Conseil de bolus de votre glycomètre certains renseignements qui complémentent les valeurs élémentaires de glycémie et de glucides qui servent de base aux calculs. Par mesure de sûreté, la fonction Conseil de bolus ne s'exécute pas sans ces renseignements.

Votre professionnel de la santé vous communiquera l'information dont vous avez besoin pour la fonction Conseil de bolus.

#### Unités d'expression des glucides

C'est une décision importante que le choix de l'unité dans laquelle les glucides seront mesurés. Elle influe sur l'exactitude du résultat généré par la fonction Conseil de bolus. hoisissez quelle unité d'expression des glucides la fonction doit utiliser pour faire ses calculs. Il y a quatre possibilités:

- Grammes
- BE (bread exchange = équivalent du pain): (≈ 12 g)
- KE (Kohlenhydrateinheit): (≈ 10 g)
- CC (centimètre cube):  $\approx$  15 g ( $\approx$  15 g)

#### **Plages horaires**

Vos besoins d'insuline peuvent varier selon les moments de la journée; cela signifie que les mêmes valeurs et facteurs utilisés toute la journée pour effectuer les calculs seraient sans doute mal adaptés à votre métabolisme et à votre style de vie et pourraient mener à l'administration de doses d'insuline incorrectes.

| Plages horaires |          |  |
|-----------------|----------|--|
| Démarrer        | Terminer |  |
| 0:00            | 5:30     |  |
| 5:30            | 11:00    |  |
| 11:00           | 17:00    |  |
| 17:00           | 21:30    |  |
| 21:30           | 0:00     |  |
| Précédent       |          |  |

Cette saisie d'écran illustre les plages horaires utilisées dans la fonction Conseil de bolus. Les plages horaires reflètent la variation de vos besoins dans le temps et servent aux calculs de vos doses d'insuline à différents moments de la journée. Vous pouvez programmer jusqu'à huit plages horaires, selon votre style de vie. Parce que vos besoins d'insuline ne sont sûrement pas les mêmes le matin ou en soirée que durant l'après-midi ou la nuit, vous pouvez programmer ces périodes comme autant de plages horaires. Il n'y a pas de modèle de plages horaires à suivre. C'est vous qui déterminez, en fonction de votre style de vie, à quelle heure se termine une plage horaire.

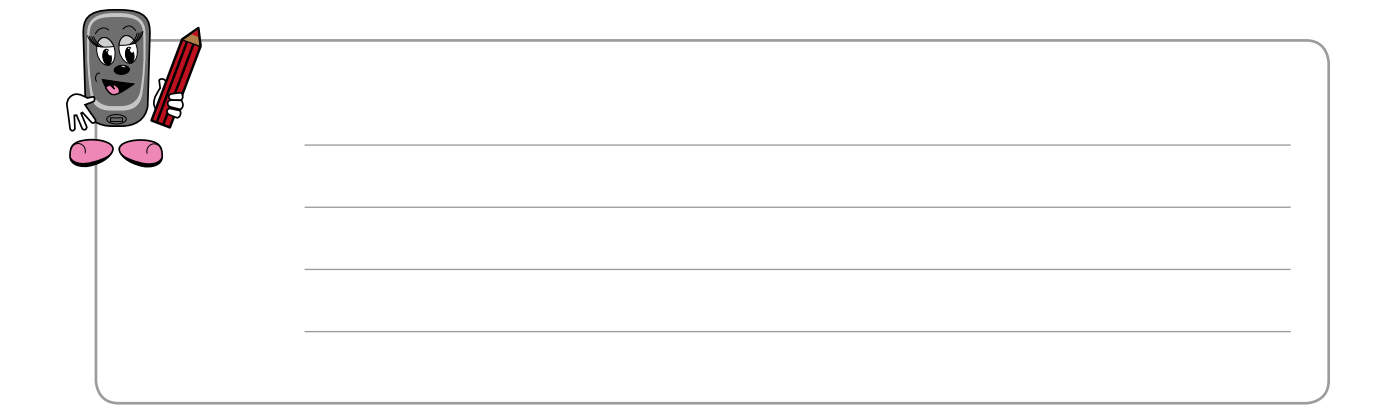

Pour une plage horaire donnée, vous pourrez faire les réglages indiqués dans cet écran :

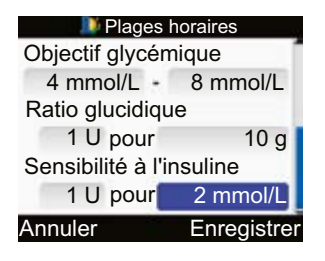

#### **Objectif glycémique**

Vos résultats de mesure de glycémie devraient se situer entre les valeurs limites inférieure et supérieure de votre intervalle cible, lorsque vous êtes à jeun (au lever et avant un repas). L'objectif glycémique sera automatiquement calculé comme la moyenne de vos valeurs limites inférieure et supérieure.

#### Ratio glucidique

Le ratio glucidique exprime la quantité de glucides compensée par une quantité donnée d'insuline.

#### Sensibilité à l'insuline

Le facteur de sensibilité à l'insuline (FSI) indique votre degré de sensibilité à une dose d'insuline, c'est-à-dire de combien votre glycémie s'abaisse en réponse à une quantité donnée d'insuline.

Vous pouvez définir chacune de ces valeurs individuellement, pour chacune de vos plages horaires. Les calculs effectués par la fonction Conseil de bolus tiendront compte des valeurs programmées pour ce moment de la journée. Voici les calculs effectués pour un bolus de correction, en l'absence d'information sur un repas, c'est-à-dire si vous n'entrez pas de quantité de glucides.

| Si votre niveau de<br>glycémie se situe |                                                                                        | le calcul du bolus de correction<br>se fait comme suit                                                                                                    |
|-----------------------------------------|----------------------------------------------------------------------------------------|----------------------------------------------------------------------------------------------------|
| hyper 🕈                                 | au-dessus de la valeur<br>seuil d'avertissement<br>d'hyperglycémie                     | (résultat de glycémie – objectif glycémique)<br>× FSI<br>Affichage d'une recommandation additionnelle<br>de mesurer plus fréquemment la glycémie et<br>de faire un test de corps cétoniques. |
|                                         | entre la valeur limite<br>supérieure et le seuil<br>d'avertissement<br>d'hyperglycémie | (résultat de glycémie – objectif glycémique)<br>× FSI.                                                                                                    |
|                                         | entre la valeur limite<br>inférieure et la valeur<br>limite supérieure                 | Aucun bolus de correction requis.                                                                                                    |
|                                         | entre la valeur limite<br>inférieure et le seuil<br>d'avertissement<br>d'hypoglycémie  | Aucune recommandation de bolus de correction.                                                                                                    |
| hypo 🕇                                  | sous la valeur seuil<br>d'avertissement<br>d'hypoglycémie                              | Avertissement d'hypo!<br>Affichage d'une recommandation<br>additionnelle: consommer des glucides<br>à action rapide.<br>Fonction Conseil de bolus non accessible.                            |

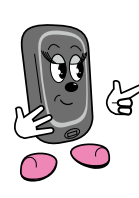

Souvenez-vous que la barre d'état en couleur affichée à l'écran de votre résultat de mesure de glycémie indique où se situe votre niveau de glycémie par rapport à votre objectif glycémique.

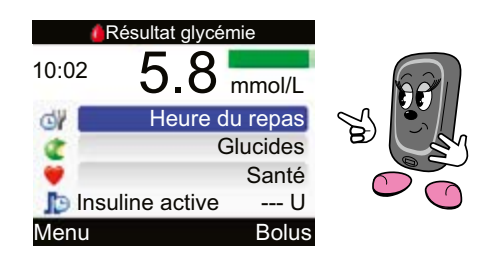

# Voici les calculs effectués pour un bolus avant le repas, c'est-à-dire si vous entrez une quantité de glucides.

Le calcul d'un bolus prandial s'effectue toujours comme : Glucides x ratio glucidique

| Si votre niveau de glycémie se situe |                                                                                        | le calcul du bolus de correction se fait comme suit                                                                                                    |
|--------------------------------------|----------------------------------------------------------------------------------------|----------------------------------------------------------------------------------------------------|
| hyper 🕈                              | au-dessus de la valeur<br>seuil d'avertissement<br>d'hyperglycémie                     | (Glycémie actuelle – Cible glycémique) ×<br>Sensibilité à l'insuline + Bolus prandial.<br>Affichage d'une recommandation<br>additionnelle de mesurer plus<br>fréquemment la glycémie et de faire<br>un test de corps cétoniques. |
|                                      | entre la valeur limite<br>supérieure et le seuil<br>d'avertissement<br>d'hyperglycémie | (Glycémie actuelle – Cible glycémique) ×<br>Sensibilité à l'insuline + bolus prandial.                                                                                                    |
|                                      | entre la valeur limite<br>inférieure et la valeur<br>limite supérieure                 | Glycémie actuelle – Cible glycémique) ×<br>Sensibilité à l'insuline + bolus prandial<br>Affichage d'une note indiquant que le bolus de<br>correction peut avoir une<br>valeur négative.                                          |
|                                      | entre la valeur limite<br>inférieure et le seuil<br>d'avertissement<br>d'hypoglycémie  | (Glycémie actuelle – Cible glycémique) ×<br>Sensibilité à l'insuline + bolus prandial<br>Affichage d'une note indiquant que le bolus de<br>correction résulte en une<br>valeur négative.                                         |
| hypo 🕴                               | sous la valeur seuil<br>d'avertissement<br>d'hypoglycémie                              | Avertissement d'hypo!<br>Affichage d'une recommandation<br>additionnelle: consommer des glucides<br>à action rapide.<br>Fonction Conseil de bolus non accessible.                                                                |

#### Évènements reliés à la santé

Si votre routine quotidienne demeurait toujours la même, les plages horaires fourniraient alors suffisamment d'information pour effectuer un calcul correct de vos bolus. Mais vos activités changent de jour en jour et cela se reflète sur vos besoins d'insuline qui varient eux aussi.

| 🌗 Événements santé |      |  |
|--------------------|------|--|
| Exercice 1         | -10% |  |
| Exercice 2         | -20% |  |
| Stress             | 0%   |  |
| Maladie            | 20%  |  |
| Prémenstruel       | 0%   |  |
|                    |      |  |

Suivan

Précédent

Vous pouvez utiliser les options de réglages des évènements reliés à la santé pour tenir compte des activités ou des évènements qui font augmenter ou diminuer vos besoins d'insuline. Vous pouvez sélectionner différents évènements santé déterminés par ce que vous faites et comment vous vous sentez. Les sports et l'activité physique peuvent influencer vos besoins d'insuline à la baisse, alors que la maladie ou le cycle menstruel peuvent les accentuer.

Plusieurs de ces évènements et activités ne se produisent pas à des intervalles réguliers, ce qui fait que les plages horaires ne peuvent pas intégrer les informations qui les concernent. Avec les Évènements santé, vous pouvez programmer la quantité d'insuline supplémentaire (un pourcentage de votre dose bolus usuelle) qu'il vous faudra. Si par exemple vous faites de l'exercice, vous aurez peut-être besoin de 25 % de moins d'insuline. Vous devriez discuter avec votre professionnel de la santé afin de déterminer quel pourcentage appliquer à chacun des Évènements santé.

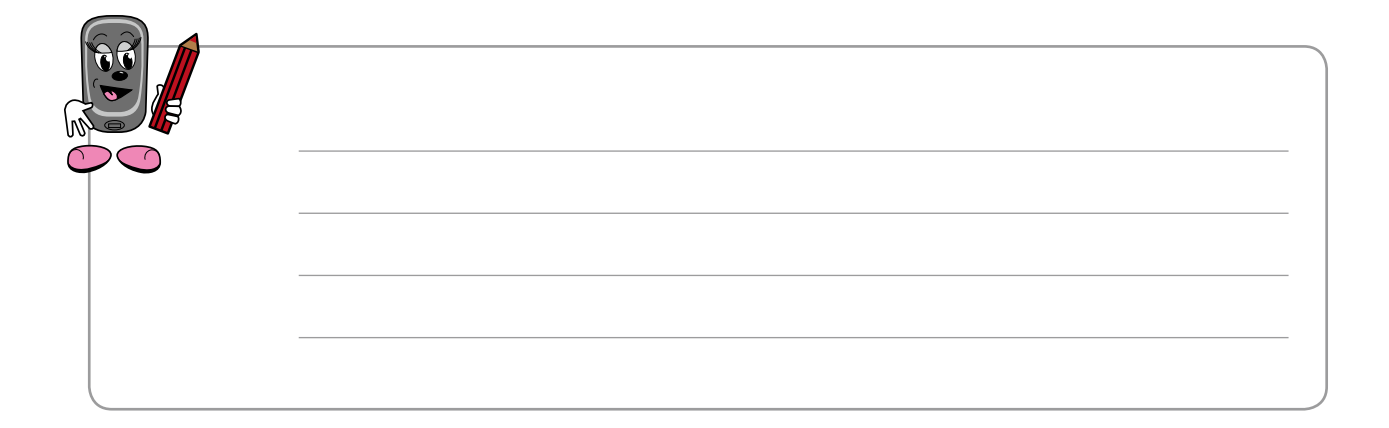

Lorsque l'un des évènements santé que vous avez programmés survient dans votre quotidien, vous pouvez sélectionner cet événement santé sur votre glycomètre afin que la fonction Conseil de bolus procède au calcul d'une dose correcte d'insuline dans les circonstances. Vous pouvez rogrammer cinq Évènements santé différents:

- Exercice 1
- Exercice 2
- Stress
- Maladie
- Prémenstruel

Aux écrans Conseil de bolus et Résultat glycémie, ces options sont désignées par l'icône 💜 et la mention Santé.

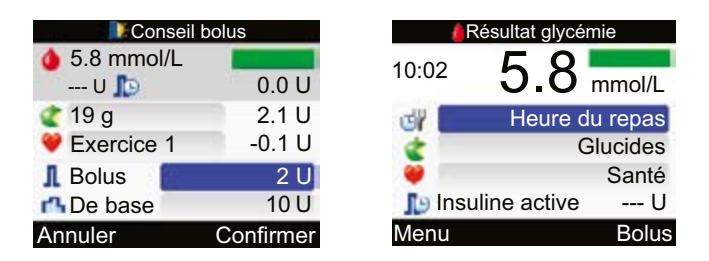

Dans la catégorie Santé des écrans Conseil de bolus et Résultat glycémie, vous pouvez aussi sélectionner À jeun. Sachez toutefois que vous ne pouvez pas ajuster la valeur À jeun par un pourcentage et que la valeur À jeun n'affecte pas le calcul de la recommandation de bolus.

#### Options de conseil – Augmentation prandiale, En-cas maximal, Durée d'action et Délai d'action

Les Options de conseil permettent d'assurer que la fonction Conseil de bolus ne recommande jamais une seconde dose bolus en lien avec un événement glycémique, comme un repas ou un résultat trop élevé, qui a déjà été couvert par un bolus précédent.

| Plages horaires |          |  |
|-----------------|----------|--|
| Démarrer        | Terminer |  |
| 0:00            | 5:30     |  |
| 5:30            | 11:00    |  |
| 11:00           | 17:00    |  |
| 17:00           | 21:30    |  |
| 21:30           | 0:00     |  |
| Précédent       |          |  |

### **Augmentation prandiale**

Après un repas, la glycémie s'élève d'habitude assez significativement, même chez les personnes qui ne vivent pas avec le diabète. Selon le type de repas consommé, la glycémie peut atteindre son maximum environ une heure après le repas et retourner à son niveau initial après encore une ou deux heures. C'est un processus normal et la fonction Conseil de bolus le reflète en utilisant pour le calcul la valeur programmée à titre d'augmentation repas.

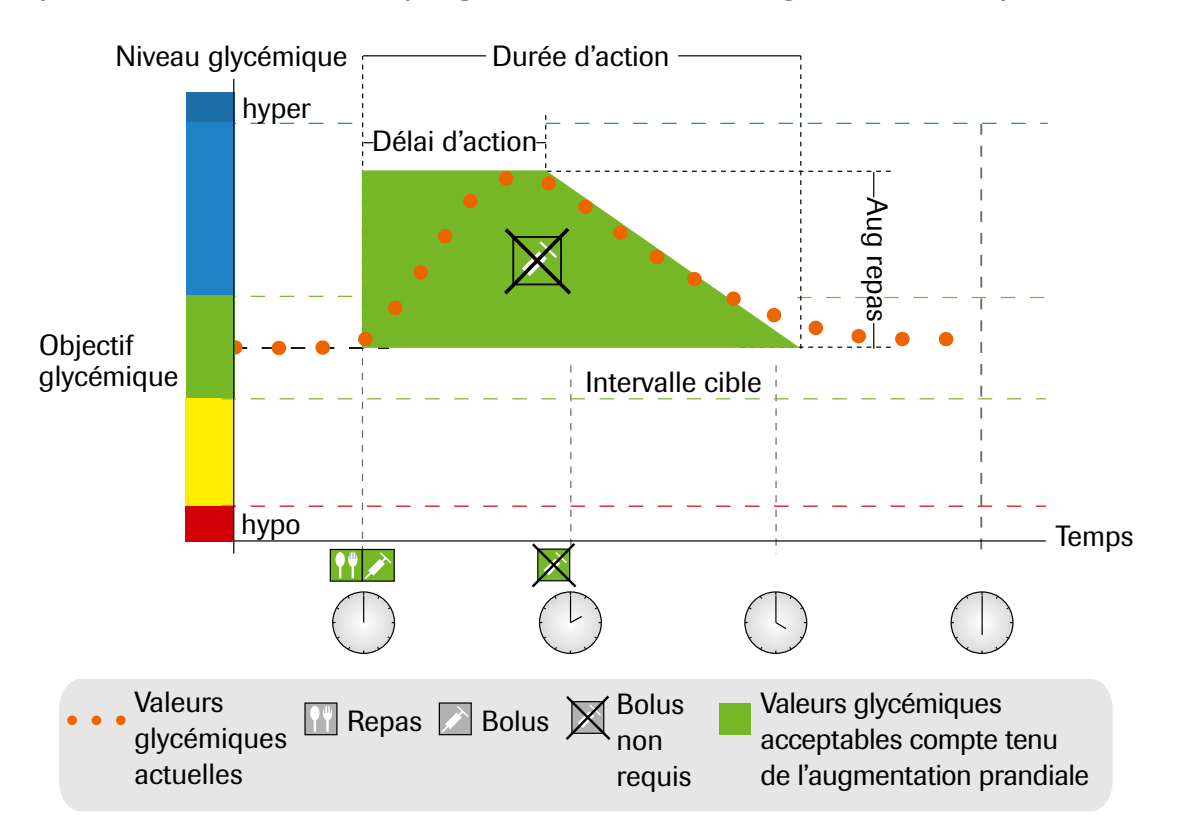

Figure 1: Augmentation prandiale

La ligne pointillée indique comment, de façon générale, votre niveau de glycémie change après un bolus prandial. La fonction Conseil de bolus tolère que la glycémie augmente dans la proportion correspondant à la valeur programmée de l'augmentation prandiale (en vert) sans effectuer de calcul d'un bolus de correction. Chaque fois que vous entrez dans la fonction Conseil de bolus une quantité de glucides supérieure à la quantité indiquée comme en-cas maximal, la valeur du paramètre Augmentation prandiale est ajoutée à la valeur de l'objectif glycémique. La durée de l'augmentation prandiale (largeur de la surface en vert) est déterminée par la Durée d'action et par le Délai d'action.

#### **En-cas maximal**

Le paramètre En-cas maximal définit une certaine quantité de glucides qui sert de seuil auquel la fonction Conseil de bolus calcule un bolus prandial, sans toutefois ajouter le facteur d'Augmentation prandiale. La fonction n'a de tolérance pour aucune valeur de glycémie au-dessus de l'intervalle cible ou du niveau glycémique acceptable courant par rapport à cette quantité de glucides et elle calcule un bolus de correction pour toute augmentation de la glycémie après une collation (en-cas).

#### Durée d'action

La Durée d'action correspond au temps durant lequel l'insuline demeure active pour abaisser le niveau de glucose sanguin. La Durée d'action se réinitialise après chaque nouveau bolus. La fonction Conseil de bolus ne recommande pas de bolus de correction pendant la Durée d'action si votre niveau de glycémie est inférieur au niveau glycémique couvert par le bolus précédent (augmentation prandiale ou correction d'une glycémie élevée).

Pour choisir la juste valeur de la Durée d'action, votre professionnel de la santé et vous devez peser les critères suivants :

- Type de l'insuline utilisée
  Votre insuline à action rapide est-elle analogue ou régulière humaine?
  (la Durée d'action devrait être plus longue dans le cas de l'insuline régulière)
- Le volume moyen de vos doses bolus (plus la quantité de vos bolus usuels est importante, plus longue sera la Durée d'action)

Vous pouvez programmer la Durée d'action pour une période allant de 1½ à 8 heures.

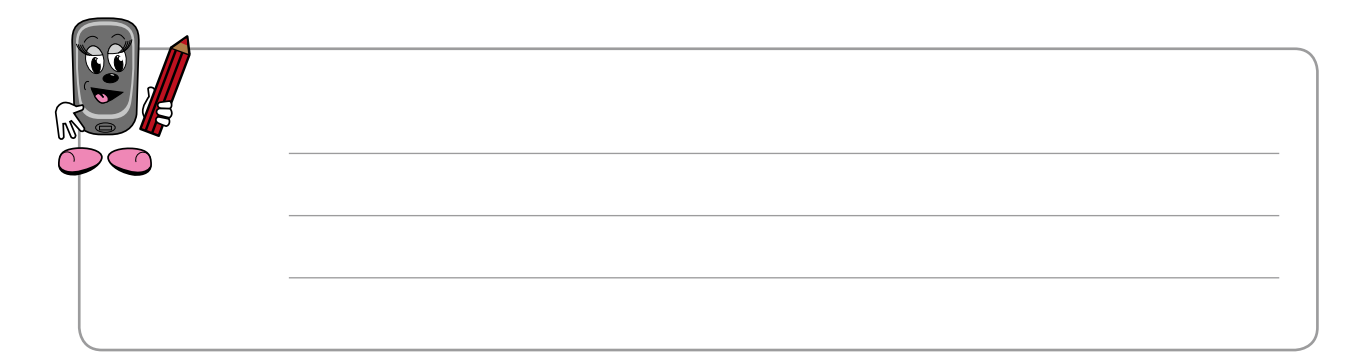

#### Délai d'action

Le Délai d'action correspond à la période de temps nécessaire avant que la dose bolus provoque une réduction significative du niveau de glycémie. Le Délai d'action est réinitialisé après chaque nouveau bolus. Après le Délai d'action, votre glycémie devrait diminuer à cause de l'insuline, et à la fin de la Durée d'action, elle devrait être revenue à votre objectif glycémique.

Le Délai d'action doit être d'au moins 45 minutes et la valeur maximale est limitée par la Durée d'action que vous avez programmée.

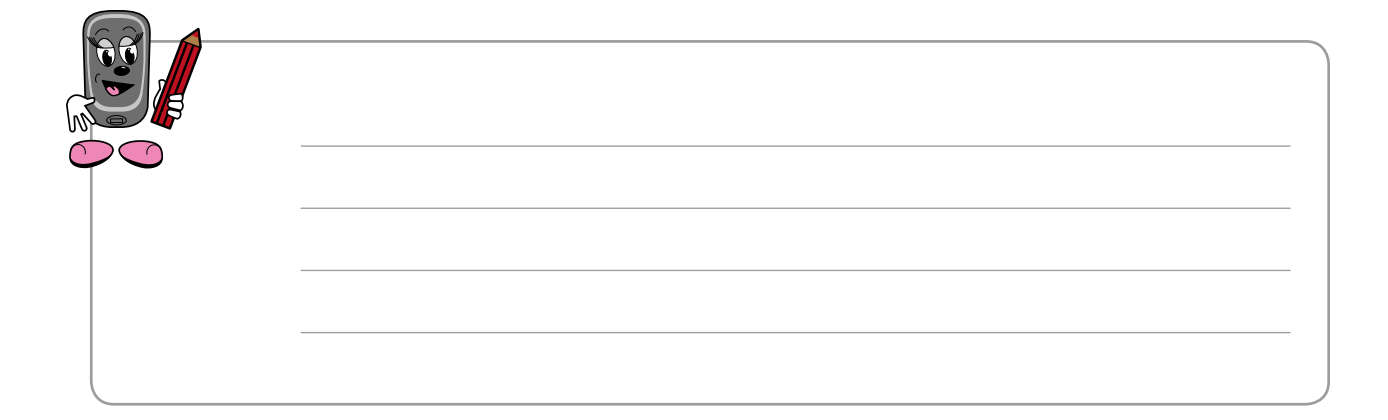

Annexe B

#### Exemple

L'exemple qui suit explique l'effet de la Durée d'action et du Délai d'action

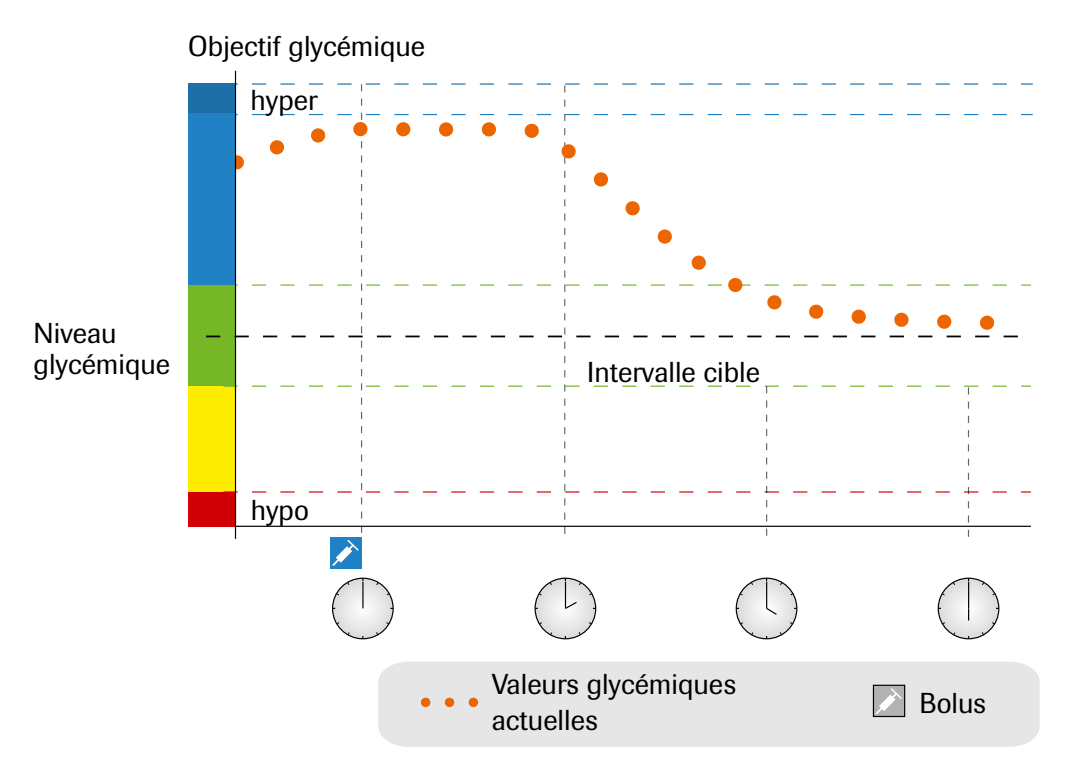

Figure 2: Exemple de courbe glycémique – niveaux de glycémie

Vous calculez et administrez un bolus de correction à midi. L'insuline a besoin d'un moment avant d'être efficace; aussi votre niveau de glycémie (ligne pointillée) peut-il ne pas diminuer significativement avant 14 h. (Si vous n'aviez pas administré de bolus de correction, votre glycémie aurait même pu augmenter.) Vous mesurez votre glycémie à 14 h et elle est pratiquement la même qu'à midi. Entre 14 h et 16 h, l'effet de votre bolus de correction, qui est encore actif, fera diminuer votre glycémie jusqu'à une valeur située à l'intérieur de votre intervalle cible.

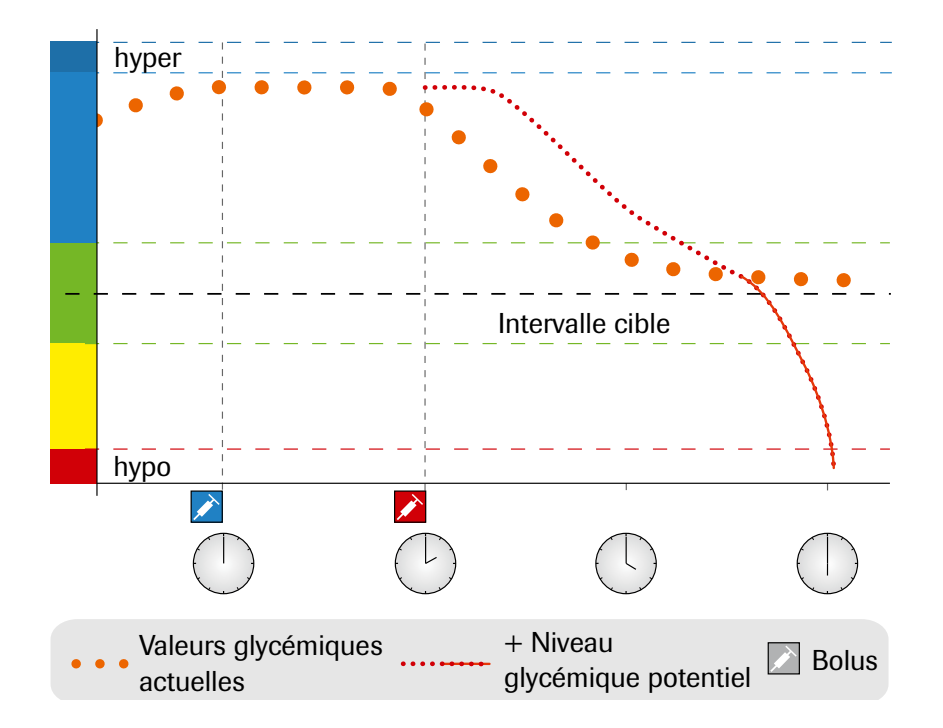

Figure 3: Exemple de courbe glycémique en cas de double dosage

Toutefois, si la fonction Conseil de bolus ne tenait compte que de votre niveau de glycémie à 14 h, elle ignorerait l'effet encore présent de votre bolus de correction. Elle recommanderait donc un bolus supplémentaire pour compenser pour l'élévation de votre glycémie. Les deux bolus superposés en compensation de la même excursion glycémique pourraient provoquer l'hypoglycémie (ligne rouge).

Conséquemment, la fonction Conseil de bolus compare toujours votre résultat de glycémie avec la valeur acceptable actuelle de votre glucose sanguin et non seulement avec l'objectif glycémique de la plage horaire en cours.

La valeur acceptable actuelle de votre glucose sanguin tient compte des facteurs suivants :

- La valeur limite supérieure de votre intervalle cible pour la plage horaire en cours
- Les excursions glycémiques au-delà de l'objectif glycémique pour lesquelles un bolus de correction est encore actif (Durée d'action)
- Les valeurs de glycémie qui sont tolérées à titre d'Augmentation prandiale et pour lesquelles un bolus prandial est encore actif (Durée d'action
- La réduction attendue de votre glycémie en raison de l'effet de l'insuline pendant sa Durée d'action (diminution entre la fin du Délai d'action et la fin de la Durée d'action).

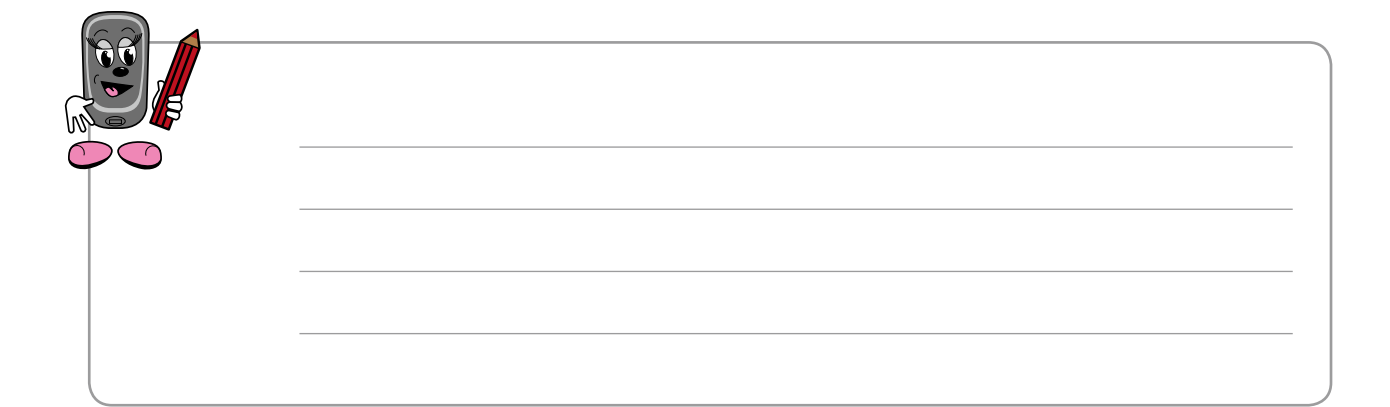

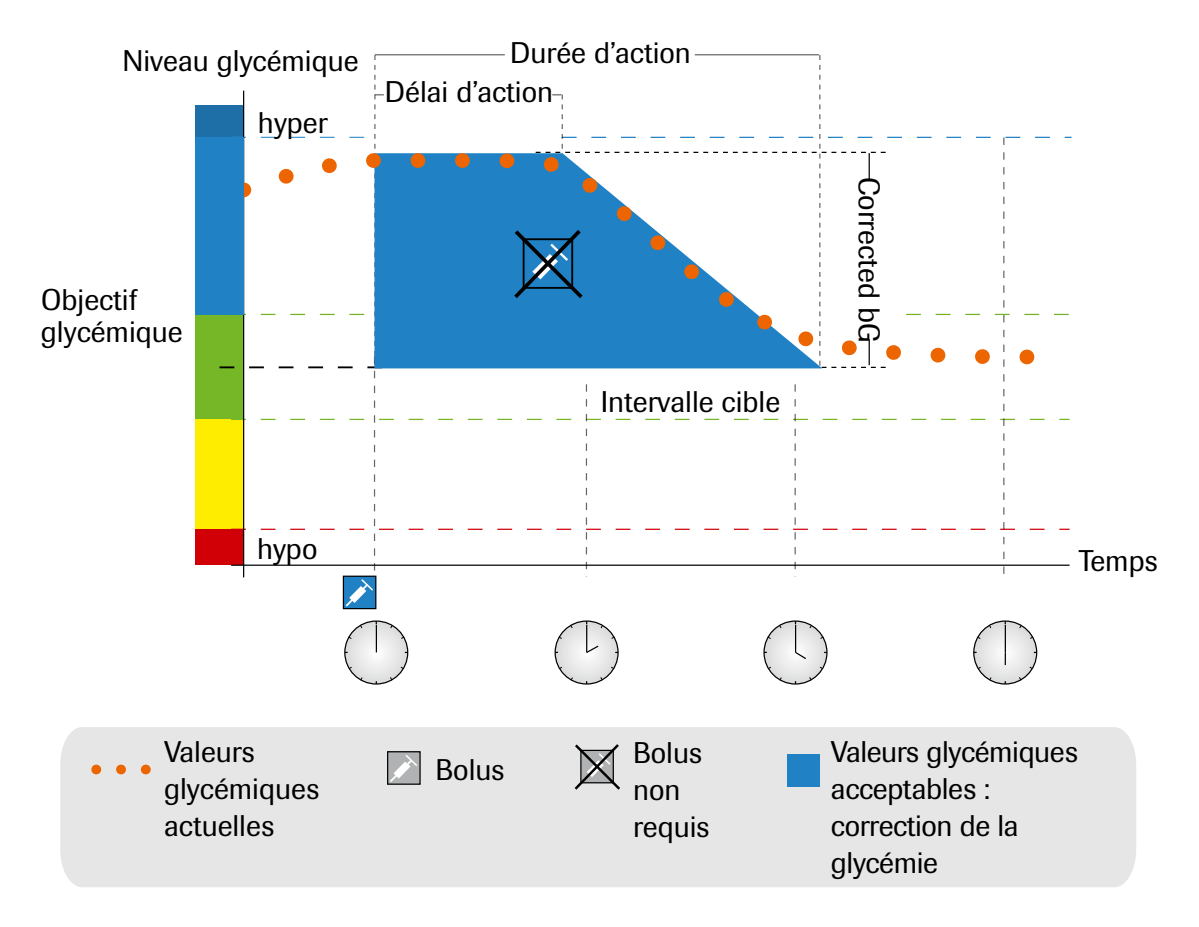

Figure 4: Correction d'une glycémie élevée

Le graphique ci-dessus illustre l'effet de cette règle. Le premier bolus de correction à midi demeure actif pendant la Durée d'action (largeur de la surface en bleu du graphique). Si la mesure de la glycémie effectuée à 14 h s'inscrit à l'intérieur des valeurs acceptables actuelles du glucose sanguin (hauteur de la surface en bleu du graphique), aucun nouveau bolus de correction n'est calculé.

Annexe B

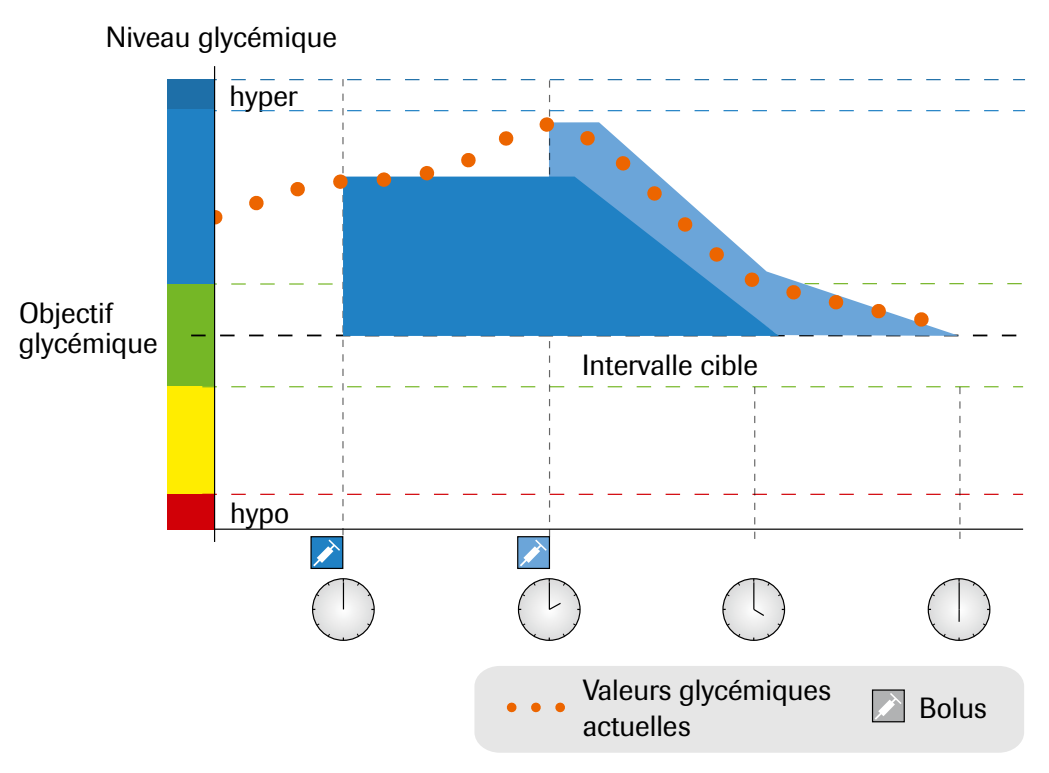

Figure 5 : Bolus subséquents

Lorsque la valeur mesurée est supérieure à la valeur acceptable actuelle de la glycémie, le calcul du bolus le plus récent (en bleu pâle) ne tient compte que de la différence entre la valeur courante de la glycémie (ligne pointillée) et la valeur acceptable actuelle de la glycémie (hauteur de la surface en bleu foncé du graphique). Pendant la Durée d'action du premier bolus de correction (largeur de la surface en bleu foncé du graphique), seule la valeur acceptable actuelle de surface en bleu foncé du graphique), seule la valeur acceptable actuelle de la glycémie (nature), seule la valeur acceptable actuelle de la glycémie est prise en compte pour le calcul du second bolus.

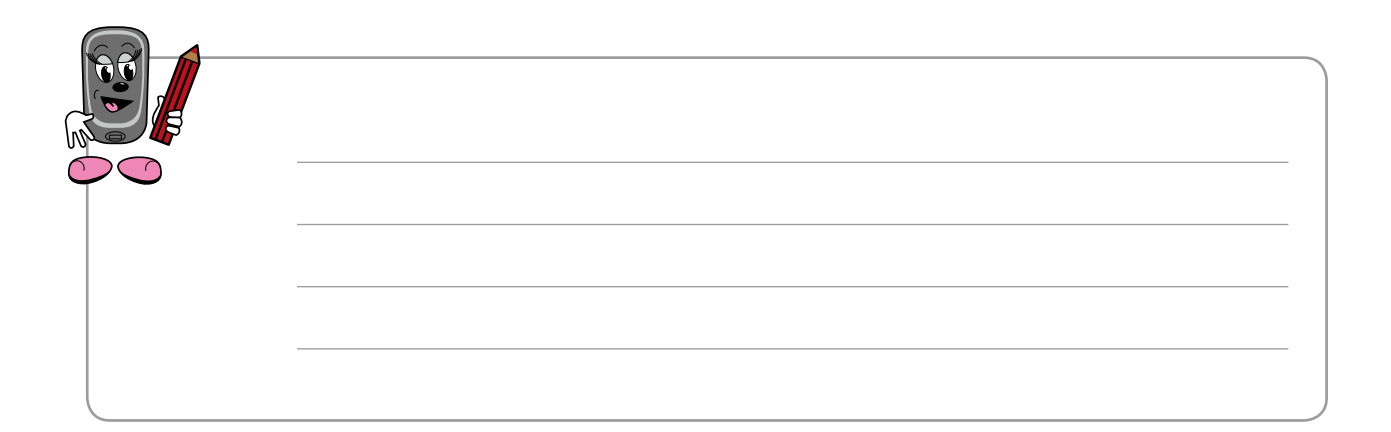

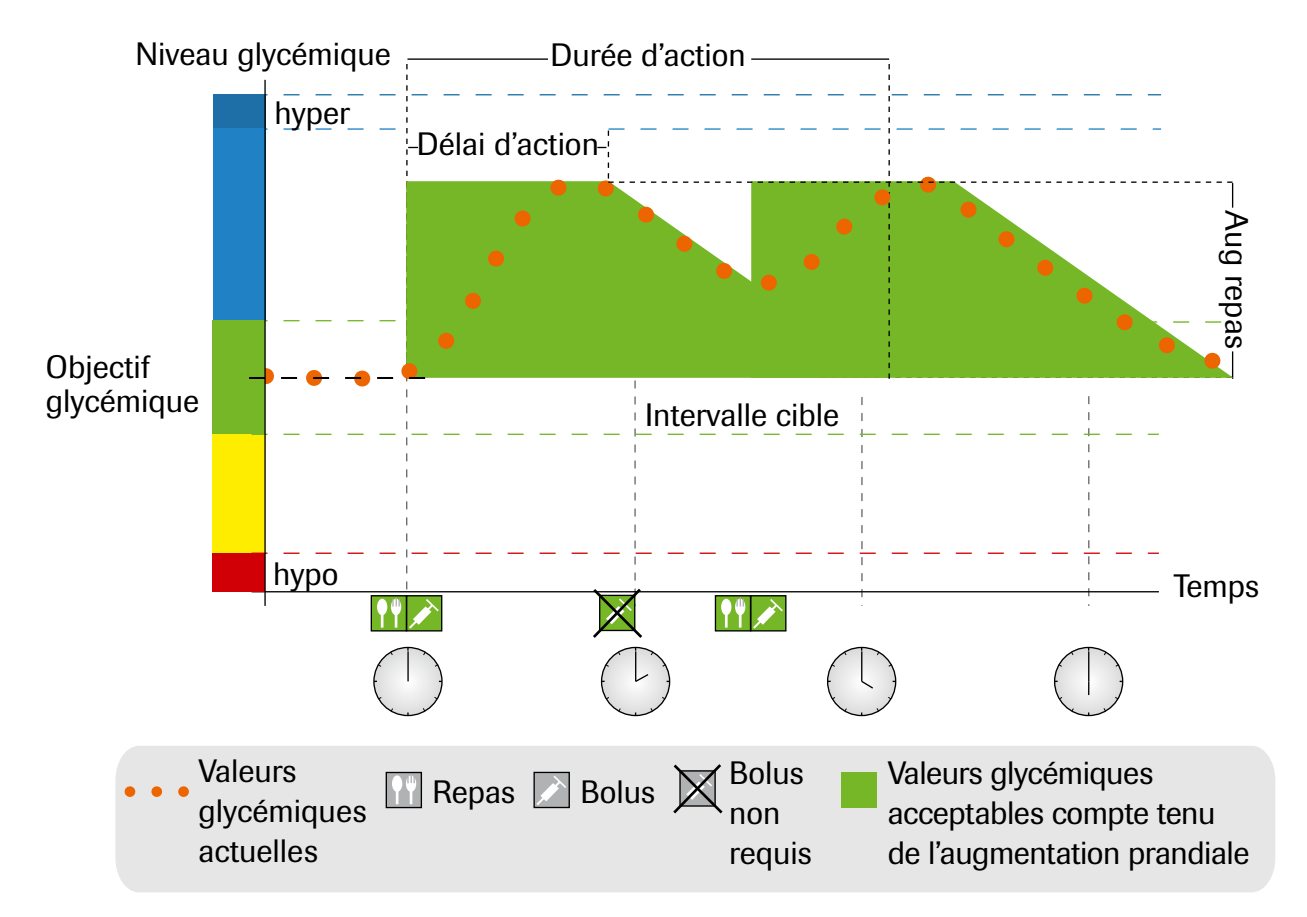

Figure 6 : Bolus prandiaux subséquents

## **Repas subséquents**

Si vous consommez plusieurs repas d'affilée, l'augmentation prandiale ne s'accumulera pas; elle se réinitialisera à chaque nouveau bolus prandial.

# Annexe C

#### Fondements mathématiques des calculs de bolus

Vous trouverez ci-après une liste des formules et des principes les plus importants appliqués par la fonction Conseil de bolus pour les calculs de dosage. Il est difficile pour quiconque de calculer exactement une dose bolus à l'aide de ces formules (sans oublier d'inclure la Durée d'action et le Délai d'action des bolus les plus récents). C'est la raison pour laquelle la fonction Conseil de bolus est tellement utile. Elle vous fera gagner beaucoup de temps et vous permettra d'éviter les erreurs de calcul.

#### Glucides

Ce calcul est nécessaire lorsque le résultat de mesure de la glycémie s'inscrit sous la limite d'avertissement d'hypoglycémie. Il se fonde sur les autres valeurs définies pour la plage horaire en cours et son résultat provoque la recommandation de la quantité de glucides que vous devriez consommer.

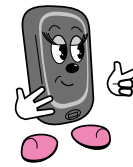

Les mots imprimés en mauve dans la formule réfèrent à un réglage tel qu'il apparaîtra à l'écran de votre glycomètre.

| Glucides = | (Valeur moyenne<br>de l'intervalle cible Valeur glycémique<br>actuelle) | × Insuline<br>Delta glycémique | Glucides<br>Insuline |
|------------|-------------------------------------------------------------------------|--------------------------------|----------------------|
|            | Selon la définition des Plages horaires                                 | Sensibilité à l'insuline       | Ratio glucidique     |
|            |                                                                         |                                |                      |

## **Bolus prandial**

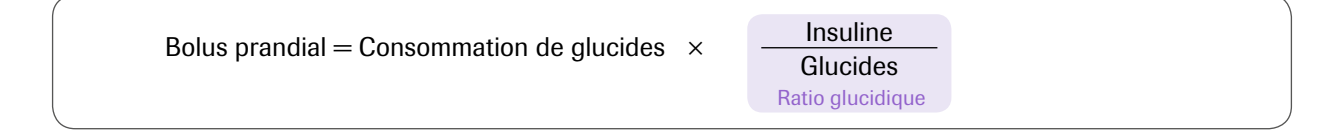

### Valeur glycémique acceptable actuelle

La valeur glycémique acceptable actuelle tient compte de toutes les excursions du glucose sanguin qui ont déjà été traitées par un bolus prandial ou de correction. Pour tous les résultats de tests de glycémie sous la valeur glycémique acceptable actuelle, aucune correction ne sera recommandée. La valeur glycémique acceptable actuelle se calcule :

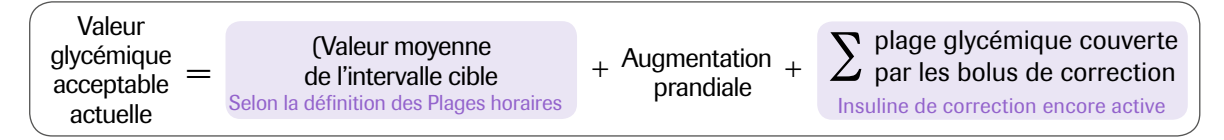

Lorsqu'aucun facteur d'Augmentation prandiale ou de Durée d'action des bolus de correction n'est pertinent dans le calcul, la valeur de ces facteurs correspond à zéro (0) dans l'équation.

#### **Bolus de correction**

En règle générale, la fonction ne calcule un bolus de correction que lorsque votre glycémie actuelle se situe au-dessus de la limite d'avertissement d'hypoglycémie programmée et hors de l'intervalle cible. Votre glycémie actuelle doit de plus être supérieure à la valeur glycémique acceptable actuelle. Seuls les bolus de correction d'une valeur supérieure à zéro (0) déclencheront une Durée d'action.

| Valeur                                                                       |      | Insuline                                     |
|------------------------------------------------------------------------------|------|----------------------------------------------|
| Bolus _ Glycémie _ glycémiq<br>de correction = actuelle acceptal<br>actuelle | le × | Delta glucidique<br>Sensibilité à l'insuline |

Le volume du bolus de correction dépend des facteurs suivants :

- Si votre niveau actuel de glycémie est supérieur à la valeur glycémique acceptable actuelle, alors :
- Bolus de correction = (glycémie actuelle valeur glycémique acceptable actuelle) × Sensibilité à l'insuline
- Si votre niveau actuel de glycémie est supérieur au seuil d'avertissement d'hypoglycémie programmé, mais qu'il est inférieur à la valeur limite inférieure de votre cible glycémique, le bolus de correction qui est soustrait du bolus prandial est calculé comme suit :
- Bolus de correction = (glycémie actuelle Valeur moyenne de la cible glycémique) x Sensibilité à l'insuline

#### Bolus de correction avec consommation de glucides

Dans toutes les occasions où vous entrez une consommation de glucides dans la fonction Conseil de bolus, le bolus prandial correspondant est contrebalancé par tous les bolus de correction (même négatifs). Lorsque vous prenez un repas, la fonction Conseil de bolus calcule aussi le bolus de correction pour les résultats de glycémie qui se trouvent dans l'intervalle cible si votre résultat de glycémie actuelle est sous la valeur moyenne de l'intervalle cible, ou si votre glycémie actuelle est supérieure à la valeur glycémique acceptable actuelle.

Les calculs de bolus dont le résultat est inférieur à zéro (0) sont affichés comme zéro (0).

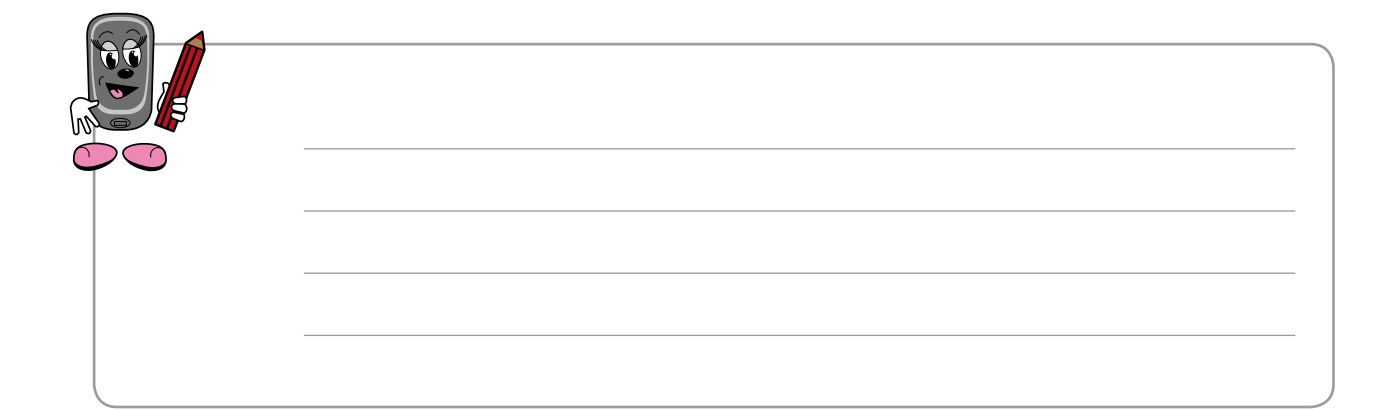

## Vivez toutes les possibilités.

 $\ensuremath{\mathbb{C}}$  2015 Roche Diagnostics. Tous droits réservés.

ACCU-CHEK et ACCU-CHEK AVIVA COMBO sont des marques de Roche.

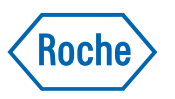

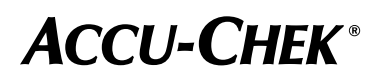

www.accu-chek.ca